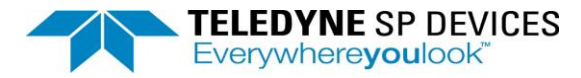

# **Digitizer Studio**

**User Guide** 

Author(s): Teledyne SP Devices Document ID: 20-2382 Classification: Public Revision: 1.1

Print date: 2021-10-21

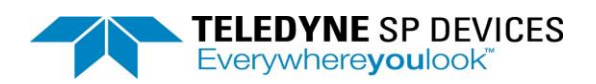

# Contents

| 1. | Setup  | p                  | 5  |
|----|--------|--------------------|----|
|    | 1.1. F | File               | 5  |
|    | 1.1.1  | Open:              | 5  |
|    | 1.1.2  | Save:              | 5  |
|    | 1.1.3  | Save As            | 6  |
| -  | 1.2 E  | Edit               | 7  |
|    | 1.2.1  | Сору               | 7  |
|    | 1.2.2  | Paste              | 8  |
|    | 1.3 \  | Viewing            | 10 |
|    | 1.3.1  | Table              | 10 |
|    | 1.3.2  | 2 Details          |    |
|    | 1.3.2  | 2 Diagram          | 17 |
| -  | 1.4 0  | Custom Filter      | 17 |
|    | 1.4.1  | Channel            |    |
|    | 1.4.2  | 2 Trigger          |    |
|    | 1.4.3  | B Horizontal       |    |
|    | 1.4.4  | Clock              | 19 |
| -  | 1.5 0  | Configuration      | 20 |
|    | 1.5.1. | L. Set to Default  | 20 |
|    | 1.5.2. | 2. Detect Hardware | 20 |
|    | 1.5.3. | 8. Reset Devices   | 20 |
| 2. | Math   | n                  | 20 |
|    | 2.1    | Add                | 21 |
|    | 2.2    | Remove             | 21 |
|    | 2.3    | Remove All         | 21 |
| 3. | Meas   | sure               | 21 |
|    | 3.1.   | Add                | 22 |
|    | 2.4    | Add Standard       | 22 |
|    | 3.2.   | Remove             | 22 |
|    | 3.3.   | Remove All         | 22 |
|    | 3.4.   | Measure Tab        | 22 |
| 4. | Wave   | eform              | 23 |
| 4  | 4.1. F | File               | 23 |
|    | 4.1.1. | L. Open            | 23 |

# **TELEDYNE** SP DEVICES Everywhere**you**look<sup>™</sup>

| 4.1.2.     | Save                | 24 |
|------------|---------------------|----|
| 4.1.3.     | Save As:            | 24 |
| 4.1.4.     | File Types          | 24 |
| 4.2. Aut   | o Save              | 24 |
| 4.2.1.     | Auto Save           | 24 |
| 4.2.2.     | Data Overwrite      | 24 |
| 4.2.3.     | Reset Counter       | 24 |
| 5. Graph   |                     | 24 |
| 5.1. Gra   | ph                  | 25 |
| 5.1.1.     | Add                 | 25 |
| 5.1.2.     | Remove              | 25 |
| 5.2. Viev  | Ν                   | 26 |
| 5.2.1.     | Add                 | 26 |
| 5.2.2.     | Remove              | 27 |
| 5.2.3.     | Enable View         | 28 |
| 5.2.4.     | Disable View        | 28 |
| 5.2.5.     | Record Index        | 28 |
| 5.2.6.     | Color               | 29 |
| 5.3. Curs  | sors                | 30 |
| 5.3.1.     | Show Cursors        | 30 |
| 5.3.2.     | Reset Cursors       | 30 |
| 5.4. Mar   | kers                | 31 |
| 5.4.1.     | Show Global Markers | 31 |
| 5.4.2.     | Local Marker        | 31 |
| 5.5. Zoo   | m                   | 32 |
| 5.5.1.     | Horizontal Zoom In  | 32 |
| 5.5.2.     | Horizontal Zoom Out | 32 |
| 5.5.3.     | Horizontal Position | 33 |
| 5.5.4.     | Reset Zoom          | 33 |
| 5.5.5.     | Vertical Zoom in    | 33 |
| 5.5.6.     | Vertical Zoom Out   | 34 |
| 5.5.7.     | Vertical Position   | 34 |
| 5.5.8.     | Drag Rectangle      | 35 |
| 6. Utility |                     | 36 |
| 6.1. Win   | dow                 | 36 |
| 6.1.1.     | Tabbed              | 36 |

# TELEDYNE SP DEVICES Everywhereyoulook

|    | 6.1.2. | Cascade                  |
|----|--------|--------------------------|
|    | 6.1.3. | Tile Horizontally        |
|    | 6.1.4. | Tile Vertically          |
| 6  | .2. L  | Jtility                  |
| 6  | .2.1.  | Preference               |
| 6  | .2.2.  | About                    |
| 7. | Acquis | sition                   |
|    | 7.1.   | Single                   |
|    | 7.2.   | Run                      |
|    | 7.3.   | Auto                     |
|    | 7.4.   | Stop                     |
| 8. | Conte  | xt Menu of Hierarchy     |
|    | 8.1.   | Acquisition Context Menu |
|    | 8.2.   | Digitizer Context Menu   |
|    | 8.3.   | Channel Context Menu     |
| 9. | Custo  | m Firmware               |
|    | 9.1    | ATD Firmware             |
|    | 9.2    | DDC Firmware             |

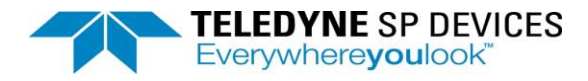

# 1. Setup

Setup tab in the Digitizer Studio has the functionalities below:

# 1.1. File

# 1.1.1 Open:

Open functionality is used to open a Json (\*.json) configuration.

| ✤ DigitizerStudio                                                                                                    |                                                                                                    |                            |                       | - 🗆 X                                                                                                    |
|----------------------------------------------------------------------------------------------------|----------------------------------------------------------------------------------------------------|----------------------------|-----------------------|----------------------------------------------------------------------------------------------------|
| Setup Math Measure                                                                                                    | Waveform Graph Utility                                                                                                    |                            |                       |                                                                                                    |
| Open Save Save As Copy                                                                                                    | Paste                                                                                                    | ] Trigger<br>] Clock Table | Details Diagram       | Stop Run Auto Single                                                                                          |
| File                                                                                                    | dit Column F                                                                                                    | ïlter                      | Viewing Configuration | Acquisition                                                                                                   |
| Show Digitizers Show Ch                                                                                                    | 🛪 Open Json File                                                                                                    |                            |                       | ×                                                                                                    |
| <ul> <li>DigitizerStudio</li> <li>Acquisition</li> </ul>                                                                                                    | $\leftarrow$ $\rightarrow$ $\checkmark$ $\uparrow$ $\blacksquare$ $\Rightarrow$ This                                                                                                    | PC > Desktop >             | ✓ ♂ Search Deskto     | p p Min                                                                                                    |
| ✓ ☑ ☑ Digitizer1: ADQ8 > ☑ ☑ C1                                                                                                    | Organize 🔻 New folder                                                                                                    |                            |                       | ■ ▼ □ ?                                                                                                    |
| <ul> <li>C2</li> <li>C3</li> <li>C4</li> <li>C5</li> <li>C6</li> <li>C7</li> <li>C8</li> <li>C7</li> <li>C8</li> <li>C7</li> <li>C0</li> <li>C8</li> <li>C1</li> <li>Digitizer2: ADQ8</li> <li>Digitizer3: ADQ8</li> <li>Digitizer4: ADQ1</li> <li>C1</li> <li>C2</li> <li>C2</li> <li>C2</li> </ul> | <ul> <li>▲ Quick access</li> <li>■ Desktop</li> <li>▲ Downloads</li> <li>▲ Documents</li> <li>▲ Documents</li> <li>▲ Alerts</li> <li>▲ Dover</li> <li>▲ LOGGING</li> <li>➡ Teledyne SP - Dig</li> <li>● OneDrive</li> <li>■ This PC</li> </ul> | Alerts icons               | Dover Kat documents   | Teledyne SP -<br>Digitizer studio                                                                             |
| Trigger<br>Clock<br>> 🖉 🕐 Digitizer5: ADQ1<br>> 🖉 O Digitizer6: ADQ1                                                                                                    | File nam                                                                                                    |                            | Json (*.json)<br>Open | 198 pixel           226 pixel           198 pixel           213 pixel           213 pixel           239 pixel |
| <ul> <li>Math</li> <li>Math</li> </ul>                                                                                                    | 452 Information 09/02/20                                                                                                    | 20 17:05:00 Property       | GUI.Hierarchy.Width   | 234 pixel                                                                                                    |
| Figure 1: Setup                                                                                                    |                                                                                                    |                            |                       |                                                                                                    |
|                                                                                                    | <                                                                                                    |                            |                       | >                                                                                                    |
| K >                                                                                                    | All ConfigMgr Math                                                                                                    | Property SetupMana         | ager                  |                                                                                                    |
| Figure 1. Open                                                                                                    |                                                                                                    |                            |                       |                                                                                                    |

#### 1.1.2 Save:

The Save functionality is used to save the current configuration. The default location to store the current configuration is: C:\SP Devices\DigitizerStudio\Setup

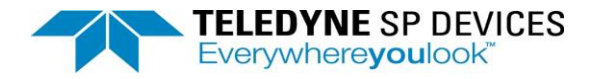

### 1.1.3 Save As

The Save As functionality is to save the current configuration from the current source location to the destination location.

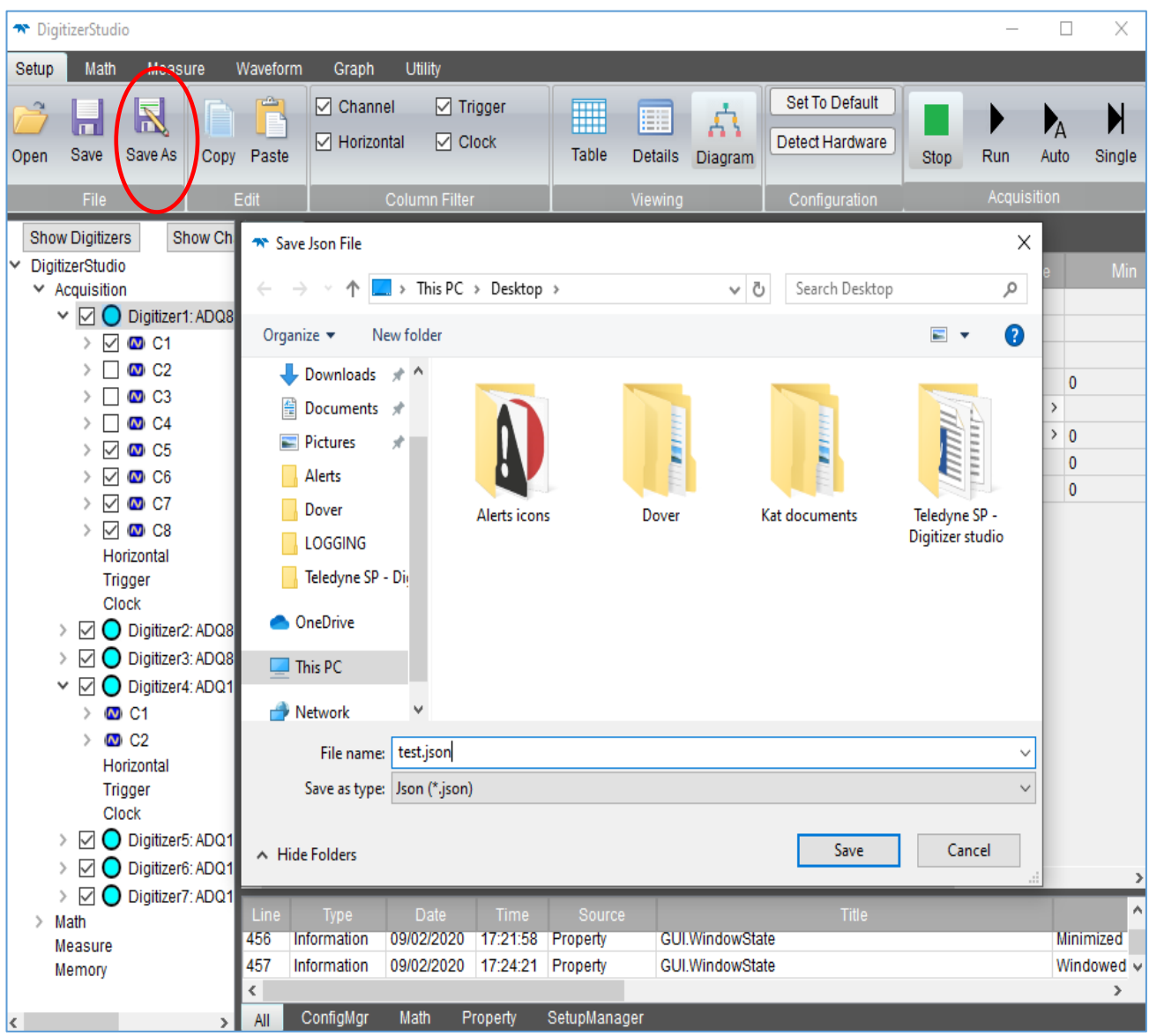

Figure 2: Save As

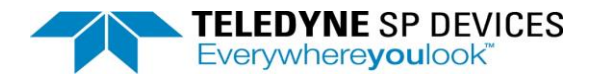

# 1.2 Edit

# 1.2.1 Copy

The Copy functionality is used to select and copy a configuration of selected cells in table. Copy works for the Table mode and Details mode of viewing.

| Setur       Math       Measure       Waveform       Graph       Utility         Open       Save As       Oppression       Channel       Trigger         Image: Biologic open       Edit       Column Filter       Universion       Set To Default       Details Diagram         File       Edit       Column Filter       Viewing       Configuration       Acquisition         * DigitizerStudio       System       Vertical       Ocoffset       Impedance       DigitaGain         * Acquisition       Digitizer ID       Channel Id       Name       Scale       DCOffset       Impedance       DigitaGain         * Maxisition       0 G2       C1       2       C4       5 Vpp       0 mV       50 ohm       1.200       0         > @ 0 C2       3       C3       C5       5 Vpp       3 mV       50 ohm       1.200       0         > @ 0 C3       3       C3       C5       5 Vpp       3 mV       50 ohm       1.200       0         > @ 0 C4       5       C6       C6       5 Vpp       2 mV       50 ohm       1.200       0         > @ 0 C8       G C7       6       C6       5 Vpp       2 mV       50 ohm       1.200       0                                                                                                    |
|----------------------------------------------------------------------------------------------------|
| Image: Same Same Same Same Same Same Same Same                                                                                                    |
| File         Edit         Column Filter         Viewing         Configuration         Acquisition           Show OlgitzerS         Show Ch         Setup         Measure         Graph 1              DigitzerStudio           System          Vertical         Impedance         DigitalGain                DigitzerStudio            DigitzerID         Channel Id         Name         Scale         DCOffset         Impedance         DigitalGain         0         0         0         0         0         0         0         0         0         0         0         0         0         0         0         0         0         0         0         0         0         0         0         0         0         0         0         0         0         0         0         0         0         0         0         0         0         0         0         0         0         0         0         0         0         0         0         0         0         0         0         0         0         0         0                                                                                                    |
| Show Digitizers         Show Ch         Setup         Measure         Graph 1                  Acquisition               Digitizer ID          Channel Id          Name         Scale         DCOffset         Impedance         DigitalGain                   Oligitizer ID          Channel Id          Name         Scale         DCOffset         Impedance         DigitalGain                   Oligitizer ID          Channel Id          Name         Scale          DCOffset         Impedance         DigitalGain                   Oligitizer ID          Clannel Id          Name         Scale          DCOffset         Impedance         DigitalGain                   Oligitizer ID               C2               SVpp          3mV          50 ohm          1200          0                   OC C3               OC C4               SVpp          2mV          50 ohm          1200          0                   OC C7               S         <                                                                                                    |
| > DigitizerStudio         System         ∨ Vertical         Vertical         Impedance         DigitalGain                  O Digitizer1: ADQ8               1         Digitizer1         C1              Svp                O mV              S0 ohm              Digitizer3              O              O mV              S0 ohm              200 m              0               O               So              So              So              O Digitizer1              C1              SVpp              mW              So ohm              200 m              O               O               So ohm              200 m              O               O               So ohm              200 m              O               So ohm              1200              O                 O C5              So              C6              C6              C6              So ohm              1200              O                 Y C C6              7              C7              SVpp              2mV         <                                                                                                    |
| ▲ Acquisition         Digitizer ID         Channel Id         Name         Scale         DCOffset         Impedance         DigitalGain           >         >         C1         1         Digitizer1         C1         5 Vpp         0 mV         50 ohm         200 m         0           >         C1         2         C2         5 Vpp         3 mV         50 ohm         1200         0           >         C1         2         C2         5 Vpp         3 mV         50 ohm         1200         0           >         C1         2         C2         5 Vpp         3 mV         50 ohm         1200         0           >         C1         C4         5 Vpp         3 mV         50 ohm         1200         0           >         C1         C5         C5         5 Vpp         2 mV         50 ohm         1200         0           >         C1         C6         C6         5 Vpp         2 mV         50 ohm         1200         0           >         C1         C7         7         C7         5 Vpp         2 mV         50 ohm         1200         0           >         C1         C3         5 Vpp <t< td=""></t<>                                                                                                    |
| ✓       O Digitizer1: ADO8       ✓       Organizer10       Organizer10       Organizer11       Organizer11       Organizer11       Organizer11       Organizer11       Organizer11       Organizer11       Organizer11       Organizer11       Or                                                                                                    |
| $ \begin{array}{c c c c c c c c c c c c c c c c c c c $                                                                                                    |
| >       0       C3       5       Vpp       3       C3       5       Vpp       3       C3       5       Vpp       3       C3       5       Vpp       2       NV       5       0       0       0       0       0       0       0       0       0       0       0       0       0       0       0       0       0       0       0       0       0       0       0       0       0       0       0       0       0       0       0       0       0       0       0       0       0       0       0       0       0       0       0       0       0       0       0       0       0       0       0       0       0       0       0       0       0       0       0       0       0       0       0       0       0       0       0       0       0       0       0       0       0       0       0       0       0       0       0       0       0       0       0       0       0       0       0       0       0       0       0       0       0       0       0       0       0       0                                                                                                    |
| A       C4       5 Vpp       2 mV       50 ohm       1200       0         A       C5       C5       5 Vpp       2 mV       1 Mohm       1200       0         A       C6       C6       5 Vpp       2 mV       50 ohm       1200       0         A       C6       C7       C7       C7       5 Vpp       2 mV       50 ohm       1200       0         A       C7       C7       C7       5 Vpp       2 mV       50 ohm       1200       0         A       C8       C8       5 Vpp       2 mV       50 ohm       1200       0         A       C8       C8       5 Vpp       2 mV       50 ohm       1200       0         A       C1       C2       5 Vpp       3 mV       50 ohm       1200       0         A       C2       5 Vpp       3 mV       50 ohm       1200       0         A       O       Digitizer2: ADO8       12       C4       5 Vpp       3 mV       50 ohm       1200       0         A       O       Digitizer3: ADO8       13       C5       5 Vpp       2 mV       50 ohm       1200       0         A                                                                                                    |
| 5       C5       5 Vpp       2 mV       1 Mohm       1 200       0         5       C6       C6       5 Vpp       2 mV       50 ohm       1 200       0         5       C C6       C6       5 Vpp       2 mV       50 ohm       1 200       0         5       C C7       7       C7       5 Vpp       2 mV       50 ohm       1 200       0         5       C C8       6       C8       5 Vpp       2 mV       50 ohm       1 200       0         7       C C7       8       C8       5 Vpp       2 mV       50 ohm       1 200       -         9       Digitizer2       C1       5 Vpp       0 mV       50 ohm       1 200       0         Clock       11       C3       5 Vpp       3 mV       50 ohm       1 200       0         0       Digitizer2: ADQ8       12       C4       5 Vpp       2 mV       50 ohm       1 200       0         0       Digitizer3: ADQ8       13       C5       5 Vpp       2 mV       50 ohm       1 200       0         0       Digitizer4: ADQ1       14       C6       5 Vpp       2 mV       50 ohm       1 200 <td< td=""></td<>                                                                                                    |
| >       C6       5 Vpp       2 mV       50 ohm       1200       0         >       C7       C7       5 Vpp       2 mV       50 ohm       1200       0         >       C       C7       S Vpp       2 mV       50 ohm       1200       0         >       C       C8       S Vpp       2 mV       50 ohm       1200       1         Horizontal       Trigger       C1       S Vpp       0 mV       50 ohm       200 m       0         Clock       11       C2       S Vpp       3 mV       50 ohm       1200       0         >       Digitizer2: ADQ8       12       C4       S Vpp       3 mV       50 ohm       1200       0         >       D Digitizer3: ADQ8       13       C5       S Vpp       2 mV       50 ohm       1200       0         >       D Digitizer4: ADQ1       14       C6       S Vpp       2 mV       50 ohm       1200       0         >       C1       15       C7       S Vpp       2 mV       50 ohm       1200       0         >       D Digitizer3: ADQ8       13       C5       S Vpp       2 mV       50 ohm       1200       0                                                                                                    |
| $\checkmark$ $\bigcirc$ $\bigcirc$ $<$ $\bigcirc < \bigcirc < \bigcirc <  <  < < < <       <$                                                                                                    |
| Image: Second second secon  |
| Horizontal<br>Trigger<br>Clock       9       Digitizer2       C1       5 Vpp       >       0 mV       50 ohm       200 m       0       0         Clock       11       C2       5 Vpp       >       3 mV       50 ohm       1.200       0       0         V       Digitizer2: ADQ8       12       C4       5 Vpp       >       3 mV       50 ohm       1.200       0       0         V       Digitizer3: ADQ8       12       C4       5 Vpp       >       2 mV       50 ohm       1.200       0       0         V       Digitizer3: ADQ8       13       C5       5 Vpp       >       2 mV       50 ohm       1.200       0       0         V       Digitizer4: ADQ1       14       C6       5 Vpp       >       2 mV       50 ohm       1.200       0       0         V       Digitizer4: ADQ1       14       C6       5 Vpp       >       2 mV       50 ohm       1.200       0       0         V       Digitizer3       C1       C8       5 Vpp       2 mV       50 ohm       1.200       0       0         M       C2       16       C8       5 Vpp       2 mV       50 ohm       1.2                                                                                                    |
| Trigger<br>Clock       10       C2       5 Vpp       3 mV       50 ohm       1.200       0         V       Digitizer2: ADQ8       11       C3       5 Vpp       3 mV       50 ohm       1.200       0         V       Digitizer2: ADQ8       12       C4       5 Vpp       2 mV       50 ohm       1.200       0         V       Digitizer3: ADQ8       13       C5       5 Vpp       2 mV       50 ohm       1.200       0         V       Digitizer3: ADQ8       13       C5       5 Vpp       2 mV       50 ohm       1.200       0         V       Digitizer4: ADQ1       14       C6       5 Vpp       2 mV       50 ohm       1.200       0         V       Digitizer4: ADQ1       14       C6       5 Vpp       2 mV       50 ohm       1.200       0         V       C1       15       C7       5 Vpp       2 mV       50 ohm       1.200       0         M C2       16       C8       5 Vpp       2 mV       50 ohm       1.200       -1         Horizontal       17       Digitizer3       C1       5 Vpp       2 mV       50 ohm       1.200       0                                                                                                    |
| Clock       11       C3       5 Vpp       3 mV       50 0nm       1.200       0         > O       Digitizer2: ADQ8       12       C4       5 Vpp       2 mV       50 0nm       1.200       0         > O       Digitizer3: ADQ8       13       C5       5 Vpp       2 mV       50 0nm       1.200       0         > O       Digitizer3: ADQ8       13       C5       5 Vpp       2 mV       50 0nm       1.200       0         > O       Digitizer4: ADQ1       14       C6       5 Vpp       2 mV       50 0nm       1.200       0         > O       C1       15       C7       5 Vpp       2 mV       50 0nm       1.200       0         > O       C2       16       C8       5 Vpp       2 mV       50 0nm       1.200       -1         Horizontal       17       Digitizer3       C1       5 Vpp       2 mV       50 0nm       1.200       0                                                                                                    |
| > O Digitzer2: ADG8       12       C4       5 Vpp       2 mV       50 ohm       1.200       0         > O Digitzer3: ADG8       13       C5       5 Vpp       2 mV       50 ohm       1.200       0         > O Digitzer4: ADG1       14       C6       5 Vpp       2 mV       50 ohm       1.200       0         > O C1       15       C7       5 Vpp       2 mV       50 ohm       1.200       0         > O C2       16       C8       5 Vpp       2 mV       50 ohm       1.200       -1         Horizontal       17       Digitizer3       C1       5 Vpp       2 mV       50 ohm       1.200       0                                                                                                    |
| Image: Solution of the second second seco |
| Image: Strain of the strain of the strain |
| > (a) C1       13       C7       13       C7       14       17       10       17       Digitizer3       C1       5 Vpp       2 mV       50 ohm       1.200       -1         Horizontal       17       Digitizer3       C1       5 Vpp       2 mV       50 ohm       1.200       -1                                                                                                    |
| Horizontal         17         Digitizer3         C1         5 Vpp         2 mV         50 ohm         1.200         0                                                                                                    |
|                                                                                                    |
| Trigger 18 C2 5 Vpp × 2 mV C 50 phm × 1200 C 0                                                                                                    |
| Clock 19 C3 5 Vpp ~ 2 mV 50 ohm ~ 1.200 0                                                                                                    |
| > ☑ O Digitizer5: ADQ1 20 C4 5 Vpp ∨ 2 mV C 50 ohm ∨ 1.200 C 0                                                                                                    |
| > 🗹 🔘 Digitizer6: ADQ1                                                                                                    |
| Digitizer7: ADQ1                                                                                                    |
| Math     Line Type Date Time Source Title                                                                                                    |
| Measure         401         Information         09/02/2020         17.59.39         Property         GUI.Hierarchy.width         194 pixel           Measure         492         Information         09/02/2020         17:59:20         Property         GUI.Hierarchy.width         194 pixel                                                                                                    |
| Memory 462 Information 09/02/2020 17:39:39 Property GOLWIGH 932 pixel V                                                                                                    |
| All ConfigMgr Math Property SetupManager                                                                                                    |

Figure 3: Copy

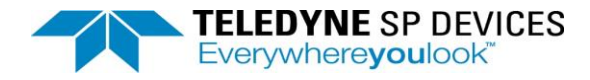

# 1.2.2 Paste

The Paste functionality is used to paste copied text in a table. It pastes data from the current cell of table. However, Copy will not be able to copy Read-only properties. For example: User can select all rows of Digitizer1, copy it and then go to Digitizer2 and press paste. The updated cells after paste will be highlighted.

| 🕶 DigitizerStudio — 🗆 🗙         |                  |                              |               |                 |                               |                  |             |          |
|---------------------------------|------------------|------------------------------|---------------|-----------------|-------------------------------|------------------|-------------|----------|
| Setup Math Measure V            | Naveform Graph   | Utility                      |               |                 |                               |                  |             |          |
| Open Save Save As Copy          | Paste            | el 🗹 Trigger<br>ntal 🗹 Clock | Table         | Details Diagram | Set To Defau<br>Detect Hardwa | It<br>are Stop R | A Auto      | Single   |
| File                            | dit              | Column Filter                |               | Viewing         | Configuration                 | n 🦯              | Acquisition |          |
| Show Digitizers Show Ch         | Setup Measure    | Graph 1                      |               |                 |                               |                  |             |          |
| ✓ DigitizerStudio               | System           |                              |               |                 | Vertical                      |                  |             | ^        |
| <ul> <li>Acquisition</li> </ul> | Digitizor ID     | Channal Id                   |               |                 | DCOffeet                      |                  | DigitalC    | ain      |
| 🗸 🔽 🔵 Digitizer1: ADQ8          | 1 Digitizer1     |                              | INAITIe       | Sudie<br>E Ven  |                               | EQ obm           |             |          |
| > 🗹 🖾 C1                        | 2                |                              |               | 5 Vpp ×         | 3 mV                          | 50 ohm ×         | 1 200       | × 0      |
| > 🗌 🛛 C2                        | 3                | 02                           |               | 5 Vpp ×         | 3 mV                          | 50 ohm V         | 1.200       |          |
| > [] 🖸 C3                       | 4                | C4                           |               | 5 Vpp ×         | 2 mV 0                        | 50 ohm 🗸 🗸       | 1.200       | Č O      |
|                                 | 5                | C5                           |               | 5 Vpp 🗸 🗸       | 2 mV 🗘                        | 1 Mohm 🛛 👻       | 1.200       | <u> </u> |
|                                 | 6                | C6                           |               | 5 Vpp 🛛 🗸       | 2 mV 🗘                        | 50 ohm 🛛 🗸       | 1.200       | 0        |
|                                 | 7                | C7                           |               | 5 Vpp 🛛 🗸       | 2 mV 🗘                        | 50 ohm 🔷 👻       | 1.200       | 0        |
|                                 | 8                | C8                           |               | 5 Vpp 🛛 🗸       | 2 mV 🗘                        | 50 ohm 🛛 🗸 🗸     | 1.200       | 0 -      |
| Horizontal                      | 9 Digitizer2     | C1                           |               | 2.5 Vpp 🗸 🗸     | 0 mV 🗘                        | 50 ohm           | 200 m       | 0        |
| Trigger                         | 10               | C2                           |               | 2.5 Vpp 🗸       | 3 mV 🗘                        | 50 ohm           | 1.200       | <u> </u> |
| Clock                           | 11               | C3                           |               | 2.5 Vpp ∽       | 3 mV 🗘                        | 50 ohm           | 1.200       | <u> </u> |
| > 🗹 🔵 Digitizer2: ADQ8          | 12               | C4                           |               | 2.5 Vpp ~       | 2 mV                          | 50 ohm           | 1.200       | × 0      |
| > 🗹 🔵 Digitizer3: ADQ8          | 13               | C5                           |               | 2.5 Vpp V       | 2 mV                          | 50 ohm           | 1.200       |          |
| V O Digitizer4: ADQ1            | 14               | C0                           |               | 2.5 Vpp *       | 2 mV                          | 50 ohm           | 1.200       | ×        |
| > 🖸 C1                          | 16               | C8                           |               | 2.5 Vpp         | 2 mV                          | 50 ohm           | 1.200       | ×.       |
| > 🖸 C2                          | 17 Digitizer3    | C1                           |               | 5 Vpp ~         | 2 mV                          | 50 ohm ~         | 1.200       | č        |
| Trigger                         | 18               | C2                           |               | 5 Vpp 🗸         | 2 mV Č                        | 50 ohm 🗸         | 1.200       | ČŌ       |
| Clock                           | 19               | C3                           |               | 5 Vpp 🗸         | 2 mV 🗘                        | 50 ohm 🗸 🗸       | 1.200       | Ô 0      |
| > 🗹 🔵 Digitizer5: ADQ1          | 20               | C4                           |               | 5 Vpp 🗸 🗸       | 2 mV 🗘                        | 50 ohm 🛛 🗸       | 1.200       | 00       |
| > I O Digitizer6: ADQ1          | <                |                              |               |                 | ^                             |                  |             | ^ · ·    |
| > 🗹 🔵 Digitizer7: ADQ1          | Lino Type        | Data Ti                      | ma Course     |                 | Title                         |                  |             | _        |
| > Math                          | 2514 Information | 09/02/2020 20:5              | 6:06 Property | Acquisition Di  | aitizer2 C8 Bottom            |                  | -1          | 248 V    |
| Measure                         | 2515 Information | 09/02/2020 20:5              | 6:06 Property | Acquisition.Di  | gitizer2.C8.Top               |                  | 1.          | 252 V 🗸  |
| memory                          | <                |                              |               |                 |                               |                  |             | >        |
| <>                              | All ConfigMgr    | Math Proper                  | ty SetupManag | ger AcqMgr      | DataMgr                       |                  |             |          |

Figure 4: Copy from Digitizer1

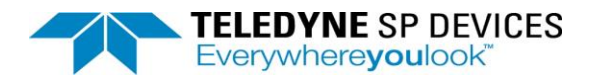

| TigitizerStudio                                           | T DigitizerStudio – 🗆 🗙 |                              |               |                 |                                  |            |          |          |  |
|-----------------------------------------------------------|-------------------------|------------------------------|---------------|-----------------|----------------------------------|------------|----------|----------|--|
| Setup Math Measure N                                      | Waveform Graph          | Utility                      |               |                 |                                  |            |          |          |  |
| Open Save Save As Copy                                    | Paste                   | el 🗹 Trigger<br>ntal 🗹 Clock | Table         | Details Diagram | Set To Default<br>Detect Hardwar | re Stop R  | tun Auto | Single   |  |
| File Edit Column Filter Viewing Configuration Acquisition |                         |                              |               |                 |                                  |            |          |          |  |
| Show Digitizers Show Ch                                   | Setup Measure           | Graph 1                      |               |                 |                                  |            |          |          |  |
| ✓ DigitizerStudio                                         | System                  |                              |               |                 | Vertical                         |            |          | ^        |  |
| Acquisition                                               | Digitizer ID            | Channel Id                   |               | Scale           | DCOffset                         | Impedance  | Digital  | ain      |  |
| 🗸 🗹 🔵 Digitizer1: ADQ8                                    | 1 Digitizer1            | C1                           | Name          | 5 Vnn X         |                                  | 50 ohm     | 200 m    | ^ 0      |  |
| > 🗹 🖾 C1                                                  | 2                       | C2                           |               | 5 Vpp           | 3 mV                             | 50 ohm ×   | 1 200    | ×ŏ       |  |
| > [] 🖸 C2                                                 | 3                       | C3                           |               | 5 Vpp V         | 3 mV Č š                         | 50 ohm 🗸   | 1.200    | č        |  |
|                                                           | 4                       | C4                           |               | 5 Vpp 🗸         | 2 mV 💍 5                         | 50 ohm 🗸 🗸 | 1.200    | Č o      |  |
|                                                           | 5                       | C5                           |               | 5 Vpp 🗸 🗸       | 2 mV 🗘 1                         | 1 Mohm 🗸 🗸 | 1.200    | Û ()     |  |
|                                                           | 6                       | C6                           |               | 5 Vpp 🗸 🗸       | 2 mV 🗘 5                         | 50 ohm 🛛 🗸 | 1.200    | 0        |  |
|                                                           | 7                       | C7                           |               | 5 Vpp 🗸 🗸       | 2 mV 🗘 5                         | 50 ohm 🗸 🗸 | 1.200    | <u></u>  |  |
|                                                           | 8                       | C8                           |               | 5 Vpp 🗸 🗸       | 2 mV 🗘 🤅                         | 50 ohm 🗸 🗸 | 1.200    | Û -1     |  |
| Horizontal                                                | 9 Digitizer2            | C1                           |               | 5 Vpp 🛛 🗸       | 0 mV 🗘 🕄                         | 50 ohm     | 200 m    | 0        |  |
| Trigger                                                   | 10                      | C2                           |               | 5 Vpp 🛛 🗸       | 3 mV 🗘 🕄                         | 50 ohm     | 1.200    | 0        |  |
| Clock                                                     | 11                      | C3                           |               | 5 Vpp 🗸 🗸       | 3 mV 🗘 5                         | 50 ohm     | 1.200    | 0        |  |
| > 🗹 🔵 Digitizer2: ADQ8                                    | 12                      | C4                           |               | 5 Vpp ~         | 2 mV 🔅 8                         | 50 ohm     | 1.200    |          |  |
| > 🗹 🔵 Digitizer3: ADQ8                                    | 13                      | C5                           |               | 5 Vpp ~         | 2 mV 🔅 8                         | 50 ohm     | 1.200    | 0        |  |
| 🗸 🗹 🔵 Digitizer4: ADQ1                                    | 14                      | C6                           |               | 5 Vpp ~         | 2 mV 0                           | 50 ohm     | 1.200    |          |  |
| > 🖸 C1                                                    | 15                      | C/                           |               | 5 Vpp ~         | 2 mV 2 8                         | 50 ohm     | 1.200    | $\sim$ 0 |  |
| > 🖸 C2                                                    | 10<br>47 Disitizes2     | C8                           |               | 5 Vpp V         | 2 mV 2 8                         | 50 onm     | 1.200    |          |  |
| Horizontal                                                | 17 Digiuzer3            | 01                           |               | 5 Vpp V         |                                  | 50 ohm 🗸   | 1.200    | × °      |  |
| Trigger                                                   | 18                      | 02                           |               | 5 Vpp V         | 2 mV                             | 50 ohm     | 1.200    | ×        |  |
|                                                           | 20                      | C3                           |               | 5 Vpp V         | 2 mV                             | 50 ohm 🗸   | 1.200    | ×        |  |
|                                                           | 20                      |                              |               | 5 Vpp •         | * .                              |            | 1.200    |          |  |
|                                                           | <                       |                              |               |                 |                                  |            |          | >        |  |
| Math                                                      | Line Type               |                              |               |                 |                                  |            |          | ^        |  |
| Measure                                                   | 2546 Information        | 10/02/2020 00:5              | 2:45 Property | Acquisition.Di  | gitizer2.C8.Bottom               |            | -        | 2.498 V  |  |
| Memory                                                    | 2547 Information        | 10/02/2020 00:5              | 2:45 Property | Acquisition.Di  | gitizer2.C8.Top                  |            | 2        | .502 V 🗸 |  |
|                                                           | <                       |                              |               |                 |                                  |            | _        | >        |  |
| < >                                                       | All ConfigMgr           | Math Propert                 | ty SetupMana  | ger AcqMgr      | DataMgr                          |            |          |          |  |

Figure 5: Paste from Digitizer1 to Digitizer2

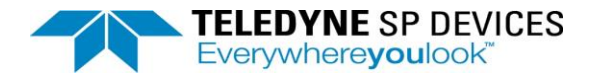

# 1.3 Viewing

# 1.3.1 Table

All properties of all digitizers are shown in this mode. Table mode of viewing is used for Acquisition and their children. It shows properties of selected node and their children from left pane.

| 🖚 DigitizerStudio               |                |                |       |                |               |           | - 0         | ×        |
|---------------------------------|----------------|----------------|-------|----------------|---------------|-----------|-------------|----------|
| Setup Math Measure              | Waveform Graph | Utility        |       |                |               |           |             |          |
| Open Save Save As Copy          | Paste          | ntal 🗹 Trigger | Table | etails Diagram | Detect Hardwa | are Stop  | Run Auto    | Single   |
| File                            | Edit           | Column Filter  |       | Viewing        | Configuratio  | n         | Acquisition |          |
| Show Digitizers Show Ch         | Setup Measure  | Graph 1        |       |                |               |           |             |          |
| ✓ DigitizerStudio               | System         |                |       |                | Vertical      |           |             | ^        |
| <ul> <li>Acquisition</li> </ul> | Digitizer ID   | Channel Id     |       | Scale          |               | Impedance | DigitalGa   | in       |
| V O Digitizer1: ADQ8            | 1 Digitizer1   |                | Name  | 5 Vnn V        | 0 mV          | 50 ohm    | 200 m       | <u> </u> |
| > 🗹 🖾 C1                        |                | C2             |       | 5 Vpp          | 3 mV          | 50 ohm >  | 1 200       | ×ő       |
| > 🗌 🐼 C2                        | 3              | C3             |       | 5 Vpp ×        | 3 mV          | 50 ohm ~  | 1,200       | čů       |
| > 🗌 🖸 C3                        | 4              | C4             |       | 5 Vpp ~        | 2 mV          | 50 ohm V  | 1.200       | Č o      |
| > 🗌 🖸 C4                        | 5              | C5             |       | 5 Vpp ~        | 2 mV          | 1 Mohm ~  | 1.200       | Č o      |
| > 🗹 🖸 C5                        | 6              | C6             |       | 5 Vpp ~        | 2 mV Č        | 50 ohm V  | 1.200       | Č o      |
|                                 | 7              | C7             |       | 5 Vpp ~        | 2 mV 🗘        | 50 ohm V  | 1.200       | Ô O      |
|                                 | 8              | C8             |       | 5 Vpp ~        | 2 mV 🗘        | 50 ohm V  | 1.200       | Ô -1     |
|                                 | 9 Digitizer2   | C1             |       | 5 Vpp 🗸 🗸      | 0 mV 🗘        | 50 ohm    | 200 m       | 0        |
| Trigger                         | 10             | C2             |       | 5 Vpp 🗸 🗸      | 3 mV 🗘        | 50 ohm    | 1.200       | 0        |
| Clock                           | 11             | C3             |       | 5 Vpp 🗸 🗸      | 3 mV 🗘        | 50 ohm    | 1.200       | 0        |
| > 🗹 🔵 Digitizer2: ADQ8          | 12             | C4             |       | 5 Vpp 🗸 🗸      | 2 mV 🗘        | 50 ohm    | 1.200       | 0        |
| > V O Digitizer3: ADQ8          | 13             | C5             |       | 5 Vpp 🗸 🗸      | 2 mV 🗘        | 50 ohm    | 1.200       | 0        |
| V V O Digitizer4: ADQ1          | 14             | C6             |       | 5 Vpp 🗸 🗸      | 2 mV 🗘        | 50 ohm    | 1.200       | 0        |
| > 🖸 C1                          | 15             | C7             |       | 5 Vpp 🗸 🗸      | 2 mV 🗘        | 50 ohm    | 1.200       | 0        |
| > 🔯 C2                          | 16             | C8             |       | 5 Vpp ∨        | 2 mV 🗘        | 50 ohm    | 1.200       | Q -1     |
| Horizontal                      | 17 Digitizer3  | C1             |       | 5 Vpp ~        | 2 mV 🗘        | 50 ohm V  | 1.200       | 0        |
| Trigger                         | 18             | C2             |       | 5 Vpp ~        | 2 mV 🗘        | 50 ohm ~  | 1.200       | 0        |
| Clock                           | 19             | C3             |       | 5 Vpp ~        | 2 mV 🗘        | 50 ohm V  | 1.200       | <u> </u> |
| > 🗹 🔵 Digitizer5: ADQ1          | 20             | C4             |       | 5 Vpp ~        | 2 mV 🗘        | 50 ohm V  | 1.200       | 0        |
| ><br>Digitizer6: ADQ1           | 21             | C5             |       | 5 Vpp ~        | 2 mV          | 50 ohm ~  | 1.200       | 0        |
| > V O Digitizer7: ADQ1          | 22             | C6             |       | 5 Vpp ~        | 2 mV 🗘        | 50 ohm ~  | 1.200       | 0        |
| > Math                          | 23             | C7             |       | 5 Vpp ~        | 2 mV          | 50 ohm ~  | 1.200       | 0        |
| Measure                         | 24             | C8             |       | 5 Vpp 🗸        | 2 mV          | 50 ohm ~  | 1.200       | × 0      |
| wernory                         | 25 Digitizer4  | 01             |       | 500 mVpp       | 2 mV          | 50 ohm    | 200 m       | × 0 v    |
|                                 |                | 1.27           |       | 500 mVnn       | V mV          | 50 0hm    | - 1 200     | 0.1      |

Figure 6: Viewing - Table

#### Different ways to enter/modify value(s) in Table mode:

Select a cell and click the Up – Down arrow to modify the values. Up arrow will increment value as per grain where Down arrow will decrement arrow as per grain of the property.

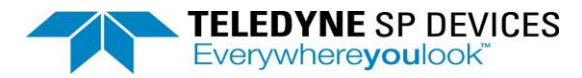

| 🖚 DigitizerStudio         |                |                         |                      |                                  |            |         |               |                  | -            | . 0      | Х        |
|---------------------------|----------------|-------------------------|----------------------|----------------------------------|------------|---------|---------------|------------------|--------------|----------|----------|
| Setup Math Measure V      | Vaveform Graph | Utility                 |                      |                                  |            |         |               |                  |              |          |          |
| Open Save Save As Copy    | Paste          | ☑ Trigger<br>al ☑ Clock | Table Details Diagra | Set To Default<br>Detect Hardwar | e          |         |               |                  | Stop Run     | Auto     | Single   |
| File E                    | dit C          | olumn Filter            | Viewing              | Configuration                    |            |         |               |                  | Acq          | uisition |          |
| Show Digitizers Show CI ^ | Setup Measure  | Graph 1                 |                      |                                  |            |         |               |                  |              |          |          |
| ✓ DigitizerStudio         | System         |                         |                      | Vertical                         |            |         |               |                  |              |          | ^        |
| Acquisition               | Digitizer ID   | Channel Id              |                      | DOUISE                           |            |         | DigitalOffset |                  | SamplingRate |          | sitionTi |
| V Digitizer1: ADQ         | 1 Digitizer1   | C1                      | 5 Vpp                | -4 mV                            | 1 Mohm 🗸   | 1 000   | 0 Codes       | MultiRecord ~    | 1 GS/s       | 2 000 us |          |
|                           | 2              | C2                      | 5 Vpp                | v 2mV                            | 1 Mohm 🗸   | 1.000   | 0 Codes       |                  |              |          |          |
|                           | 3              | C3                      | 5 Vpp                | √ -3 mV Û                        | 1 Mohm 🗸   | 1.000   | 0 Codes       |                  |              |          |          |
|                           | 4              | C4                      | 5 Vpp                | ✓ -3 mV <sup>0</sup>             | 1 Mohm 🗸   | 1.000   | 0 Codes       |                  |              |          |          |
|                           | 5              | C5                      | 5 Vpp                | ✓ -3 mV <sup>(</sup> )           | 1 Mohm 🗸   | 1.000 🗘 | 0 Codes 🗘     |                  |              |          |          |
|                           | 6              | C6                      | 5 Vpp                | ∨ -3 mV 🗘                        | 1 Mohm 🗸 🗸 | 1.000 🗘 | 0 Codes 🗘     |                  |              |          |          |
| > 🖸 🚳 C7                  | 7              | C7                      | 5 Vpp                | ∽ -3 mV 🗘                        | 1 Mohm 🗸 🗸 | 1.000 🗘 | 0 Codes 🗘     |                  |              |          |          |
| > 🖸 🖾 C8                  | 8              | C8                      | 5 Vpp                | ✓ -4 mV <sup>^</sup>             | 1 Mohm 🗸 🗸 | 1.000 🗘 | 0 Codes 🗘     |                  |              |          |          |
| Horizontal                | 9 Digitizer2   | C1                      | 5 Vpp                | ∨ -3 mV 🗘                        | 50 ohm     | 1.000 🗘 | 0 Codes 🗘     | MultiRecord ~    | 1 GS/s       | 10 ns    |          |
| > Trigger                 | 10             | C2                      | 5 Vpp                | ∽ -3 mV 🗘                        | 50 ohm     | 1.000 🗘 | 0 Codes 🗘     |                  |              |          |          |
| Clock                     | 11             | C3                      | 5 Vpp                | ∽ -3 mV 🗘                        | 50 ohm     | 1.000 🗘 | 0 Codes 🗘     |                  |              |          |          |
| Y 🔽 🔵 Digitizer2: ADQ     | 12             | C4                      | 5 Vpp                | ∨ -3 mV 🗘                        | 50 ohm     | 1.000 🗘 | 0 Codes 🗘     |                  |              |          |          |
| > 🗹 🚳 C1                  | 13             | C5                      | 5 Vpp                | ∽ -3 mV 🗘                        | 50 ohm     | 1.000 🗘 | 0 Codes 🗘     |                  |              |          |          |
| > 🗹 🚳 C2                  | 44             | 06                      | 5 Vnn                | 2 ml/                            | 50 ohm     | 1 000   | 0 Codoc ^     |                  |              |          | · · ·    |
| > 🗹 🖾 C3                  |                |                         |                      |                                  |            |         |               |                  |              | _        | -        |
| > 🗹 🖾 C4                  | Line           | Туре                    | 42/02/0000           | Date                             | Time       | Dered   | Source        | C. U. Linearcher | Title        |          | ^        |
| > 🗹 🐼 C5                  | 2702           | Information             | 13/03/2020           |                                  | 17:50:49   | Propert | y             | GUI Hierarchy.W  | idth         |          |          |
| > 🗹 🖾 C6                  | 2703           | Information             | 13/03/2020           |                                  | 17:50:55   | Propert | y<br>v        | CUL Hierarchy.W  | idth         |          |          |
| > 🗹 🖾 C7                  | 2704           | Information             | 13/03/2020           |                                  | 17:50:04   | Propert | y<br>v        | CUI Hierarchy.W  | idth         |          |          |
| > 🗹 🚳 C8                  | 2705           | Information             | 12/02/2020           |                                  | 17:59:04   | Propert | y<br>v        | CUI Hierarchy.W  | idth         |          |          |
| Horizontal                | 2700           | Information             | 13/03/2020           |                                  | 17:59:07   | Propert | y<br>V        | GUI Hierarchy.W  | idth         |          |          |
| Clock                     | 2709           | Information             | 13/03/2020           |                                  | 17:59:50   | Propert | y<br>V        | GUI Hierarchy.W  | idth         |          |          |
|                           | 2700           | Information             | 13/03/2020           |                                  | 18:00:03   | Propert | y<br>V        | GUI Hierarchy.W  | idth         |          |          |
|                           | <              | mornation               | 15/35/2020           |                                  | 10.00.00   | Tropen  | 1             | COLL HEIGHT      | run i        |          | >        |
| <                         | All ConfigMgr  | Math Property           | SetupManager         |                                  |            |         |               |                  |              |          |          |

Figure 7: Viewing – Update value using spinbox

For a particular cell, click on the combo box and select a value from the dropdown list.

| ✤ DigitizerStudio                                    |                |               |           |                 |                |            |       |          |               |                    |              | -        | ٥        | ×              |
|------------------------------------------------------|----------------|---------------|-----------|-----------------|----------------|------------|-------|----------|---------------|--------------------|--------------|----------|----------|----------------|
| Setup Math Measure V                                 | Vaveform Graph | Utility       |           |                 |                |            |       |          |               |                    |              |          |          |                |
|                                                      | 💾 🗹 Channel    | 🗹 Trigger     |           |                 | Set To Default |            |       |          |               |                    |              |          | •        |                |
|                                                      | Horizonta      |               |           | ш <u>А</u>      | Detect Hardwar | e          |       |          |               |                    |              |          | A        |                |
| Open Save Save As Copy                               | Paste          |               | Table     | Details Diagram |                | -          |       |          |               |                    | Stop         | Run      | Auto     | Single         |
| File E                                               | dit C          | olumn Filter  | 1         | Viewing         | Configuration  |            |       |          |               |                    |              | Acqu     | sition   |                |
| Show Digitizers Show Cl ^                            | Setup Measure  | Graph 1       |           |                 |                |            |       |          |               |                    |              |          |          |                |
| ✓ DigitizerStudio                                    | System         |               |           | $\frown$        |                |            |       |          |               |                    |              |          |          | ^              |
| <ul> <li>Acquisition</li> <li>Acquisition</li> </ul> | Digitizer ID   | Channel Id    | Name      | Scale           | DCOffset       |            |       |          | DigitalOffset |                    |              | Rate     |          | itionTi        |
| ✓ U Digitizer1: ADQ                                  | 1 Digitizer1   | C1            |           | 5 Vpp           | - mV û         | 1 Mohm 🗸   | 1.000 | <u>^</u> | 0 Codes       | MultiRecord ~      | 1 GS/s       | <u>^</u> | 2.000 us |                |
|                                                      | 2              | C2            |           | 5 Vpp           | I-3 mV Č       | 1 Mohm V   | 1.000 | č        | 0 Codes       |                    |              | Ŷ        |          |                |
|                                                      | 3              | C3            |           | 2.5 Vpp         | , mv Č         | 1 Mohm 🗸   | 1.000 | č        | 0 Codes       |                    |              |          |          |                |
|                                                      | 4              | C4            |           | 1 Vpp           | -3 mV 🗘        | 1 Mohm 🗸   | 1.000 | Ô        | 0 Codes       |                    |              |          |          |                |
|                                                      | 5              | C5            |           | 250 mVpp        | -3 mV 🗘        | 1 Mohm 🗸   | 1.000 | Ŷ        | 0 Codes 🗘     |                    |              |          |          |                |
|                                                      | 6              | C6            |           | 5 Vpp 🗸 🗸       | -3 mV 🗘        | 1 Mohm 🗸 🗸 | 1.000 | Ŷ        | 0 Codes 🗘     |                    |              |          |          |                |
| > 🖾 🚳 C7                                             | 7              | C7            |           | 5 Vpp 🗸 🗸       | -3 mV 🗘        | 1 Mohm 🗸 🗸 | 1.000 | Ŷ        | 0 Codes 🗘     |                    |              |          |          |                |
|                                                      | 8              | C8            |           | 5 Vpp 🗸 🗸       | -4 mV 🗘        | 1 Mohm 🗸 🗸 | 1.000 | Ŷ        | 0 Codes 🗘 🗘   |                    |              |          |          |                |
| Horizontal                                           | 9 Digitizer2   | C1            |           | 5 Vpp 🗸 🗸       | -3 mV 🗘        | 50 ohm     | 1.000 | Ŷ        | 0 Codes 🗘 🗘   | MultiRecord ~      | 1 GS/s       | Ŷ        | 10 ns    |                |
| > Trigger                                            | 10             | C2            |           | 5 Vpp 🗸 🗸       | -3 mV 🗘        | 50 ohm     | 1.000 | Ŷ        | 0 Codes 🗘 🗘   |                    |              |          |          |                |
| Clock                                                | 11             | C3            |           | 5 Vpp 🗸 🗸       | -3 mV 🗘        | 50 ohm     | 1.000 | <u></u>  | 0 Codes 🗘     |                    |              |          |          |                |
| 🗸 🗹 🔵 Digitizer2: ADQ                                | 12             | C4            |           | 5 Vpp 🗸 🗸       | -3 mV 🗘        | 50 ohm     | 1.000 | <u></u>  | 0 Codes 🗘 🗘   |                    |              |          |          |                |
| > 🗹 🖾 C1                                             | 13             | C5            |           | 5 Vpp 🗸 🗸       | -3 mV 🗘        | 50 ohm     | 1.000 | <u></u>  | 0 Codes 🗘 🗘   |                    |              |          |          |                |
| > 🗹 🚳 C2                                             | 14             | C6            |           | E Von           | 2 m\/ ^        | 50 ohm     | 1 000 | ^        | 0 Codos       |                    |              |          |          | , <sup>×</sup> |
| > 🗹 🖾 C3                                             | -              |               | _         |                 |                |            |       | _        |               |                    | _            | _        | _        |                |
| > 🗹 🚳 C4                                             | Line           | Туре          | 40        | Da              | te             | Time       | 9     |          | Source        | 0                  | Title        | 9        |          | ^              |
| > 🗹 🐼 C5                                             | 2702           | Information   | 13/       | 03/2020         |                | 17:58:49   |       | Property |               | GUI.Hierarchy.w    |              |          |          |                |
| > 🗹 🚳 C6                                             | 2703           | Information   | 13/       | 03/2020         |                | 17:58:53   |       | Property |               | GUI.Hierarchy.w    |              |          |          |                |
| > 🗹 🐼 C7                                             | 2704           | Information   | 13/       | 03/2020         |                | 17:58:58   |       | Property |               | GUI.Hierarchy.W    | idth         |          |          |                |
| > 🗹 🐼 C8                                             | 2705           | Information   | 13/       | 03/2020         |                | 17.59.04   |       | Property |               | GUI.Hierarchy.w    | idun<br>idun |          |          |                |
| Horizontal                                           | 2700           | Information   | 13/       | 03/2020         |                | 17:59.07   |       | Property |               | GUI.Hierarchy.W    | idth         |          |          |                |
| Clock                                                | 2709           | Information   | 13/       | 03/2020         |                | 17:59:42   |       | Property |               | CLII Hierarchy.W   | idth         |          |          |                |
|                                                      | 2700           | Information   | 13/       | 03/2020         |                | 10:00:02   |       | Property |               | CLII Hierarchy.W   | idth         |          |          |                |
| > 🖂 💿 C1                                             | <              | morriation    | 15/       | 0.012.02.0      |                | 10.00.03   |       | ropelly  |               | GOLT HET AT CHIY.W | rout         |          |          | >              |
|                                                      | All ConfigMgr  | Math Property | SetupMana | iger            |                |            |       |          |               |                    |              |          |          |                |

Figure8: Viewing – Update value using combobox

User can write values in below different ways in cell:

• 2e-6

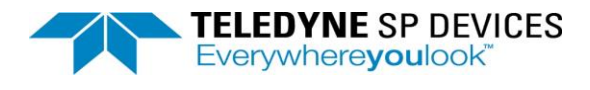

- 2u
- 0.000002

All the above format of values are acceptable. There is no need to write unit. Application automatically takes the nearest valid value.

#### Multiple Cells Edit:

Select the cells for Digitizer1 for channels C1 to C8. Click on the up or down arrow. The values for all the selected cells get changed.

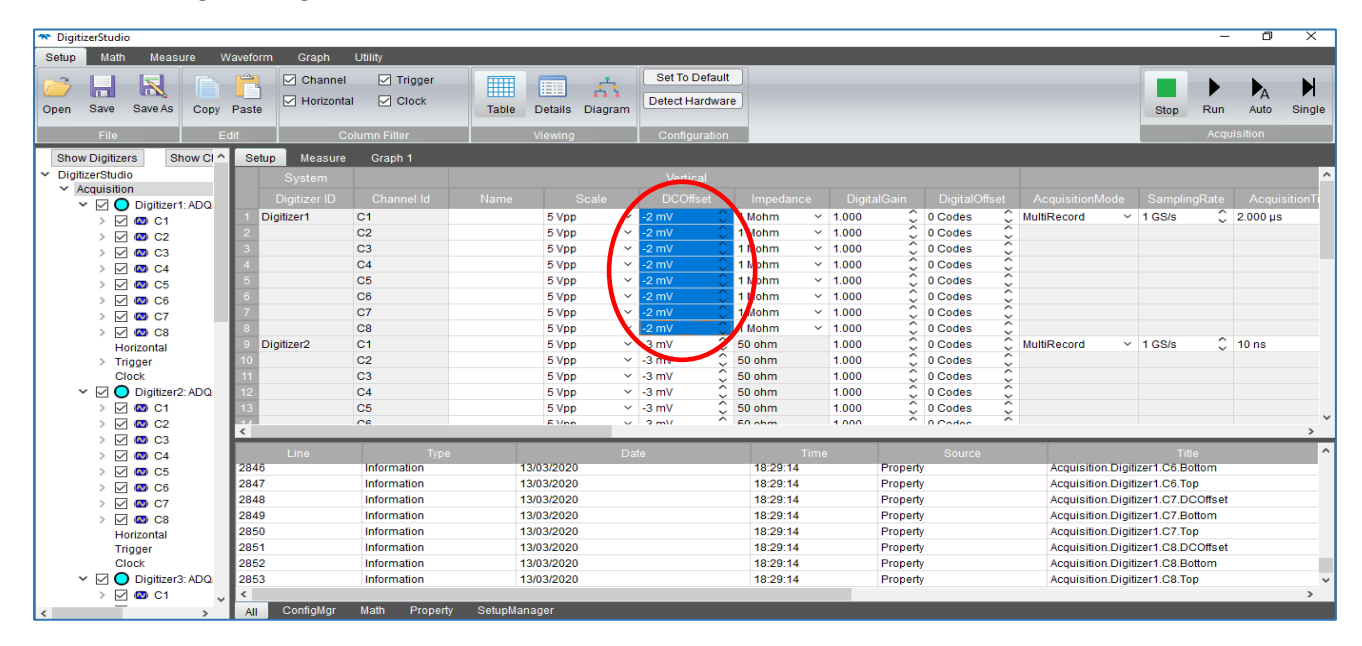

Figure 9: Multiple cell edit

Click on the name of the property in horizontal header. Change the value of the first cell and it will update all the cells of that column.

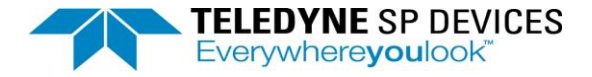

#### Tree selection and table content:

In the Table viewing, all the properties of selected node from the left tree and it's children's properties are visible in table.

If Acquisition is selected on the left pane, the Digitizers (Digitizer1, Digitizer2) and their children properties are displayed in the right pane.

| ✤ DigitizerStudio                 |                 |                                             |                                   |                       |                    |                  | - 0               | ×           |
|-----------------------------------|-----------------|---------------------------------------------|-----------------------------------|-----------------------|--------------------|------------------|-------------------|-------------|
| Setup Math Measure Waveform Graph | Utility         |                                             |                                   |                       |                    |                  |                   | i i         |
| Open Save Save as Copy Paste      | Details Diagram | ] Channel 🗹 Trigger<br>] Horizontal 🗹 Clock | Set to default Detect hardware Re | <b>S</b> eset devices |                    |                  | Stop Run Auto     | N<br>Single |
| File Edit                         | Viewing         | Column filter                               | Configuration                     |                       |                    |                  | Acquisition       |             |
| Show digitizers Show channels     | Setup Measure   | e Graph 1 Graph 2 📕                         |                                   |                       |                    |                  |                   |             |
| ✓ Digitizer€tudio                 | System          |                                             |                                   |                       |                    |                  |                   | ^           |
| Acquisition                       | Distingue       |                                             |                                   |                       |                    |                  |                   | Dist        |
| Digitizer1: ADQ7DC SPD-1001       | Digitizer ID    | Channel Id Name                             | Scale DC offset                   | Impedance             | Enable calibration | Digital gain     | Digital gain volt | Digi        |
| > 🗹 🚳 INA                         | 1 Digitizer1    | INA                                         | 1 Vpp 0 mV                        | 50 ohm                |                    | 000              | 1.000 V           | 0 Cod       |
| INX                               | 2               | INB                                         | 1 Vpp 0 mV                        | 50 onm                |                    | .000             | 1.000 V           | 0 Cod       |
| > 🗹 🚳 INB                         | 3 Digitizer2    | INX                                         | 1 Vpp 0 mV                        | × 50 onm              |                    | 000              | 1.000 V           | 0 Cod       |
| Horizontal                        | 4 Digitizer3    |                                             | 5 Vpp V U HV                      | × 50 ohm              |                    | 000              | 5.000 V           | 0 000       |
| Clock                             | 6               | 02                                          | 5 Vpp V 0 mV                      | 50 ohm                | I.<br>□ 1          | 000              | 5.000 V           | 0 Cod       |
| Digitizer2: AD07DC SPD-1002       | 7               | C3                                          | EVen v 0mV                        | 50 ohm                | I.<br>□ 1          | 000              | 5.000 V           | 0 Cod       |
| Digitizer2: ADO8 SPD-1001         | 0               | C4                                          | EVen v 0mV                        | 50 ohm                | I.<br>□ 1          | 000              | 5.000 V           | 0 Cod       |
| Digitizers: ADQ8 SPD-1001         |                 | C6                                          | 5 Vpp + 0 mV                      | 50 ohm                | I.<br>☑ 1          | 000              | 5.000 V           | 0 Cod       |
| Digitizers: ADQ13DC SED 1005      | 10              | C7                                          | 5 Vpp × 0 mV                      | 50 ohm                | <br>☑ 1            | 000              | 5.000 V           | 0 Cod       |
| Digitizers: ADQ12DC SED 1007      | 11              | C8                                          | 5 Vpp × 0 mV                      | 50 ohm                | <br>☑ 1            | 000              | 5 000 V           | 0 Cod       |
| Digitizero: ADQ12DC SPD-1007      | 12 Digitizer4   | C1                                          | 5 Vpp × 0 mV                      | 50 ohm                | <br>☑ 1            | 000              | 5 000 V           | 0 Cod       |
| Digitizer() ADQ14AC SFD-1007      | 13              | C2                                          | 5 Vpp × 0 mV                      | ○ 50 ohm ✓            | ☑ 1                | 000              | 5 000 V           | 0 Cod       |
| Digitizer8: ADQ14DC SPD-1007      | 14              | C3                                          | 5 Vpp ~ 0 mV                      |                       | M 1.               | 000              | 5.000 V           | 0 Cod       |
| Digitizeria: ADQ14DC 3FD-1008     | 15              | C4                                          | 5 Vpp ~ 0 mV                      | Č 50 ohm 🗸            | I.                 | 000              | 5.000 V           | 0 Cod       |
| Math                              | 16              | C5                                          | 5 Vpp ~ 0 mV                      | Č 50 ohm 🗸            | ✓ 1.               | 000              | 5.000 V           | 0 Cod       |
| > F1                              | 17              | C6                                          | 5 Vpp ~ 0 mV                      |                       | ☑ 1.               | 000              | 5.000 V           | 0 Cod       |
| > F2                              | 18              | C7                                          | 5 Vpp ~ 0 mV                      | 🗘 50 ohm 🗸 🗸          | ☑ 1.               | .000 (           | 5.000 V           | 0 Cod       |
| > Measure                         | 19              | C8                                          | 5 Vpp ~ 0 mV                      | 🗘 50 ohm 🗸 🗸          | ☑ 1.               | .000 (           | 5.000 V           | 0 Cod       |
| Memory                            | 20 Digitizer5   | A                                           | 500 mVpp 0 mV                     | 🗘 50 ohm              | ☑ 1.               | .000 (           | 500.0 mV          | 0 Cod       |
|                                   | 21              | В                                           | 500 mVpp 0 mV                     | 🗘 50 ohm              | ☑ 1.               | .000 🕻           | 500.0 mV          | 0 Cod       |
|                                   | 22 Digitizer6   | A                                           | 500 mVpp 0 mV                     | 🗘 50 ohm              | ☑ 1.               | .000 🕻           | 500.0 mV          | 0 Cod       |
|                                   | 23              | В                                           | 500 mVpp 0 mV                     | 🗘 50 ohm              | ☑ 1.               | .000             | 500.0 mV          | 0 Cod       |
|                                   | 24              | С                                           | 500 mVpp 0 mV                     | 🗘 50 ohm              | ☑ 1.               | .000             | 500.0 mV          | 0 Cod       |
|                                   | 25              | n                                           | 500 mVnn 0 mV                     | 50 ohm                | 1                  | 000 <sup>(</sup> | 500.0 mV          | Y ho: 0     |
| <                                 | > <             |                                             |                                   |                       |                    |                  |                   | >           |

Figure 10: Table content when Acquisition node is selected

If Digitizer is selected on the left tree panel, their children's properties (Trigger, Horizontal, channel, clock) properties are displayed in table.

| TigitizerStudio                     |                                    |                                              | – 🗆 X                |
|-------------------------------------|------------------------------------|----------------------------------------------|----------------------|
| Setup Math Measure Waveform Graph L | Utility                            |                                              |                      |
| Open Save Save as Copy Paste        | talls Diagram                      | Set to default Detect hardware Reset devices | Stop Run Auto Single |
| File Edit Viev                      | wing Column filter                 | Configuration                                | Acquisition          |
| Show digitizers Show channels ^ Se  | etup 🛛 Measure Graph 1 🛛 Graph 2 🗵 |                                              |                      |
| ✓ DigitizerStudio                   |                                    |                                              |                      |
| Digitizer1: ADQ7DC SPD-1001         |                                    |                                              |                      |
|                                     | Digitizer1 INA                     | 1 Vpp 0 mV 🗘 50 ohm                          | ☑ 1.000 ♀ 1.000 V    |
| 🖾 INX 🛛 2                           | INB                                | 1 Vpp 0 mV 🗘 50 ohm                          | ✓ 1.000              |
| > 🖂 🖾 INB                           |                                    |                                              |                      |
| Horizontal                          |                                    |                                              |                      |
| Trigger                             |                                    |                                              |                      |
|                                     |                                    |                                              |                      |
| Digitizer2: ADQ7 D0 01 D-1002       |                                    |                                              |                      |
| Digitizer4: ADO8 SPD-1001           |                                    |                                              |                      |
| Digitizer5: AD012DC SPD-1006        |                                    |                                              |                      |
| Digitizer6: ADQ12DC SPD-1007        |                                    |                                              |                      |
| Digitizer7: ADQ14AC SPD-1007        |                                    |                                              |                      |
| Digitizer8: ADQ14DC SPD-1007        |                                    |                                              |                      |
| Digitizer9: ADQ14DC SPD-1008        |                                    |                                              |                      |
| Digitizer10: ADQ1 SPD-1009          |                                    |                                              |                      |
|                                     |                                    |                                              | ,                    |

Figure 11: Table content when Digitizer node is selected

If the user selects a channel on the left panel, the contents of the right panel are as indicated below.

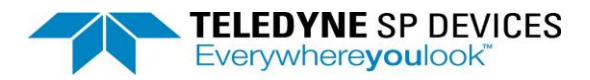

| TigitizerStudio                                                                                                    |                                 |                                |                                       |      | – 🗆 X                         |
|----------------------------------------------------------------------------------------------------|---------------------------------|--------------------------------|---------------------------------------|------|-------------------------------|
| Setup Math Measure Waveform Graph                                                                                                    | Utility                         |                                |                                       | _    |                               |
| Open Save Save as Copy Paste                                                                                                    | Details Diagram                 | ✓ Trigger<br>al ✓ Clock Set to | Jefault Detect hardware Reset devices |      | Stop Run Auto Single          |
| File Edit                                                                                                    | Viewing C                       | olumn filter                   | Configuration                         |      | Acquisition                   |
| Show digitizers Show channels ^<br>> DigitizerStudio                                                                                                    | Setup Measure Graph 1<br>System | Graph 2 🛛                      |                                       |      | ^                             |
| V Digitizer1: ADQ7DC SPD-1001                                                                                                    | Digitizer ID Channe             |                                |                                       |      | Digital gain Digital gain vol |
| NA INA                                                                                                    | 1 Digitizer1 INA                | 1 Vp;                          | 0 mV 🗘 50 ohm                         | 1.00 | 00 🗘 1.000 V                  |
| <ul> <li>INX</li> <li>✓ INB<br/>Horizontal<br/>Trigger<br/>Clock</li> <li>✓ Oligitizer2: AD07DC SPD-1002</li> <li>✓ Oligitizer3: AD08 SPD-1001</li> <li>✓ Oligitizer3: AD08 SPD-1003</li> <li>✓ Oligitizer5: AD012DC SPD-1006</li> <li>✓ Oligitizer5: AD012DC SPD-1007</li> <li>✓ Oligitizer6: AD014DC SPD-1007</li> <li>✓ Oligitizer6: AD014DC SPD-1007</li> <li>✓ Oligitizer9: AD014DC SPD-1008</li> <li>✓ Oligitizer9: AD014DC SPD-1008</li> <li>✓ Oligitizer9: AD014DC SPD-1008</li> <li>✓ Oligitizer10: AD01 SPD-1009</li> <li>✓ Oligitizer10: AD01 SPD-1009</li> </ul> | -500                            | nV<br>nv<br>0 ns               | .000 µs                               |      | v<br>>                        |

Figure 13: Table content when channel node is selected

If Horizontal is selected in the left panel, the Horizontal contents are displayed in the right panel.

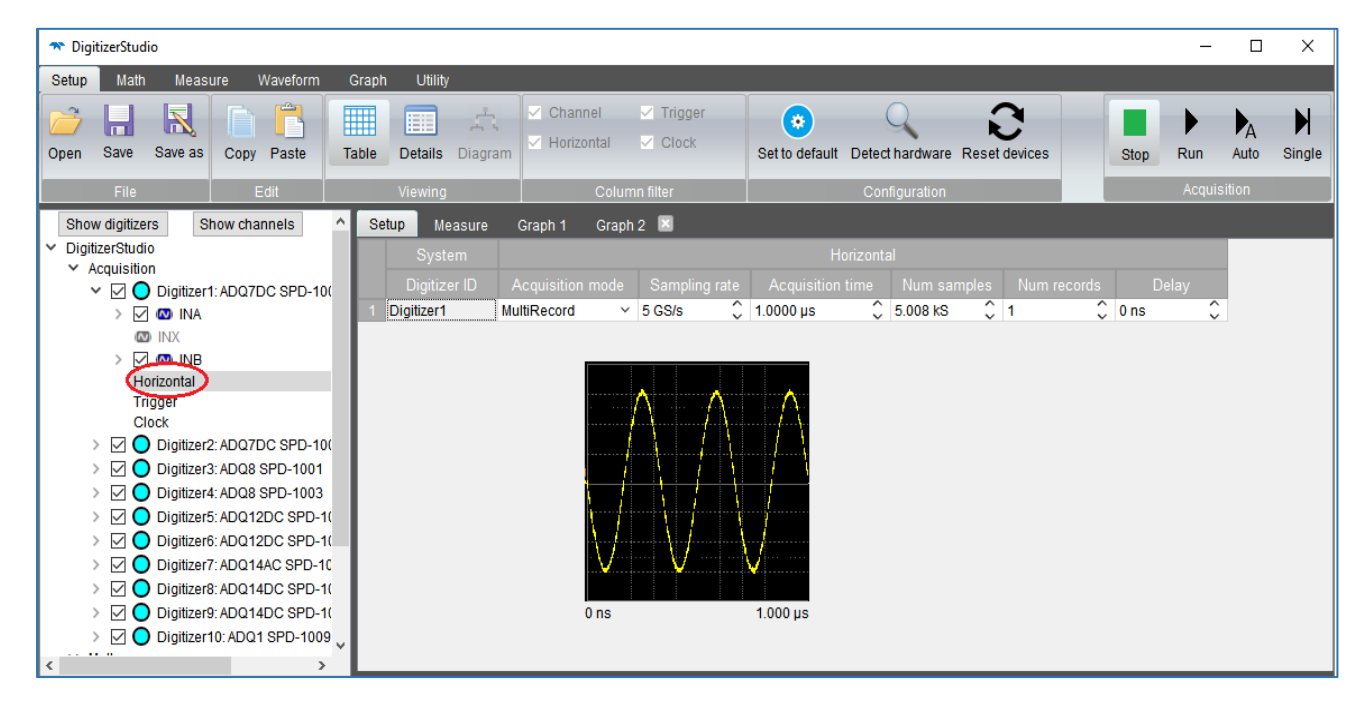

Figure 14: Table content when Horizontal node is selected

If Trigger is selected in the left panel, the Trigger contents are displayed in the right panel.

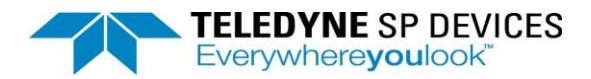

| 🖚 DigitizerStudio                                                                                                    |                       |                                                                                         |                                      | – 🗆 X                                      |
|----------------------------------------------------------------------------------------------------|-----------------------|-----------------------------------------------------------------------------------------|--------------------------------------|--------------------------------------------|
| Setup Math Measure Waveform                                                                                                    | Graph Utility         | ~                                                                                       | -                                    |                                            |
| Open Save Save as Copy Paste                                                                                                    | Table Details Diagram | <ul> <li>✓ Channel</li> <li>✓ Trigger</li> <li>✓ Horizontal</li> <li>✓ Clock</li> </ul> | Set to default Detect hardware Reset | devices Stop Run Auto Single               |
| File Edit                                                                                                    | Viewing               | Column filter                                                                           | Configuration                        | Acquisition                                |
| Show digitizers Show channels                                                                                                    | Setup Measure         | Graph 1 🛛 Graph 2 🖾                                                                     |                                      |                                            |
| V DigitizerStudio                                                                                                    | System                |                                                                                         |                                      |                                            |
| ✓ ✓ O Digitizer1: ADQ7DC SPD-10(                                                                                                    | Digitizer ID          | Input Blocking mode                                                                     | Out enable TRIG out enable TR        | RIG out source Out pulse len TRIG out inve |
| > 🗹 🚳 INA                                                                                                    | 1 Digitizer1 So       | oftware Y Disable Y                                                                     | Bloc                                 | cking 🗸 10 ns 🗘 🗌                          |
| <ul> <li>MA</li> <li>Main INB</li> <li>Hatizontal</li> <li>Trigger</li> <li>Ctock</li> <li>Digitizer2: AD07DC SPD-10(</li> <li>Digitizer3: AD08 SPD-1001</li> <li>Digitizer6: AD012DC SPD-103</li> <li>Digitizer6: AD012DC SPD-1(</li> <li>Digitizer6: AD012DC SPD-1(</li> <li>Digitizer6: AD012DC SPD-1(</li> <li>Digitizer7: AD014DC SPD-1(</li> <li>Digitizer8: AD014DC SPD-1(</li> <li>Digitizer9: AD014DC SPD-1(</li> <li>Digitizer9: AD014DC SPD-1(</li> <li>Digitizer9: AD014DC SPD-1(</li> <li>Digitizer9: AD014DC SPD-1(</li> <li>Digitizer9: AD014DC SPD-1(</li> </ul> | <                     |                                                                                         |                                      | ,                                          |

Figure 15: Table content when Trigger node is selected

If Clock is selected in the left panel, the Clock contents are displayed in the right panel.

| Setup       Math       Measure       Waveform       Graph       Utility         Image: Setup       Image: Setup                                                                                                    |
|----------------------------------------------------------------------------------------------------|
| Image: Copy Paste       Image: Copy Paste       Im                                                                                                    |
|                                                                                                    |
| File Edit Viewing Column filter Configuration Acquisition                                                                                                    |
| Show digitizers Show channels ^ Setup Measure Graph 1 Graph 2 🗵                                                                                                    |
| ✓ DigitizerStudio System Clock                                                                                                    |
| Victoria Construction Digitizer 1: ADQ7DC SPD-10( Digitizer ID Source Reference Input Clock out Impedance Ext ref freq Sampling frequency                                                                                                    |
| Image: Second second second |
|                                                                                                    |
| Horizontal                                                                                                    |
| Trioner                                                                                                    |
| > O Digitizer2: ADQ7DC SPD-10(                                                                                                    |
| > 🖸 🖸 Digitizer3: ADQ8 SPD-1001                                                                                                    |
| > I Digitizer4: ADQ8 SPD-1003                                                                                                    |
|                                                                                                    |
| O Digitizero: ADQ1220 Si P K                                                                                                    |
| > 🖸 O Digitizer8: ADQ14DC SPD-1(                                                                                                    |
| Image: Digitizer9: ADQ14DC SPD-1(                                                                                                    |
| Digitizer10: ADQ1 SPD-1009                                                                                                    |

Figure 16: Table content when Clock node is selected

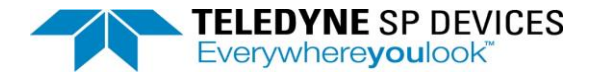

# 1.3.2 Details

On selecting a node from the left tree and Details from the top menu, the properties of that node are displayed in details view. Details mode of viewing is for any bag shown in the left hierarchy. Please note: cells in gray are non-editable.

| 🛪 DigitizerStudio                                                                                                    |                                       |                   |                      |                                    |               |                 | _           |     | ×      |
|----------------------------------------------------------------------------------------------------|---------------------------------------|-------------------|----------------------|------------------------------------|---------------|-----------------|-------------|-----|--------|
| Setup Math Measure Waveform                                                                                                    | Graph Utility                         |                   |                      |                                    |               |                 |             |     |        |
| Open Save Save as Copy Paste T                                                                                                    | able Details Diagram                  | Channel Ti        | igger<br>lock        | Set to default Detect hardware     | Reset devices | Stop            | Run A       | A   | Single |
| File Edit                                                                                                    | Viewing                               | Column filter     |                      | Configuration                      |               |                 | Acquisitio  | n   |        |
| Show digitizers Show channels                                                                                                    | Setup Measure                         | Graph 1 Graph 2 🗵 |                      |                                    |               |                 |             |     |        |
| ✓ DigitizerStudio                                                                                                    | Name                                  | Value             |                      | Range                              |               | Туре            | Default Va  | lue | ^      |
| <ul> <li>Acquisition</li> <li>Acquisition</li> <li>Digitizer1: ADQ7DC SPD-10(</li> </ul>                                                                                                    | 1 Acquisition mode                    | MultiRecord ~     | MultiRecor           | d,Triggered Streaming,Continuo     | us Streaming  | Enum            | MultiRecord | >   |        |
| > 🗹 🚳 INA                                                                                                    | 2 Sampling rate                       | 5 GS/s            | [1000 50             | 00000000] Step 1000                |               | Int64           | 5 GS/s      | >   | 1000   |
| INX                                                                                                    | Acquisition time     Acquisition time | 1.0000 µs         | [3.2e-09<br>[16 1000 | 0.2] Step 2e-10<br>0000001 Step 16 |               | Double<br>Int64 | 200.0 hs    | >   | 3.2e-0 |
|                                                                                                    | 5 Num records                         | 1                 | [1 10000             | 00] Step 1                         |               | Int             | 1           | >   | 1      |
| Trigger                                                                                                    | 6 Delay                               | 0 ns 🗘            | [-1e-06 0            | .858993] Step 3.2e-09              |               | Double          | 0 ns        | >   | -1e-06 |
| Clock  Clock  Digitizer2: ADQ7DC SPD-10(  Digitizer3: ADQ8 SPD-1001  Digitizer3: ADQ8 SPD-1003  Digitizer5: ADQ12DC SPD-1(  Digitizer5: ADQ12DC SPD-1(  Digitizer6: ADQ14DC SPD-1(  Digitizer6: ADQ14DC SPD-1(  Digitizer9: ADQ14DC SPD-1(  Digitizer9: ADQ14DC SPD-1(  Digitizer9: ADQ14DC SPD-1(  Digitizer10: ADQ1 SPD-1009  Math F1 F1 F2 |                                       | 0 ns              | $\mathcal{A}$        | 1.000 µs                           |               |                 |             |     | v      |

Figure 17: Viewing - Details

#### Description of the fields:

Name: Name of the property

Value: Value of the property

Range: Valid range of the property

**Type**: Type of the property

**Default Value**: default value of the property. On click of the right button of Default Value cell will set the value to default.

**Min**: Minimum value of the property. Not valid for Enum, String and Boolean property. On click of the right button of Min cell will set the value to minimum value.

**Max**: Maximum value of the property. Not valid for Enum, String and Boolean property. On click of the right button of Max cell will set the value to maximum value.

Grain: Grain of the property. Not applicable to string and enum property.

Unit: unit of the property. Not applicable to string and enum property.

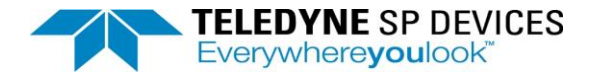

# 1.3.2 Diagram

Diagram view is applicable only for Trigger, clock and channels. User can change the value of property from Diagram mode. To modify the value dropbox, checkbox, textbox or button are available based on the property type. Properties are visible or hidden based on the other property values.

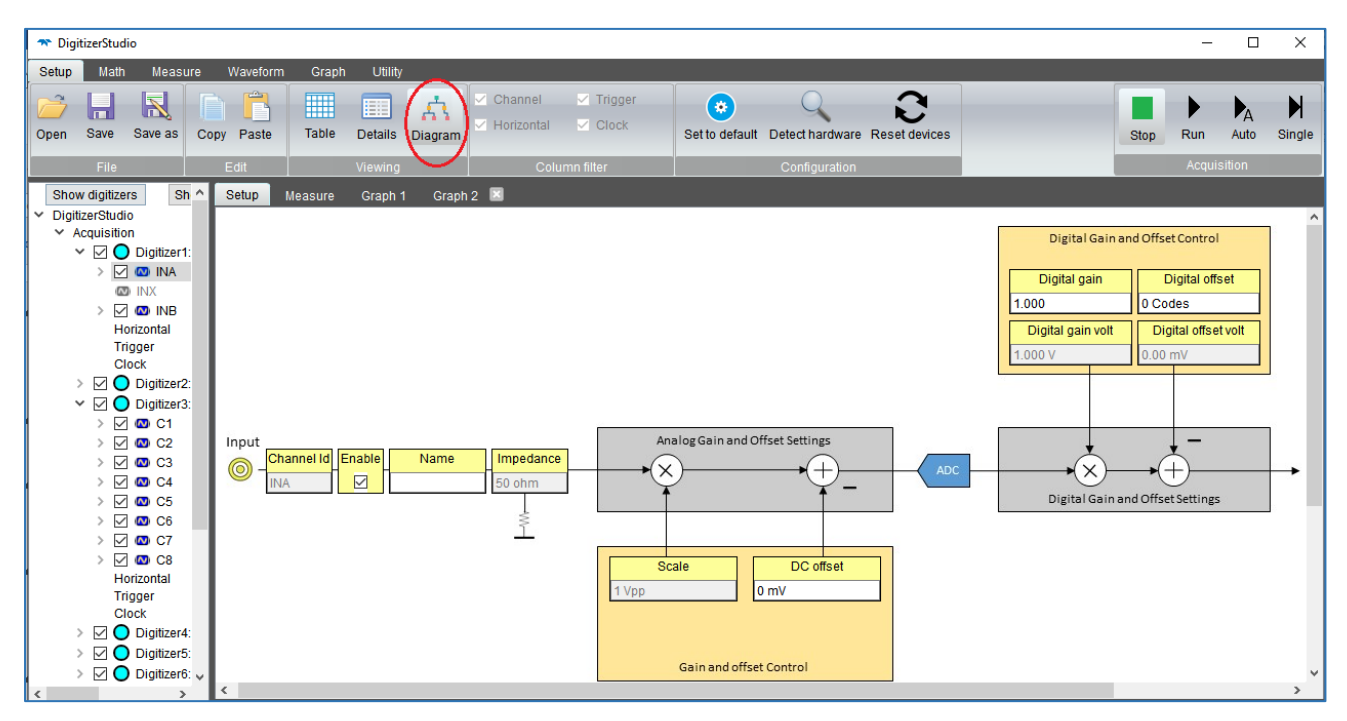

Figure 18: Viewing - Diagram

# 1.4 Custom Filter

A configuration can be filtered by Channel, Trigger, Horizontal or Clock. Custom filter can be applied only to the Table mode of Viewing. Customer filter is enabled only when Acquisition or Digitizer is selected from the left hierarchy.

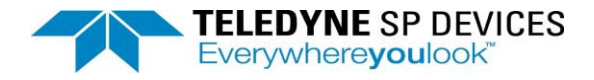

# 1.4.1 Channel

If Channel is selected, all properties of vertical will be displayed.

| TigitizerStudio                 |                 |             |                         |                      |                    |                   |                       | _        |                |
|---------------------------------|-----------------|-------------|-------------------------|----------------------|--------------------|-------------------|-----------------------|----------|----------------|
| Setup Math Measure Waveform     | m Graph Utility | y           |                         |                      |                    |                   |                       |          |                |
| Open Save Save as Copy Paste    | Table Details   | Diagram     | Channel C<br>Horizontal | Trigger<br>  Clock S | et to default Dete | ect hardware Rese | <b>C</b><br>t devices | Stop Run | Auto Single    |
| File Edit                       | Viewing         | )           | Column f                | iter                 | Co                 | onfiguration      |                       | Acqu     | iisition       |
| Show digitizers Show char ^ S   | etup Measure    | Graph 1 Gra | aph 2 🗵                 |                      |                    |                   |                       |          |                |
| DigitizerStudio     Acquisition | System          |             |                         |                      |                    |                   |                       |          | ^              |
| V Digitizer1: ADQ7D             |                 |             |                         |                      |                    |                   |                       |          | Digital gain v |
| > 🗹 🐼 INA 🔰 1                   | Digitizer1 IN   | A           |                         | 1 Vpp                | 0 mV 🗘             | 50 ohm            | $\checkmark$          | 1.000 🗘  | 1.000 V        |
| 🐼 INX 🛛 2                       | IN              | NB          |                         | 1 Vpp                | 0 mV 🗘             | 50 ohm            | $\checkmark$          | 1.000 🗘  | 1.000 V        |
| > 🗹 🐼 INB 🛛 3                   | Digitizer2 IN   | XIX         |                         | 1 Vpp                | 0 mV 🗘             | 50 ohm            | $\checkmark$          | 1.000 🗘  | 1.000 V        |
| Horizontal 4                    | Digitizer3 C    | 1           |                         | 5 Vpp 🗸 🗸            | 0 mV 🗘             | 50 ohm            | $\checkmark$          | 1.000 🗘  | 5.000 V        |
| Trigger 5                       | C               | 2           |                         | 5 Vpp 🗸 🗸            | 0 mV 🗘             | 50 ohm            | $\checkmark$          | 1.000 🗘  | 5.000 V        |
| Clock 6                         | C               | 3           |                         | 5 Vpp 🗸 🗸            | 0 mV 🗘             | 50 ohm            | $\checkmark$          | 1.000 🗘  | 5.000 V        |
| > 🗹 🔵 Digitizer2: ADQ7D 7       | C               | :4          |                         | 5 Vpp 🗸 🗸            | 0 mV 🗘             | 50 ohm            | $\checkmark$          | 1.000 🗘  | 5.000 V        |
| V 🗹 🔵 Digitizer3: ADQ8 S 🛛 8    | C               | 5           |                         | 5 Vpp 🗸 🗸            | 0 mV 🗘             | 50 ohm            | $\checkmark$          | 1.000 🗘  | 5.000 V        |
| > 🗹 🖾 C1 9                      | C               | 6           |                         | 5 Vpp 🗸 🗸            | 0 mV 🗘             | 50 ohm            | $\checkmark$          | 1.000 🗘  | 5.000 V        |
| > 🗹 🖸 C2 10                     | C               | 7           |                         | 5 Vpp 🗸 🗸            | 0 mV 🗘             | 50 ohm            | $\checkmark$          | 1.000 🗘  | 5.000 V        |
| > 🗹 🖸 C3 🛛 11                   | C               | 8           |                         | 5 Vpp 🗸 🗸            | 0 mV 🗘             | 50 ohm            | $\checkmark$          | 1.000 🗘  | 5.000 V        |
| > 🗹 🐼 C4 🛛 12                   | Digitizer4 C    | 1           |                         | 5 Vpp ∨              | 0 mV 🗘             | 50 ohm 🗸 🗸        | $\checkmark$          | 1.000 🗘  | 5.000 V        |
| > 🗹 🐼 C5 13                     | C               | 2           |                         | 5 Vpp ∨              | 0 mV 🗘             | 50 ohm 🗸 🗸        | $\checkmark$          | 1.000 🗘  | 5.000 V        |
| > 🗹 🖾 C6 🛛 14                   | C               | 3           |                         | 5 Vpp 🗸 🗸            | 0 mV 🗘             | 50 ohm 🗸 🗸        | $\checkmark$          | 1.000 🗘  | 5.000 V        |
| > 🗹 🐼 C7 🖕 15                   | C               | :4          |                         | 5 Vpp 🗸 🗸            | 0 mV 🗘             | 50 ohm 🗸 🗸        | $\checkmark$          | 1.000 🗘  | 5.000 V 🗸      |
| <                               |                 |             |                         |                      |                    |                   |                       |          | >              |

Figure 19: Channel Filter

# 1.4.2 Trigger

If Trigger is selected, all properties of Trigger will be displayed.

| 🛪 DigitizerStudio                                                                                                    |              |            |           |              |           |                  |                  |        |           | - 🗆 X       |
|----------------------------------------------------------------------------------------------------|--------------|------------|-----------|--------------|-----------|------------------|------------------|--------|-----------|-------------|
| Setup Math Measure Waveform                                                                                                    | m Graph Ut   | ility      |           |              |           |                  |                  |        |           |             |
| Open Save Save as Copy Paste                                                                                                    | Table Detai  | Is Diagram | Channel   | Trigger      | Set to de | efault Detect ha | ardware Reset de | vices  | Stop Run  | Auto Single |
| File Edit                                                                                                    | Viewi        | ng 🛛       | C         | olumn filter |           | Config           | uration          |        | Acc       | luisition   |
| Show digitizers Show char ^ S                                                                                                    | etup Measure | Graph 1    | Graph 2 🗵 |              |           |                  |                  |        |           |             |
| ✓ DigitizerStudio                                                                                                    | System       |            |           |              |           |                  |                  |        |           |             |
| <ul> <li>Acquisition</li> <li>Image: Comparison of the second second se</li></ul> |              |            |           |              |           |                  |                  |        |           |             |
| > 🛛 🔘 INA 🔢 1                                                                                                    | Digitizer1   | Software   | ~         |              |           |                  |                  |        |           |             |
| 🖾 INX 2                                                                                                    | Digitizer2   | Internal   | ~         |              |           |                  |                  |        |           |             |
| > 🗹 🖾 INB 🛛 🗳                                                                                                    | Digitizer3   | BackPlane  | MLVDS     | ~            |           |                  |                  |        |           |             |
| Horizontal 4                                                                                                    | Digitizer4   | TRIG       | V None    | ~            |           |                  | 500 mV 🗘         |        |           | High 🗸      |
| Trigger 5                                                                                                    | Digitizer5   | SYNC       | ~         |              |           |                  |                  |        |           |             |
| Clock                                                                                                    | Digitizer6   | Channel    | ✓ Edge    | ~            | A         | ×                |                  | 0 mV 🔇 | ) 10 mV 🕄 |             |
| > 🗹 🔾 Digitizer2: ADQ7D 7                                                                                                    | Digitizer7   | Software   | ~         |              |           |                  |                  |        |           |             |
| V 🔽 🔵 Digitizer3: ADQ8 5                                                                                                    | Digitizer8   | Software   | ~         |              |           |                  |                  |        |           |             |
| > 🗹 🖾 C1  9                                                                                                    | Digitizer9   | Software   | ~         |              |           |                  |                  |        |           |             |
| > 🗹 🖾 C2 🔤                                                                                                    | Digitizer10  | Software   | ~         |              |           |                  |                  |        |           |             |
| > 🗹 🖾 C3                                                                                                    |              |            |           |              |           |                  |                  |        |           |             |
| > 🗹 🖾 C4                                                                                                    |              |            |           |              |           |                  |                  |        |           |             |
| > 🗹 🖾 C5                                                                                                    |              |            |           |              |           |                  |                  |        |           |             |
| > 🗹 🖾 C6                                                                                                    |              |            |           |              |           |                  |                  |        |           |             |
| > 🗹 🖾 C7 🗸 🗸                                                                                                    |              |            |           |              |           |                  |                  |        |           |             |
| < > <                                                                                                    |              |            |           |              |           |                  |                  |        |           | >           |

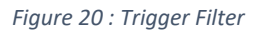

# 1.4.3 Horizontal

If Horizontal is selected, all properties under Horizontal will be displayed.

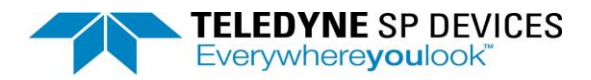

| TigitizerStudio                                              |        |              |             |            |                                |                  |                          |                    |                   |      |      | -    |        | ×           |
|--------------------------------------------------------------|--------|--------------|-------------|------------|--------------------------------|------------------|--------------------------|--------------------|-------------------|------|------|------|--------|-------------|
| Setup Math Measure Wa                                        | veforn | n Graph U    | tility      |            |                                |                  |                          |                    |                   |      |      |      |        |             |
| Open Save Save as Copy F                                     | Paste  | Table Deta   | ils Diagram | Cha<br>Hor | annel 🗌 Trig<br>rizontal 🗌 Clo | ger<br>ck Set to | <ul> <li>defa</li> </ul> | ault Detect hardwa | are Reset devices | 3    | Stop | Run  | Auto   | )<br>Single |
| File Edi                                                     | t      | View         | ing         |            | Column filter                  |                  |                          | Configuratio       | n                 |      |      | Acqu | sition |             |
| Show digitizers Show char 4                                  | Se     | etup Measure | Graph 1 Gra | aph        | 2 📕                            |                  |                          |                    |                   |      |      |      |        |             |
| ✓ DigitizerStudio                                            |        | System       |             |            |                                | Horiz            | zonta                    | al                 |                   |      |      |      |        |             |
| <ul> <li>Acquisition</li> <li>Q Digitizer1: ADQ7D</li> </ul> |        |              |             |            |                                |                  |                          |                    |                   |      |      |      |        |             |
| > 🗹 🚳 INA                                                    | 1      | Digitizer1   | MultiRecord | ×          | 5 GS/s 🗘                       | 1.0000 µs        | Ŷ                        | 5.008 kS 🗘         | 1 0               | 0 ns | 0    |      |        |             |
| 🖾 INX                                                        | 2      | Digitizer2   | MultiRecord | $\sim$     | 10 GS/s 🗘                      | 201.6 ns         | Ŷ                        | 2.016 kS 🗘         | 1 0               | 0 ns | ÷    |      |        |             |
| > 🖂 🚳 INB                                                    | 3      | Digitizer3   | MultiRecord | $\sim$     | 1 GS/s 🗘                       | 1.000 µs         | Ŷ                        | 1 kS 🗘             | 1 🗘               | 0 ns | 0    |      |        |             |
| Horizontal                                                   | 4      | Digitizer4   | MultiRecord | $\sim$     | 1 GS/s                         | 1.000 µs         | Ŷ                        | 1 kS 🗘             | 1 0               | 0 ns | 0    |      |        |             |
| Trigger                                                      | 5      | Digitizer5   | MultiRecord | $\sim$     | 1 GS/s                         | 1.000 µs         | Ŷ                        | 1 kS 🗘             | 1 0               | 0 ns | 0    |      |        |             |
| Clock                                                        | 6      | Digitizer6   | MultiRecord | $\sim$     | 1 GS/s                         | 1.000 µs         | Ŷ                        | 1 kS 🗘             | 1 0               | 0 ns | 0    |      |        |             |
| > 🗹 🔾 Digitizer2: ADQ7D                                      | - 7    | Digitizer7   | MultiRecord | $\sim$     | 1 GS/s                         | 1.000 µs         | Ŷ                        | 1 kS 🗘             | 1 0               | 0 ns | 0    |      |        |             |
| V 🗹 🔿 Digitizer3: ADQ8 S                                     | 8      | Digitizer8   | MultiRecord | $\sim$     | 500 MS/s 🗘                     | 2.000 µs         | ¢                        | 1 kS 🗘             | 1 0               | 0 ns | 0    |      |        |             |
| > 🗹 🐼 C1                                                     | 9      | Digitizer9   | MultiRecord | $\sim$     | 500 MS/s 🗘                     | 2.000 µs         | Ŷ                        | 1 kS 🗘             | 1 0               | 0 ns | Ŷ    |      |        |             |
| > 🗹 🐼 C2                                                     | 10     | Digitizer10  | MultiRecord | ~          | 1 GS/s 🗘                       | 1.000 µs         | Ŷ                        | 1 kS 🗘             | 1 0               | 0 ns | ÷    |      |        |             |
| > 🗹 🖾 C3                                                     |        |              |             |            |                                |                  |                          |                    |                   |      |      |      |        |             |
| > 🗹 🖾 C4                                                     |        |              |             |            |                                |                  |                          |                    |                   |      |      |      |        |             |
| > 🗹 🐼 C5                                                     |        |              |             |            |                                |                  |                          |                    |                   |      |      |      |        |             |
| > 🗹 🖾 C6                                                     |        |              |             |            |                                |                  |                          |                    |                   |      |      |      |        |             |
| > 🗹 🖸 C7                                                     | 1      |              |             |            |                                |                  |                          |                    |                   |      |      |      |        |             |
| < >                                                          |        |              |             | _          |                                |                  | _                        |                    |                   |      |      |      |        |             |

Figure 21: Horizontal Filter

# 1.4.4 Clock

If Clock is selected, all properties under Clock will be displayed.

| ✤ DigitizerStudio                        |             |             |            |                      |                     |                   |                        | -                  |           | <   |
|------------------------------------------|-------------|-------------|------------|----------------------|---------------------|-------------------|------------------------|--------------------|-----------|-----|
| Setup Math Measure Waveform              | Graph Ut    | ility       |            |                      |                     |                   |                        |                    |           |     |
| Open Save Save as Copy Paste             | Table Deta  | ils Diagram | Channel    | ] Trigger<br>] Clock | Set to default Dete | ect hardware Rese | <b>C</b><br>et devices | Stop Run           | Auto Sing | jle |
| File Edit                                | View        | ing         | Column fi  | ilter                | Co                  | onfiguration      |                        | Acqui              | isition   |     |
| Show digitizers Show char ^ Se           | tup Measure | Graph 1 G   | Graph 2 📧  |                      |                     |                   |                        |                    |           |     |
| ✓ DigitizerStudio                        |             |             |            |                      |                     |                   |                        |                    |           |     |
| <ul> <li>Acquisition</li> <li></li></ul> |             |             |            |                      | Clock out           |                   |                        | Sampling frequency |           |     |
| > 🖸 🔘 INA 1                              | Digitizer1  | Internal V  | Jitter V   | CLK ~                | · 🗌                 | 200 ohm 🗸 🗸       | 10 MHz V               | 5 GHz              |           |     |
| 🐼 INX 2                                  | Digitizer2  | Internal ~  | Internal V |                      |                     | 50 ohm $\sim$     | 10 MHz                 | 10 GHz             |           |     |
| > 🗹 🚳 INB 🛛 3                            | Digitizer3  | Internal ~  | Internal V |                      |                     | 50 ohm $\sim$     | 10 MHz                 | 1 GHz              |           |     |
| Horizontal 4                             | Digitizer4  | Internal ~  | Internal V |                      |                     | 50 ohm $\sim$     | 10 MHz                 | 1 GHz              |           |     |
| Trigger 5                                | Digitizer5  | Internal ~  | Internal V |                      |                     | 50 ohm 🗸 🗸        | 10 MHz                 | 1 GHz              |           |     |
| Clock 6                                  | Digitizer6  | Internal ~  | Internal ~ |                      |                     | 50 ohm 🗸 🗸        | 10 MHz                 | 1 GHz              |           |     |
| > 🗹 🔵 Digitizer2: ADQ7D 🛛 7              | Digitizer7  | Internal ~  | Internal V |                      |                     | 50 ohm $\sim$     | 10 MHz                 | 1 GHz              |           |     |
| V 🗹 🔵 Digitizer3: ADQ8 S 🛛 8             | Digitizer8  | Internal ~  | Internal V |                      |                     | 50 ohm 🗸 🗸        | 10 MHz                 | 500 MHz            |           |     |
| > 🗹 🚳 C1 9                               | Digitizer9  | Internal ~  | Internal V |                      |                     | 50 ohm $\sim$     | 10 MHz                 | 500 MHz            |           |     |
| > 🗹 🖸 C2 10                              | Digitizer10 | Internal ~  | Internal V |                      |                     | 50 ohm 🗸 🗸        | 10 MHz                 | 1 GHz              |           |     |
| > 🗹 🚳 C3                                 |             |             |            |                      |                     |                   |                        |                    |           |     |
| > 🗹 🚳 C4                                 |             |             |            |                      |                     |                   |                        |                    |           |     |
| > 🗹 🚳 C5                                 |             |             |            |                      |                     |                   |                        |                    |           |     |
| > 🗹 🚳 C6                                 |             |             |            |                      |                     |                   |                        |                    |           |     |
| > 🗹 🚳 C7 🗸                               |             |             |            |                      |                     |                   |                        |                    |           |     |
| < >                                      |             |             |            |                      |                     |                   |                        |                    |           |     |

Figure 22: Clock Filter

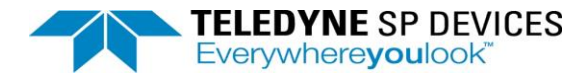

# 1.5 Configuration

### 1.5.1. Set to Default

On click of this button, all properties of the application are set to the default value. It will make the setup same as it was started for the first time.

#### 1.5.2. Detect Hardware

This detects a hardware connected to the host and adds or removes it from the tree. For instance, based on the current status of the system, it will add or remove hardware from the system.

#### 1.5.3. Reset Devices

On click of this button, all connected devices will reset.

# 2. Math

Math tab in the Digitizer Studio has the functionalities below:

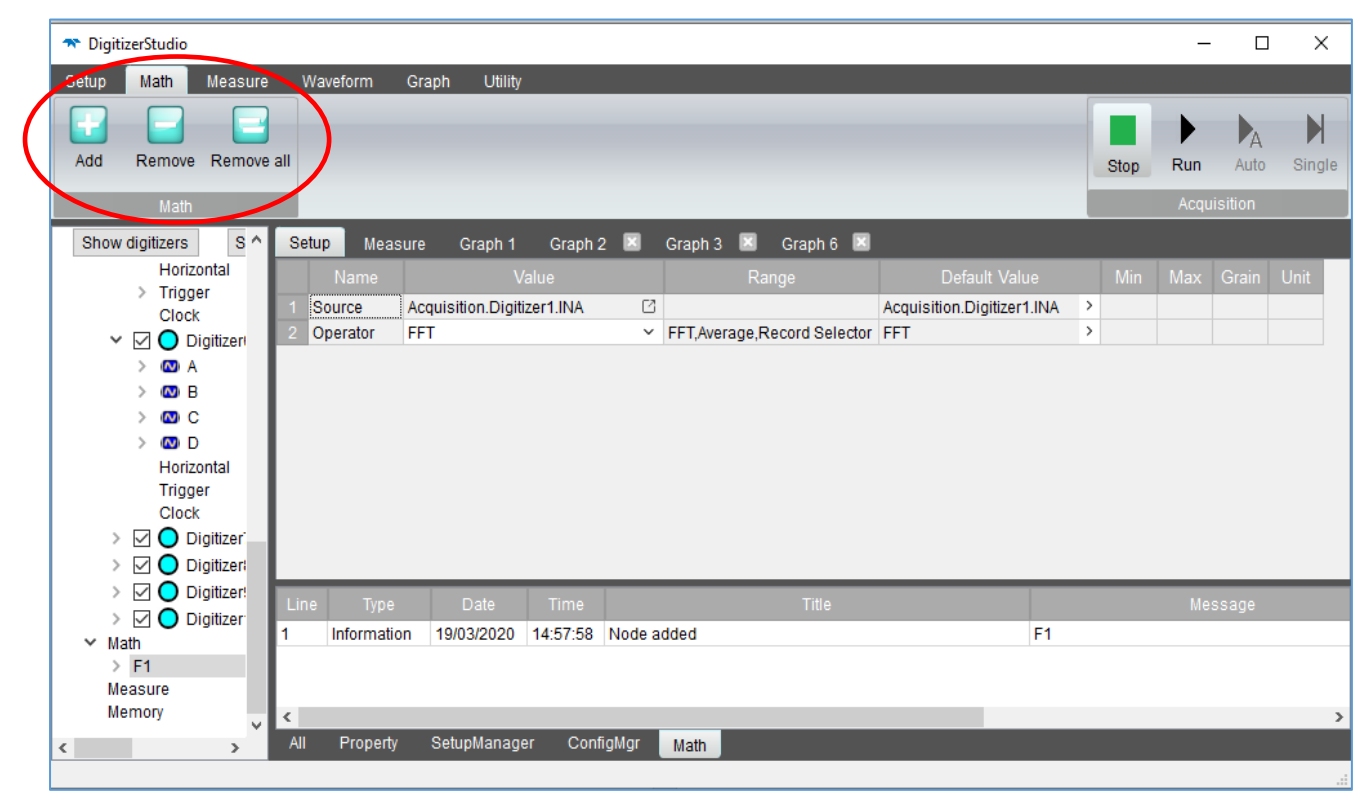

Figure 23: Math

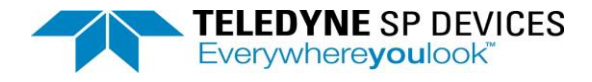

# 2.1 Add

There are three Math operations supported – FFT, Average and Record Selector. The Add function is used to add any of the operations on the selected source. Math node (F1, F2, etc) is added to left tree. By default, FFT is added with the first channel of the first digitizer as source. User can choose the Math node(F1) from left tree and from the detail mode can change the source and operator.

### 2.2 Remove

The Remove function is used to remove any of the operations FFT, Average or Record Selector that have been applied to the selected source. The selected node from the left tree will be removed when Remove button is clicked. If the Math node (F1, F2) is not selected from the left tree, the button will not affect anything.

#### 2.3 Remove All

The Remove All function is used to remove all the Math nodes (FFT, Average and Record Selector) added in the system.

# 3. Measure

Measure tab in the Digitizer Studio has the functionalities below.

| 🛪 DigitizerStudio  |                    |                            |                                      |               |      | -   | - C      | ) ×  | ĸ   |
|--------------------|--------------------|----------------------------|--------------------------------------|---------------|------|-----|----------|------|-----|
| Setup Math Measur  | re Waveform G      | raph Utility               |                                      |               |      |     |          |      |     |
| Add Add standard R | Remove Remove all  |                            |                                      |               | Stop | Run | Auto     | Sing | gle |
| Measu              | ure                |                            |                                      |               |      | Acq | uisition |      |     |
| Show digitizers    | Setup Measure      | Graph 1 Graph 2 🗷 Gra      | aph 3 🔟 🛛 Graph 6                    |               |      |     |          |      |     |
| Clock              |                    |                            |                                      | Default Value |      |     |          | Unit |     |
| > 🗹 🔾 Digiti       | 1 Add              | Add                        |                                      |               |      |     |          |      |     |
|                    | 2 Remove           | Remove                     |                                      |               |      |     |          |      |     |
|                    | 3 Remove all       | Remove all                 |                                      |               |      |     |          |      |     |
| > 🗹 🔵 Digiti       | 4 Standard source  | Acquisition.Digitizer1.INA |                                      |               |      |     |          |      |     |
| ✓ Math             | 5 Standard tone    | Single                     | <ul> <li>Single,Two,Other</li> </ul> | Single >      |      |     |          |      |     |
|                    | 6 Add all standard | Add all standard           |                                      |               |      |     |          |      |     |
| > P1               |                    |                            |                                      |               |      |     |          |      |     |
| > P2               |                    |                            |                                      |               |      |     |          |      |     |
| > P3               |                    |                            |                                      |               |      |     |          |      |     |
| > P4               |                    |                            |                                      |               |      |     |          |      |     |
| > P5               |                    |                            |                                      |               |      |     |          |      |     |
| > P6               |                    |                            |                                      |               |      |     |          |      |     |
| > P7               |                    |                            |                                      |               |      |     |          |      |     |
| > P8               |                    |                            |                                      |               |      |     |          |      |     |
| > P9               |                    |                            |                                      |               |      |     |          |      |     |
| Memory             |                    |                            |                                      |               |      |     |          |      |     |
|                    |                    |                            |                                      |               | _    | _   | _        | _    | _   |

Figure 24: Measure

The below three standard tone analysis are supported by the Teledyne Digitizer simulator:

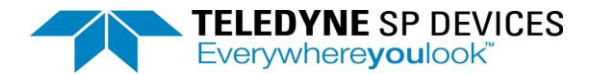

| Analysis Type | Description                                                                                |
|---------------|--------------------------------------------------------------------------------------------|
| Single-tone   | It supports analysis of codes, DC Power, range, fundamental tone, SFDR, SNDR, THD and SNR. |
| Two-tone      | It supports analysis of codes, DC Power, range, fundamental tone1 and 2, SFDR and SNDR     |
| Other         | It supports analysis of codes, DC Power, range and Power Max.                              |

#### 3.1. Add

This functionality is used to add the measured analyses. By default it adds Codes Measure with the first channel of the first digitizer as source. User can change the measure by changing operator from detail list.

# 2.4 Add Standard

This functionality adds the measures that are supported by the Teledyne Digitizer simulator. These measures are based on the standard tone selection as indicated in the *Table1* above.

#### 3.2. Remove

This functionality removes a selected measure from Hierarchy Tree view and measure table. On click of the button it removes measure node which is selected either from left tree or from measure table.

#### 3.3. Remove All

This functionality removes all the measures from Hierarchy Tree view and measure table.

3.4. Measure Tab

| 🖚 DigitizerStudio                                                |            |                                                              |           | -      |        | $\times$ |
|------------------------------------------------------------------|------------|--------------------------------------------------------------|-----------|--------|--------|----------|
| Setup Math Measure Waveform Graph Utility                        | ,          |                                                              |           |        |        |          |
|                                                                  |            |                                                              |           | •      | A      | M        |
| Add Add standard Remove Remove all                               |            |                                                              | Stop      | Run    | Auto   | Single   |
| Measure                                                          |            |                                                              |           | Acquis | sition |          |
| Show digitizers ^ Setup Measure Graph 1                          | Graph 2  🗵 | Graph 3 🗵 🛛 Graph 6 💌                                        |           |        |        |          |
| Clock Name Source                                                |            |                                                              |           |        |        |          |
| Digiti 1 P1 Acquisition.Digitizer1.INA                           | Codes      | Codes are between(0 -> 1007) Length = 1                      | 1008      |        |        |          |
| Digiti 2 P2 Acquisition.Digitizer1.INA                           | Codes      | Codes are between(0 -> 1007) Length = 1                      | 1008      |        |        |          |
| > 🗹 🔾 Digiti 🛛 3 P3 Math.F1                                      | DC Power   | <ul> <li>DC Power is -36.1406.2f dbFS.</li> </ul>            |           |        |        |          |
| > Digiti 4 P4 Acquisition.Digitizer1.INA                         | 🖸 Range    | <ul> <li>Range (history): (0 -&gt; 1007)</li> </ul>          |           |        |        |          |
| ✓ Math 5 P5 Math.F1                                              | Fund tone  | <ul> <li>Fund. tone: -69.5762 dBFS at frequency 1</li> </ul> | 46.484 MH | z      |        |          |
| > F1 6 P6 Math.F1                                                | SFDR       | <ul> <li>SFDR 5.98376 dBc limiter at frequency 29</li> </ul> | 2.969 MH  | :      |        |          |
| V Measure 7 P7 Math.F1                                           | SNDR       | SNDR 0.29 dB, ENOB -0.24b, ENOB(nor                          | m) 6.76b  |        |        |          |
| 8 P8 Math.F1                                                     | 🖸 THD      | <ul> <li>THD -1.20 dB (up to HD7)</li> </ul>                 |           |        |        |          |
| P3 9 P9 Math.F1                                                  | SNR        | SNR 7.95 dB, ENOB (SNR) 1.03b                                |           |        |        |          |
| > P4<br>> P5<br>> P6<br>> P7<br>> P7<br>> P8<br>> P9<br>Memory ¥ |            |                                                              |           |        |        |          |
|                                                                  |            |                                                              |           | _      | _      | >        |
|                                                                  |            |                                                              |           |        |        |          |

Figure 25: Measure Tab

The Measure tab lists out all the measures available. The table has below columns:

#### 1 Name:

This displays name of the measure. For instance, in above image *Name* of the measures ae P1, P2, P3.

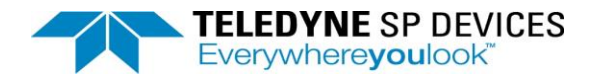

### 2 Source:

Source displays the source of the measure. User can select the source of a measure by clicking on the right button in a cell.

#### 3 Operator:

Operator displays the operator of measure. User can change the operator of the measure.

#### 4 Value:

Value displays the value of measure.

#### 5 Status:

Status displays the status of a measure in case the values are not calculated.

# 4. Waveform

Waveform tab in the Digitizer Studio has the functionalities below:

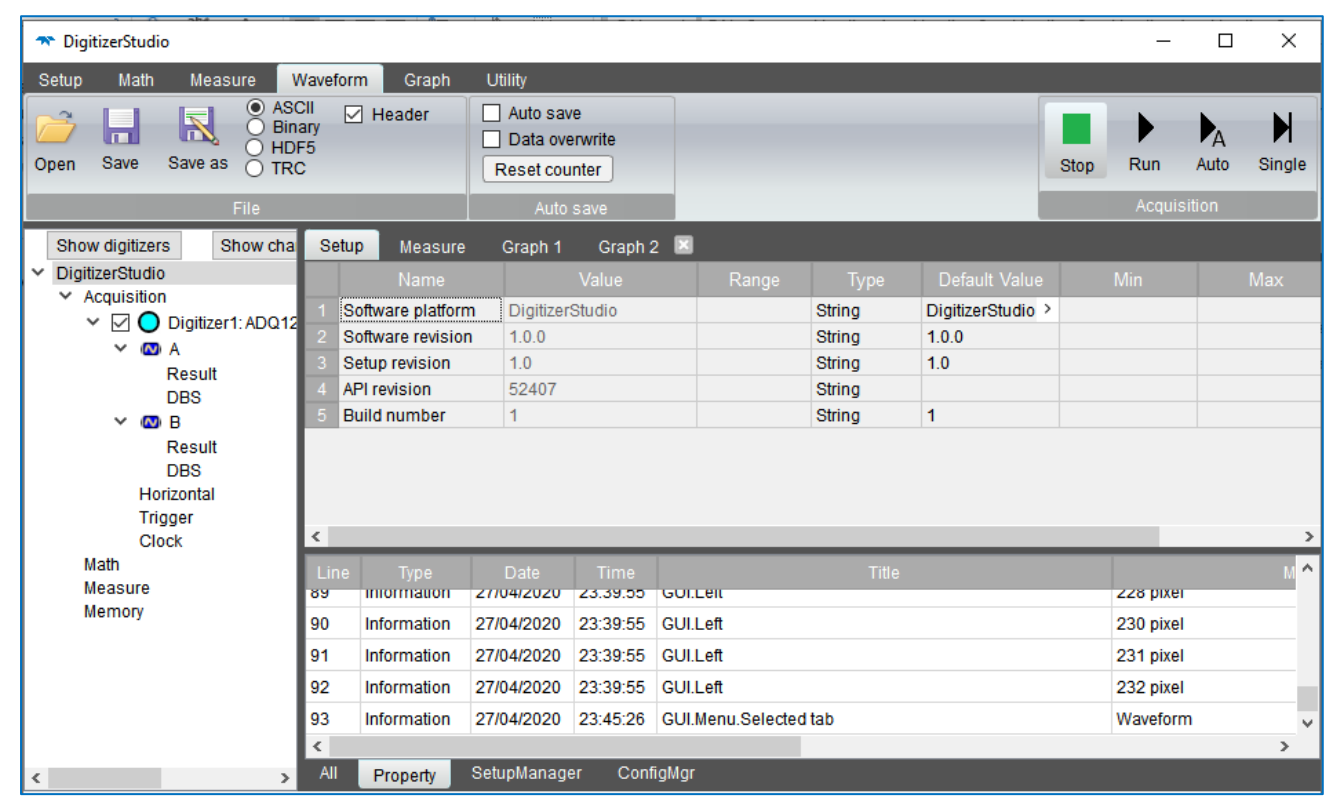

Figure 26: Waveform

# 4.1.File

# 4.1.1. Open

Open functionality is used to open any ASCII, Binary, HDF5 or TRC waveform file with or without a header. When file is opened, one memory node creates and appears in left tree view under Memory node. Plot of the memory automatically added in the focused graph. If the focused tab is not Graph, it is added in Graph 1.

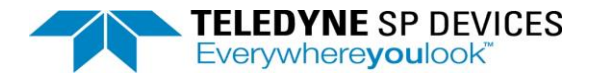

# 4.1.2. Save

Save is used to save all the digitizers waveform data into file. The file type can be chosen from available types described in 1.1.4. The user gets the option to include header or not. The waveform data will save in ASCII with header included by default.

### 4.1.3. Save As:

Save As is used to save waveform data at desired destination location.

# 4.1.4. File Types

The File Types that can be used to save the digitizer waveform are:

- i. ASCII
- ii. Binary
- iii. HDF5
- iv. TRC

One can include the data with Header or without Header by checking or unchecking the Header checkbox.

# 4.2. Auto Save

#### 4.2.1. Auto Save

If Auto Save has been checked during Acquisition, files for all digitizers gets saved at C:\SP Devices\DigitizerStudio\Waveform.

# 4.2.2. Data Overwrite

If Data Overwrite is selected, the same autosaved file gets overwritten. If the Data Overwrite option is not selected, a new file with an incremental index number will be generated every time.

# 4.2.3. Reset Counter

The Reset Counter option is used to reset the counter of the file name.

*C*:\*SP Devices*\*DigitizerStudio*\*Waveform*\*yyyy\_mm\_dd\_hh\_mm\_ss*\*Digitizer#* when the Data Overwrite is not enabled. It resets the index of Auto Save.

# 5. Graph

Graph tab in the Digitizer Studio simulator has the functionalities below:

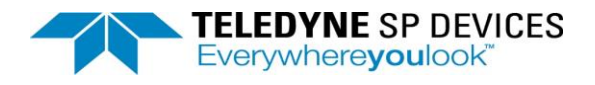

# 5.1. Graph

#### 5.1.1. Add

To add a graph, click on the Add button. It adds one more tab – Graph2 to the existing tab Graph1.

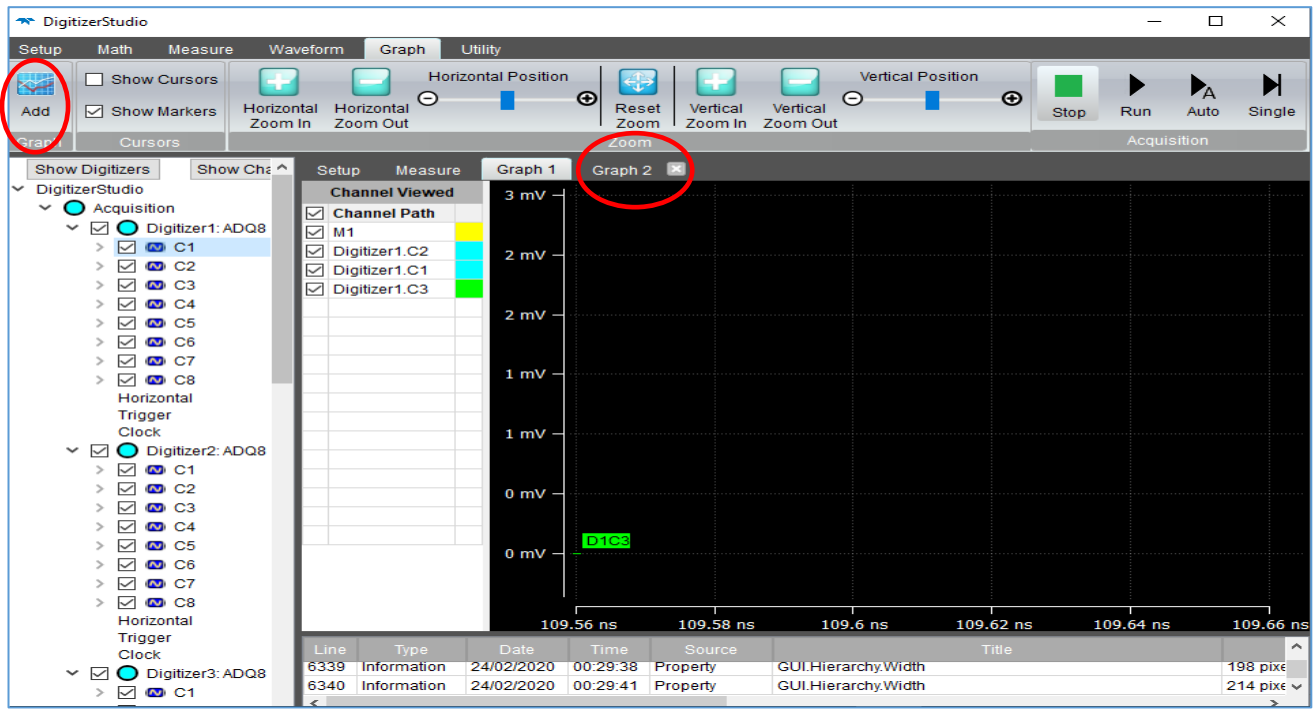

Figure 27: View multiple graph

#### 5.1.2. Remove

To remove a graph, click on the close button on the right corner of that tab.

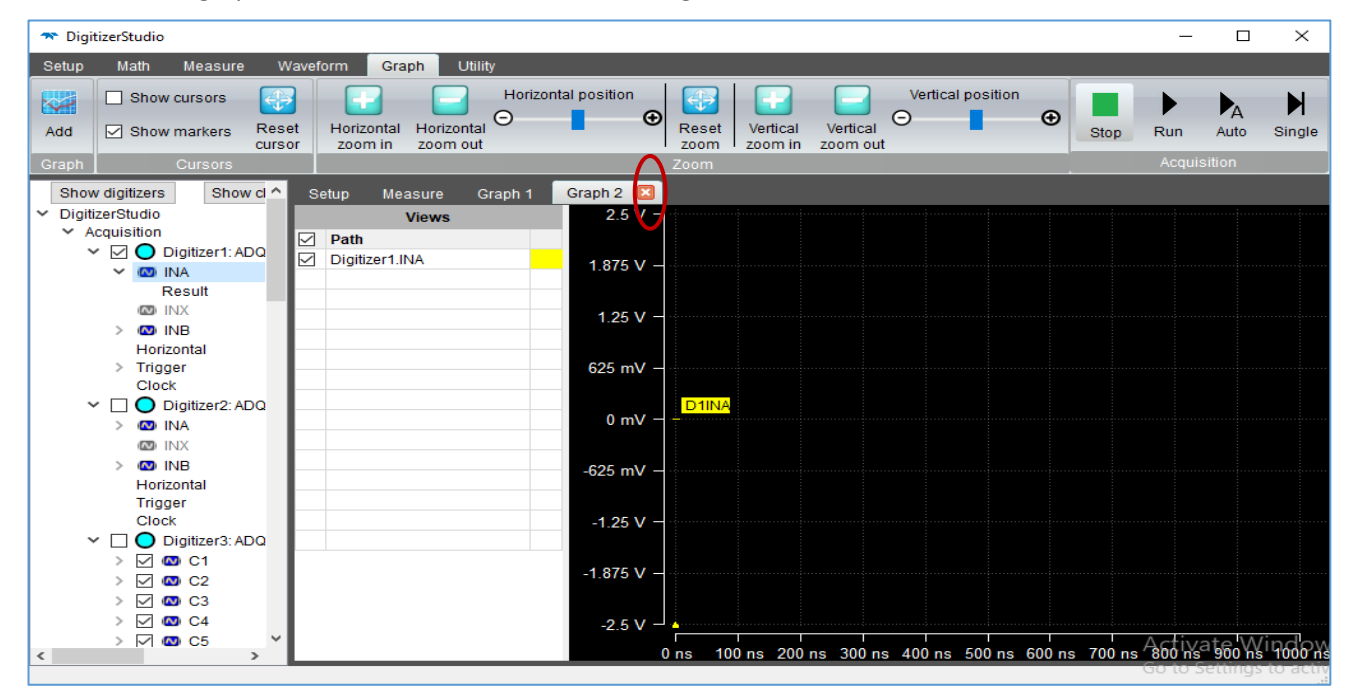

Figure 28: Remove Graph

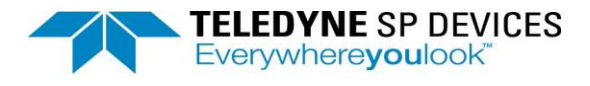

# 5.2. View

# 5.2.1. Add

There are below ways to add channel in Graph for viewing. The pre-requisite to view the graph is acquisition should be done to capture the data.

- Drag and drop channel from the left tree to the middle of the graph tab.
- Right click on channel from left tree and select option View in Graph. If there is only one graph tab
   – "Graph 1" exist, it adds channel to Graph-1. If there are multiple Graph tabs are available, it will
   open dialog for user to choose the Graph as shown in below pictures.

| 🛪 DigitizerStudio                                                                                                    |                    |                          |                                         |           | -         |             |
|----------------------------------------------------------------------------------------------------|--------------------|--------------------------|-----------------------------------------|-----------|-----------|-------------|
| Setup Math Measure Waveform Graph                                                                                                    | Utility            |                          |                                         |           |           |             |
| Add Show Markers Horizontal Horizontal Zoom In Zoom Out                                                                                                  | orizontal Position | eset Vertical<br>Zoom In | Vertical Positi<br>Vertical<br>Zoom Out | ion<br>•  | Stop Run  | Auto Single |
| Graph Cursors                                                                                                    | Zo                 | om                       |                                         |           | Acquis    | sition      |
| Show Digitizers Show Cha A Setup Measu                                                                                                    | ire Graph 1 Grap   | h2 🔟                     |                                         |           |           |             |
| ✓ DigitizerStudio     ✓ Acquisition     ✓ O Digitizer1: ADQ8     ✓ O Digitizer1: ADQ8     ✓ O Digitizer1: ADQ8     ✓ O C1     ✓ O C2     ✓ View In Graph | 2 mV –             |                          |                                         |           |           |             |
| <ul> <li>▷ I I I I I I I I I I I I I I I I I I I</li></ul>                                                                                               | 2 mV –             |                          |                                         |           |           |             |
| > 🗹 ඟ C8<br>Horizontal<br>Trigger<br>Clock                                                                                                    | 1 mV -             |                          |                                         |           |           |             |
| <ul> <li>✓ Ø Digitizer2: ADQ8</li> <li>&gt; Ø Ø C1</li> <li>&gt; Ø Ø C2</li> <li>&gt; Ø Ø C3</li> </ul>                                                  | 0 mV -             |                          |                                         |           |           |             |
| > \ @ @ C4<br>> \ @ @ C5<br>> \ @ @ C6<br>> \ @ @ C7<br>> \ @ @ C8                                                                                       | 0 mV –             |                          |                                         |           |           |             |
| Horizontal                                                                                                    | 109.56 ns          | 109.58 ns                | 109.6 ns                                | 109.62 ns | 109.64 ns | 109.66 ns   |
| Trigger                                                                                                    | Data Tima          | Sourco                   |                                         | Titlo     |           |             |
| Clock 6339 Information                                                                                                    | 24/02/2020 00:29:3 | B Property               | GUI.Hierarchy.Width                     | The       |           | 198 pixe    |
| <ul> <li>✓ O Digitizers. ADd8</li> <li>✓ O C1</li> </ul>                                                                                                 | 24/02/2020 00:29:4 | 1 Property               | GUI.Hierarchy.Width                     |           |           | 214 pixe ∨  |

Figure 29: Add view when only one graph

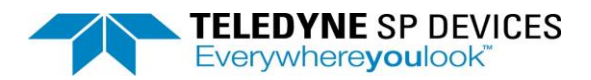

| ★ DigitizerStudio           |                                                             | - 🗆 ×           |
|-----------------------------|-------------------------------------------------------------|-----------------|
| Setup Math Measure Wavefo   | rm Graph Utility                                            |                 |
| Show Cursors                | Horizontal Position 💮 🔽 Vertical Position                   |                 |
| Add Show Markers Horizontal | Horizontal O Beset Vertical O Stor                          | Run Auto Single |
| Zoom In                     | Zoom Out Zoom I Zoom In Zoom Out                            | Acquisition     |
| Graph Cursons               | 20011                                                       | Acquisition     |
| Show Digitizers Show Char S | Setup Measure Graph 1 Graph 2 🔯                             |                 |
| Acquisition                 | Channel Viewed                                              |                 |
| V Digitizer1: ADQ8          |                                                             |                 |
| > 🗹 🖾 C1                    |                                                             |                 |
| > 🗹 🖸 C2                    | The Grand Selection X                                       |                 |
|                             |                                                             |                 |
| > 🗹 🚳 C5                    | Select graph to add channel                                 |                 |
| > 🗹 🖾 C6                    | Graph 1                                                     |                 |
| > 🗹 💿 C7                    | Graph 1<br>Graph 2                                          |                 |
| Horizontal                  |                                                             |                 |
| Trigger                     |                                                             |                 |
| Clock                       |                                                             |                 |
| V Digitizer2: ADQ8          |                                                             |                 |
|                             |                                                             |                 |
| > 🗹 🚳 C3                    |                                                             |                 |
| > 🗹 🖾 C4                    |                                                             |                 |
| > 🗹 ඟ C5                    |                                                             |                 |
|                             |                                                             |                 |
|                             |                                                             | IĮ              |
| Horizontal                  |                                                             |                 |
| Trigger                     | ine Type Date Time Source Title                             | ^               |
| V I Digitizer3: ADO8 64     | 44 Information 24/02/2020 00:51:40 Property GUI.Top         | 58 pixel        |
| > 🗹 🚳 C1 64                 | 15 Information 24/02/2020 00:51:40 Property GUI.WindowState | Window ~        |

Figure 30: Graph Selection

#### 5.2.2.Remove

To remove a view, right click on the view/channel and click on View off.

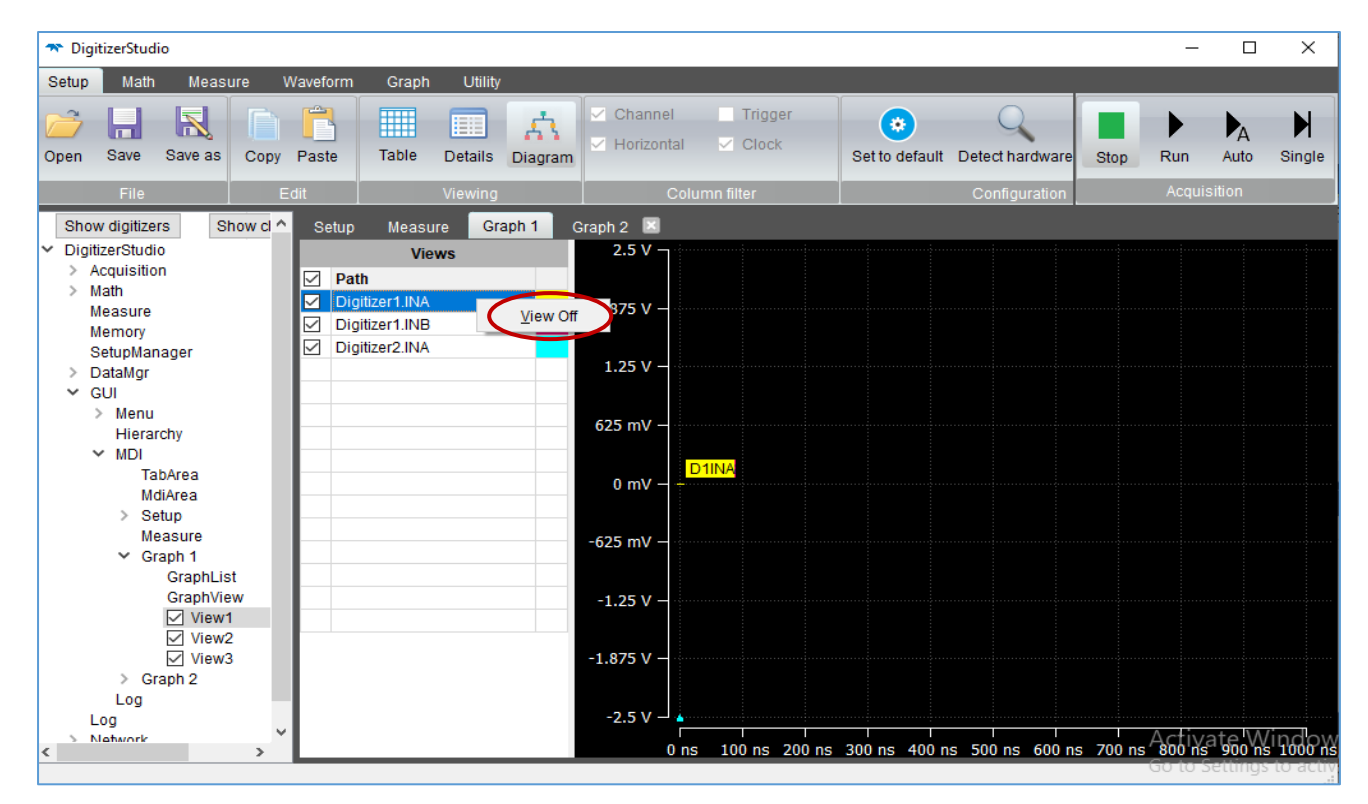

Figure 31: Remove View

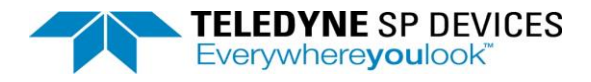

# 5.2.3. Enable View

Views can be enabled to show the plot in graph using the checkbox before the view path in the graph list.

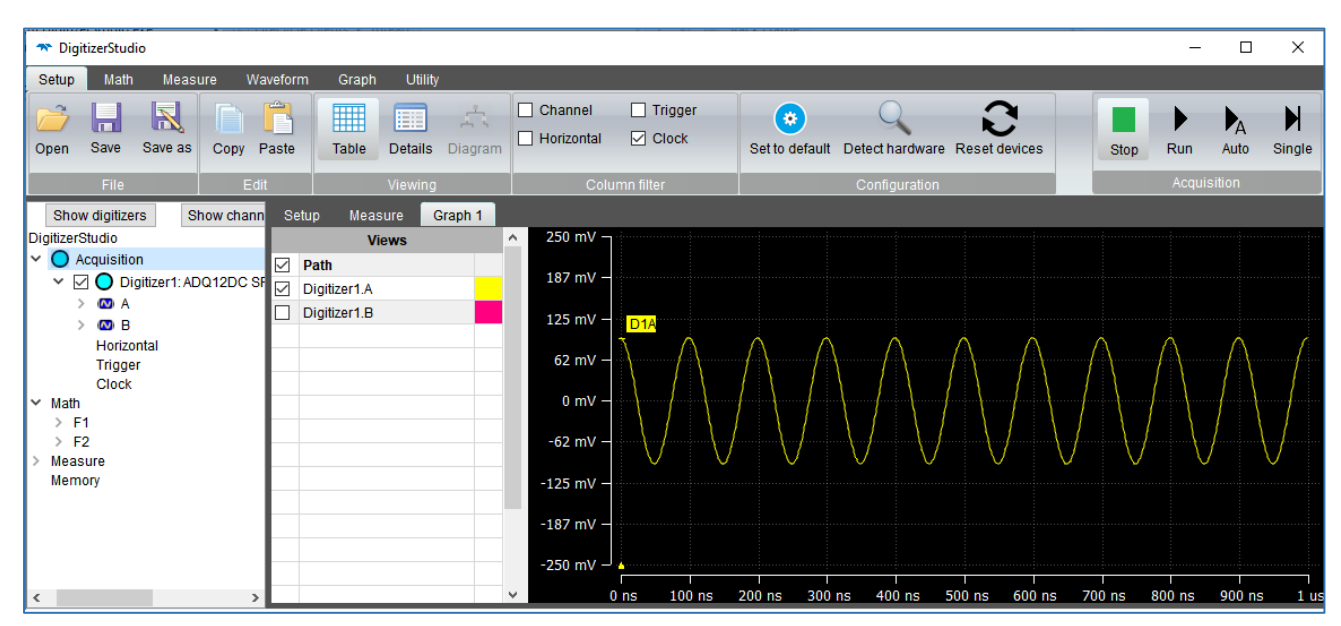

Figure 32: Enable and Disable View

### 5.2.4. Disable View

Views can be disabled to hide the plot in graph using the checkbox before the view path in the graph list. In above image the first channel is disabled so it's plot is not visible in Graph.

#### 5.2.5. Record Index

When number of record for the channel is more than 1, Record index column appears in the Views. User can change the record index and plot will change according to record index.

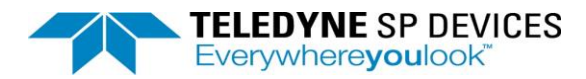

| 🛪 DigitizerStudio                                                                                                    |                                                                                        |                                              | – 🗆 X                     |
|----------------------------------------------------------------------------------------------------|----------------------------------------------------------------------------------------|----------------------------------------------|---------------------------|
| Setup Math Measure Waveform Graph Utility                                                                                                    |                                                                                        |                                              |                           |
| Open Save Save as Copy Paste Table Details Diagram                                                                                                    | Channel Trigger<br>Horizontal 🗸 Clock                                                  | Set to default Detect hardware Reset devices | Stop Run Auto Single      |
| File Edit Viewing                                                                                                    | Column filter                                                                          | Configuration                                | Acquisition               |
| Show digitizers Show chann Setup Measure Graph 1                                                                                                    | 250 mV —                                                                               |                                              |                           |
| <ul> <li>✓ Digitizerstudio</li> <li>✓ Acquisition</li> <li>✓ Oigitizer1: ADQ12D</li> <li>✓ Ø B</li> <li>Horizontal<br/>Trigger<br/>Clock</li> <li>✓ Math</li> <li>&gt; F1</li> <li>&gt; F2</li> <li>&gt; Measure<br/>Memory</li> </ul> | 230 MV<br>187 mV<br>125 mV<br>62 mV<br>0 mV<br>-62 mV<br>-125 mV<br>-187 mV<br>-250 mV |                                              |                           |
| v                                                                                                    | 0 ns 100 ns                                                                            | 200 ns 300 ns 400 ns 500 ns 600 ns           | 700 ns 800 ns 900 ns 1 us |

*Figure 33: Channel Record Index* 

#### 5.2.6. Color

Multiple views in graph list are shown in graph are identified by their color. Color of view can be changed on clicking on the color picker right next to the view name in graph list.

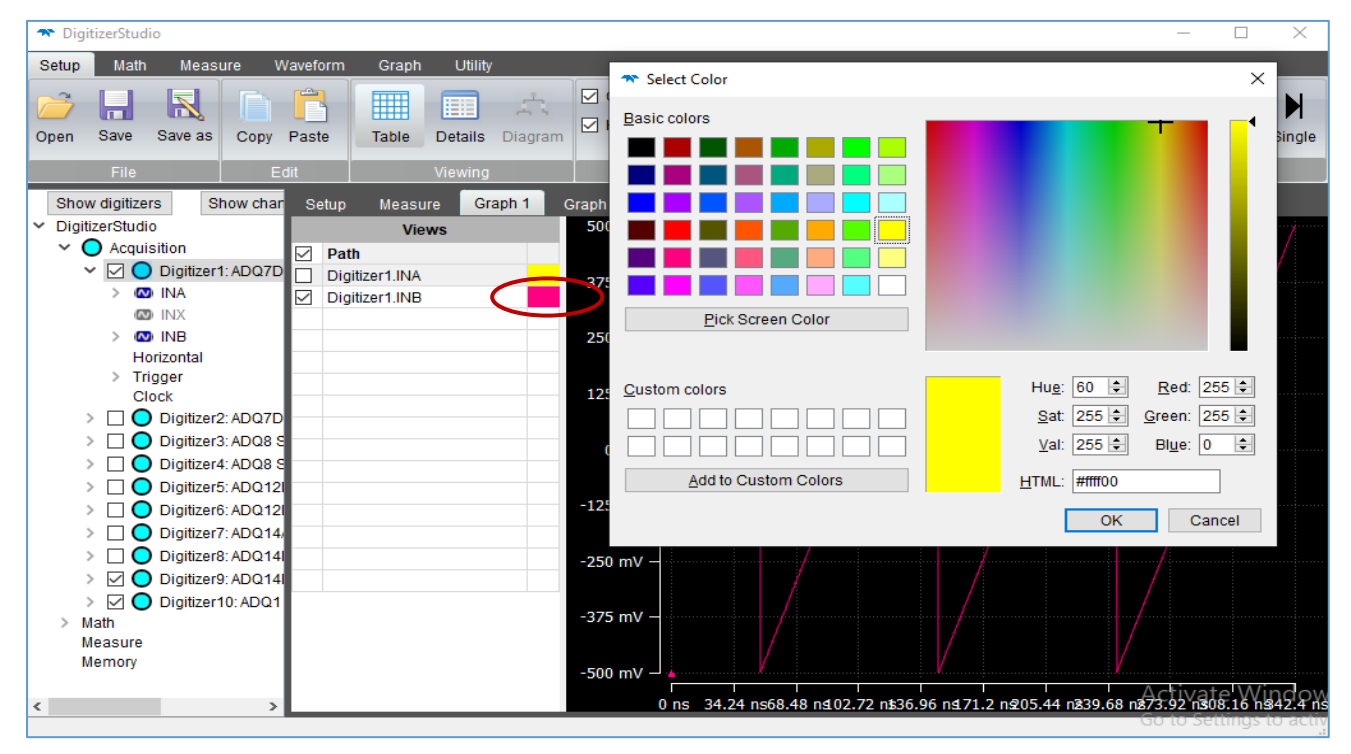

Figure 34: Color

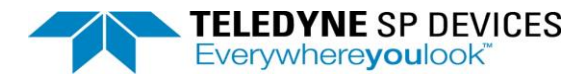

# 5.3. Cursors

# 5.3.1. Show Cursors

When Show Cursors is checked, it will display vertical and horizontal cursors on plotted channel as shown in below image. The values on the X and Y axes and cursor information are displayed below the plot. The cursors can be moved to see the values of point on plot and the different cursor values are changed accordingly in bottom panel.

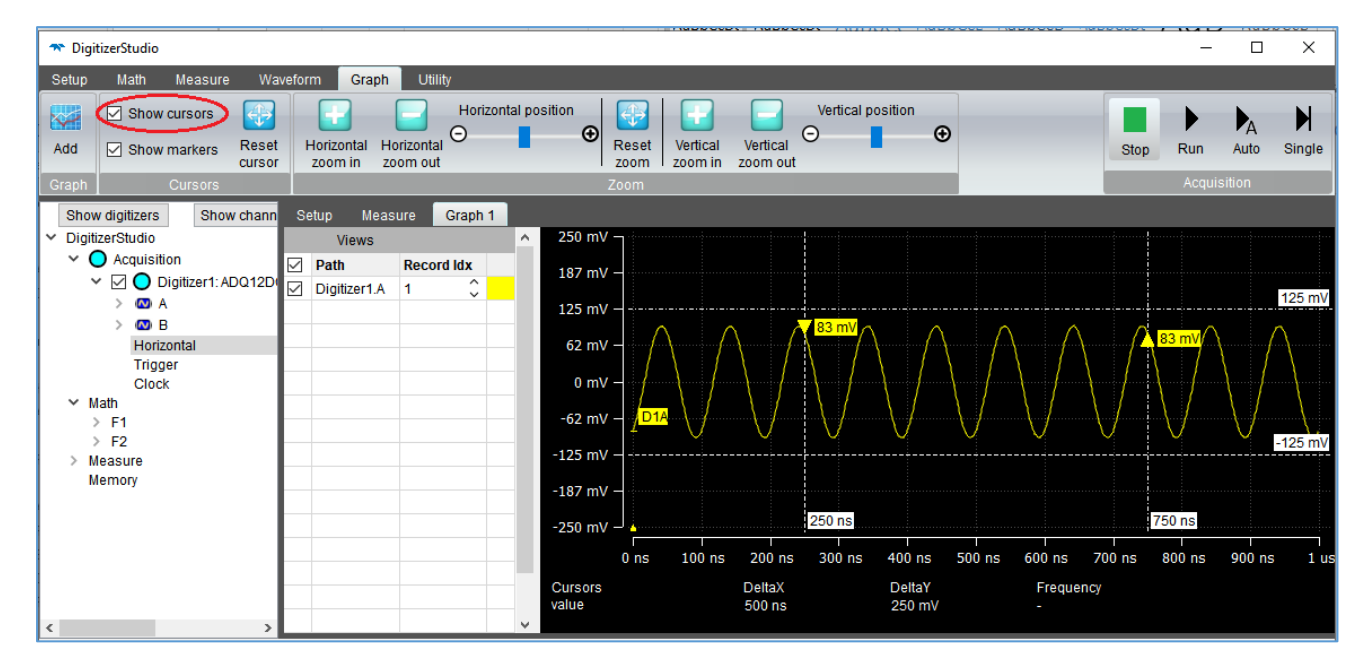

Figure 35: Show Cursor

#### 5.3.2. Reset Cursors

On click of this button, cursor position will reset default position i.e. 1/4th and 3/4th of graph.

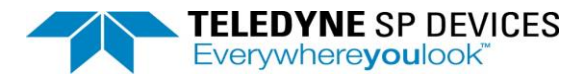

# 5.4. Markers

# 5.4.1. Show Global Markers

Markers are for FFT only. When FFT plot is plotted in Graph, user can enable markers to see harmonics marker, SFDR and Fundamental Tone values calculated on FFT. When enabled, markers for all FFT are shown in graph.

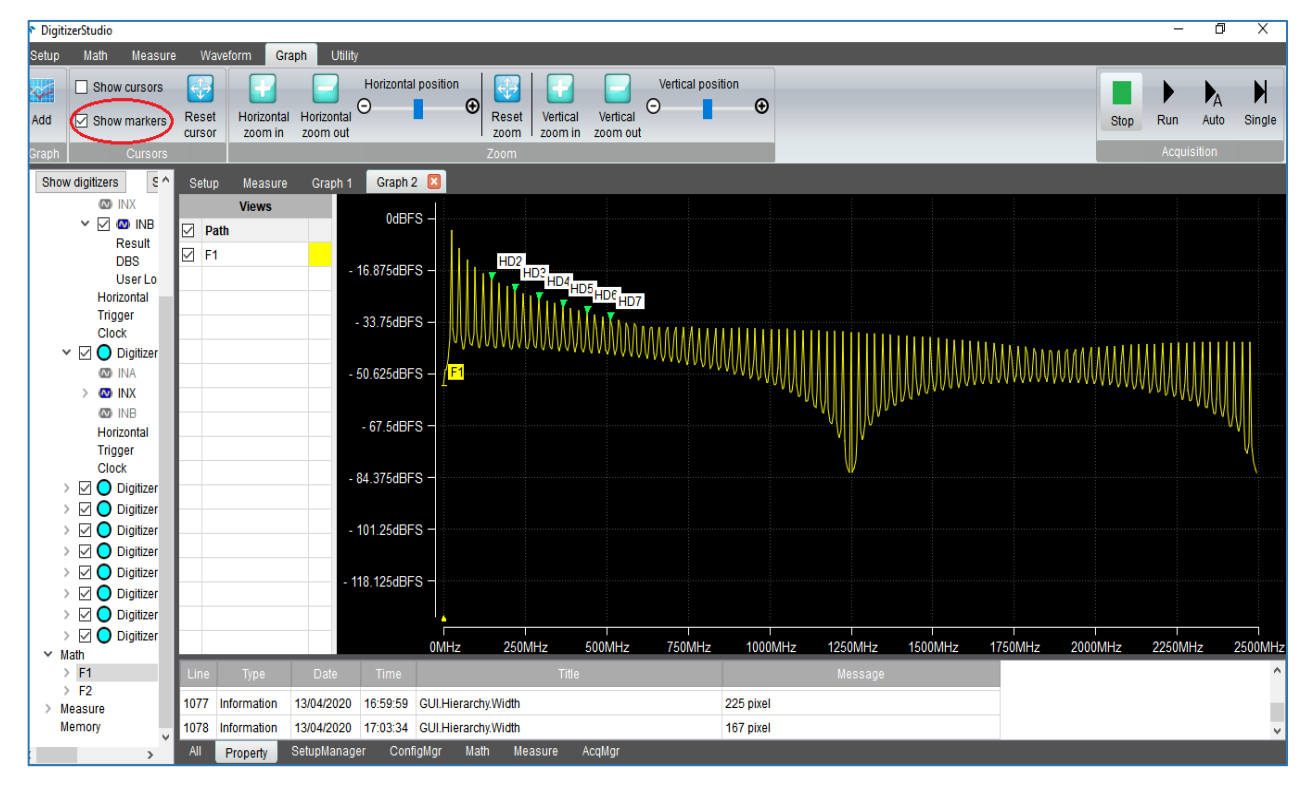

Figure 36: Show Markers

#### 5.4.2. Local Marker

User can also enable/disable marker for individual FFT from Setup table. When show markers in graph is enabled and marker is disabled for a particular FFT from Setup table, then markers for all FFT are visible in graph except for that particular FFT.

| TigitizerStudio                                                              |                                        |                           |                                                                       |         | - 0           | ×         | <           |
|------------------------------------------------------------------------------|----------------------------------------|---------------------------|-----------------------------------------------------------------------|---------|---------------|-----------|-------------|
| Setup Math Measure Wave                                                      | eform Graph Ut                         | ility                     |                                                                       |         |               |           |             |
| Add Show cursors Cursor<br>Add Show markers Reset<br>Cursor<br>Graph Cursors | Horizontal Horizont<br>zoom in zoom of | Horizontal position<br>al | Reset<br>zoom in zoom out                                             | Stop    | Run Auto      | )<br>Sing | le          |
| Show digitizers Show c ^ S                                                   | Setup Measure                          | Graph 1                   |                                                                       |         |               |           |             |
| Triagor                                                                      |                                        |                           |                                                                       |         |               |           |             |
| Clock                                                                        | Window                                 | Rectangular ~             | Blackman,BlackmanHarris,Hamming,Hanning,FlatTop,Rect                  | Enum    | Rectangular   | >         |             |
|                                                                              | Actual size                            | 512                       | $262144, 131072, 65536, 32768, 16384, 8192, 4096, 2048, 1024, \ldots$ | Enum    | 1024          | >         |             |
|                                                                              | Max size                               | 1024 ~                    | $262144, 131072, 65536, 32768, 16384, 8192, 4096, 2048, 1024, \ldots$ | Enum    | 1024          | >         |             |
|                                                                              | Nyquist zone                           | Nyquist Zone1 ~           | Nyquist Zone1,Nyquist Zone2                                           | Enum    | Nyquist Zone1 | >         |             |
|                                                                              | Vertical start                         | -130 🗘                    | [-200 10] Step 1                                                      | Int     | -130          | > -2      | 200         |
| > 🖸 🚳 C4                                                                     | Vertical stop                          | 5 \$                      | [-170 10] Step 1                                                      | Int     | 5             | > -1      | 170         |
| > 🖸 🚳 C5 7                                                                   | Unit                                   | dBFS Y                    | dBFS,dBV/RtHz                                                         | Enum    | dBFS          | >         |             |
|                                                                              | Harmonics marker                       | 7 0                       | [2 28] Step 1                                                         | Int     | 7             | > 2       | 1           |
|                                                                              | SFDR width                             | 1.0 %                     | [1 100] Step 0.1                                                      | Double  | 1.0 %         | > 1       |             |
|                                                                              | 0 SNDR width                           | 500 m%                    | [0.5 100] Step 0.1                                                    | Double  | 500 m%        | > 0       | .5          |
| Horizontal                                                                   | Enable marker                          |                           | False, True                                                           | Boolean | False         | >         |             |
| Trigger<br>Clock<br>Math<br>FFT<br>FFT<br>Measure<br>Memory<br>Y             |                                        |                           |                                                                       |         | Activate      | Wi        | inc         |
| < > <                                                                        |                                        |                           |                                                                       |         | Go to Setti   | ngs t     | [ <b>()</b> |
|                                                                              |                                        |                           |                                                                       |         |               |           |             |

Figure 37: Enable local Marker settings

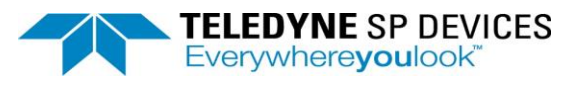

# 5.5. Zoom

#### 5.5.1. Horizontal Zoom In

On pressing Horizontal Zoom In, it will zoom in the horizontal scale and hence the plot will be zoomed-in horizontally.

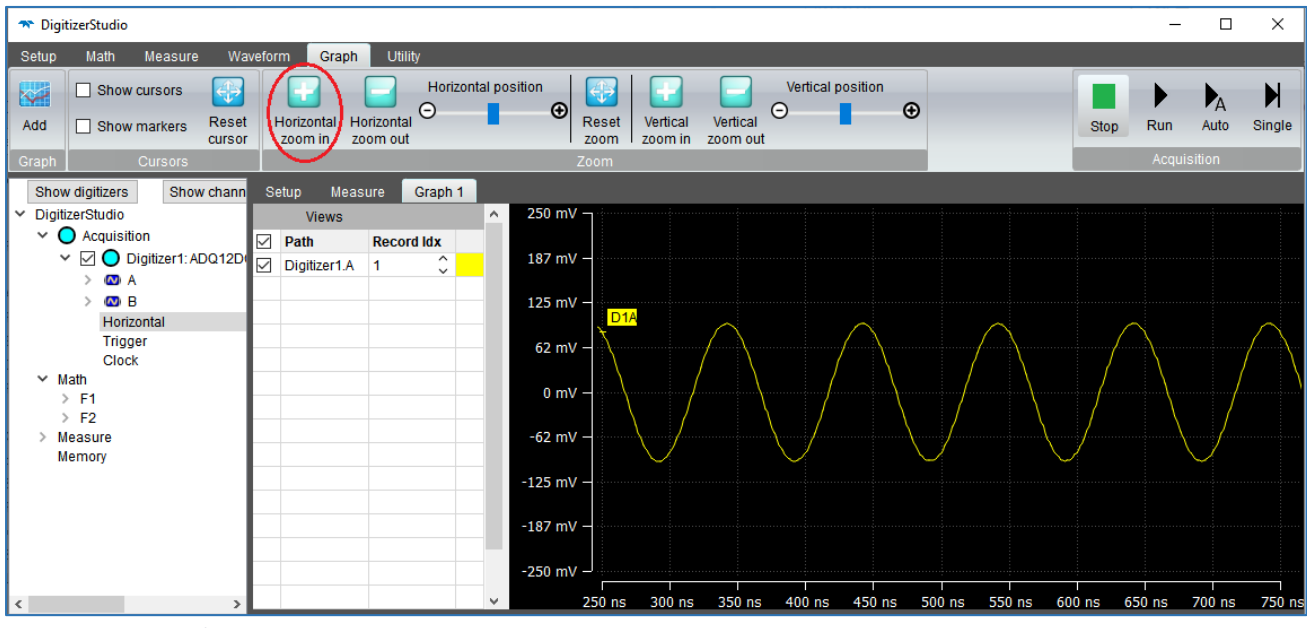

Figure 38: Horizontal Zoom In

#### 5.5.2. Horizontal Zoom Out

On pressing Horizontal Zoom Out, it will zoom out the horizontal scale and hence the plot will be zoomedout horizontally.

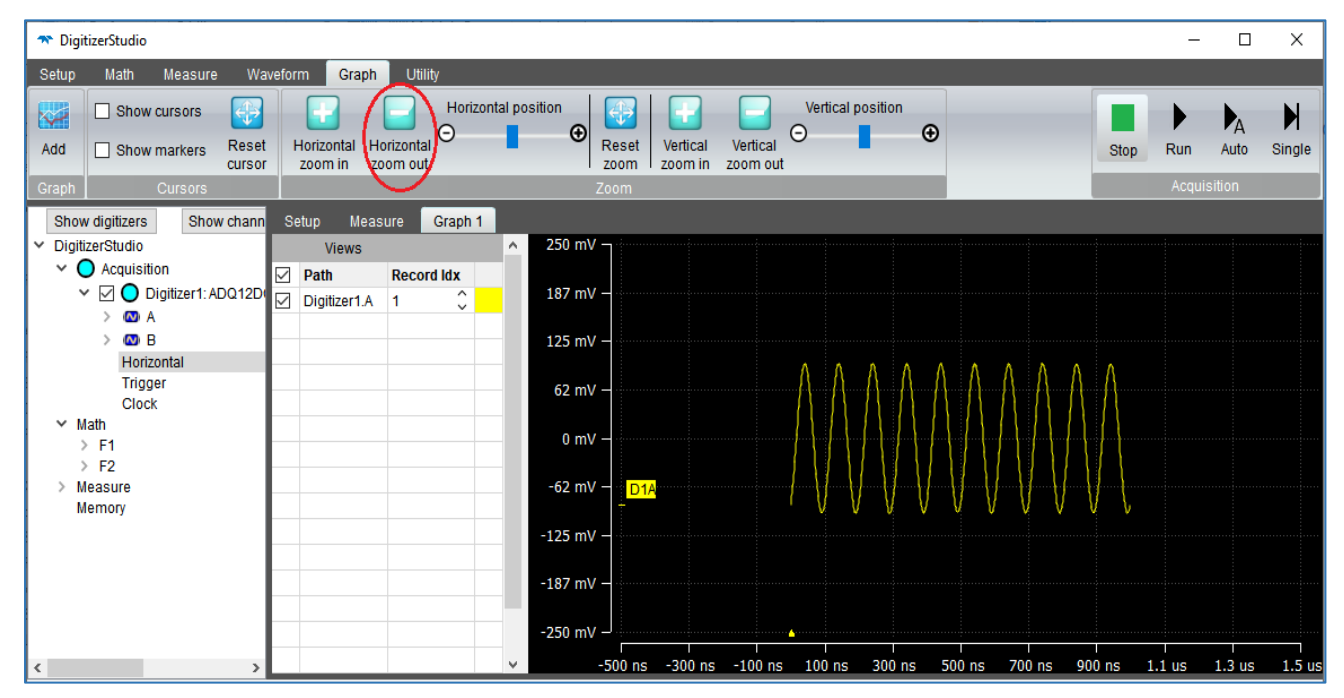

Figure 39: Horizontal Zoom Out

32

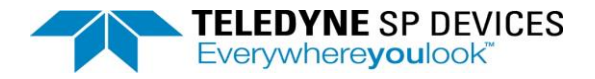

### 5.5.3. Horizontal Position

On shifting the slider on the Horizontal Position, it shifts the graph on the X axis.

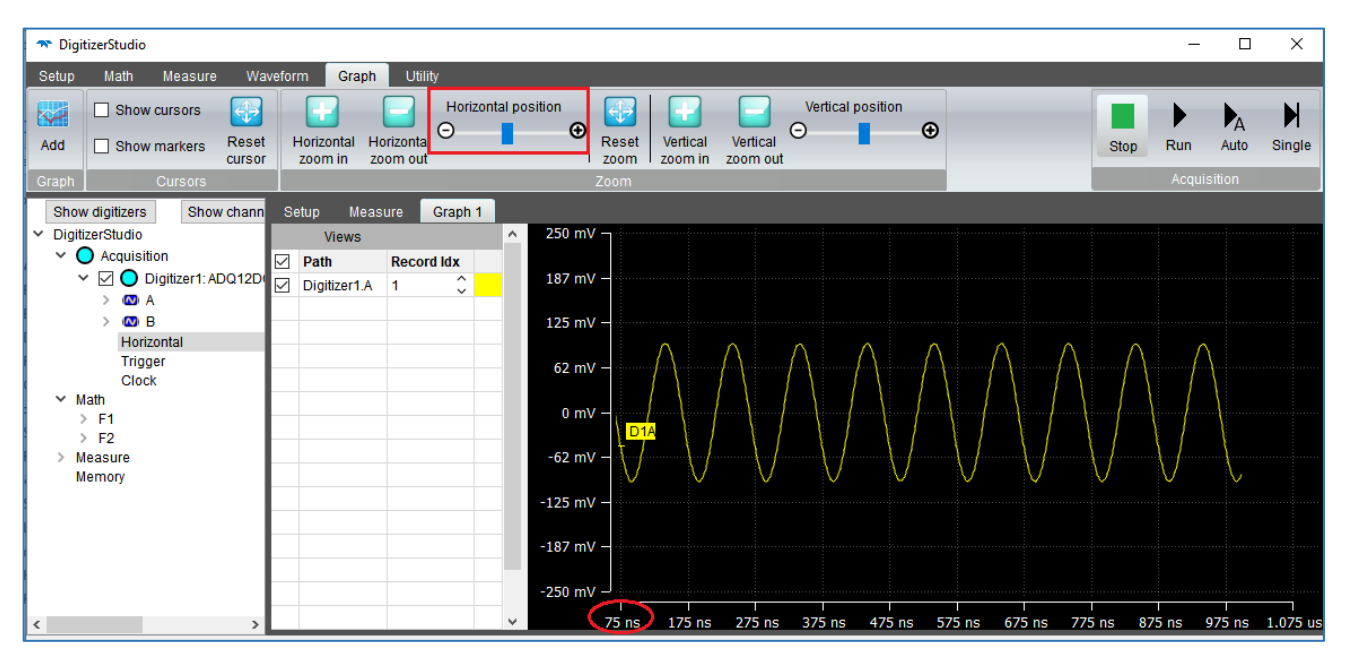

Figure 40: Horizontal Position

#### 5.5.4. Reset Zoom

Reset Zoom resets the graph scale to the original scale.

#### 5.5.5. Vertical Zoom in

On pressing Vertical Zoom In, it will zoom in the vertical scale and hence the plot will be zoomed-in vertically.

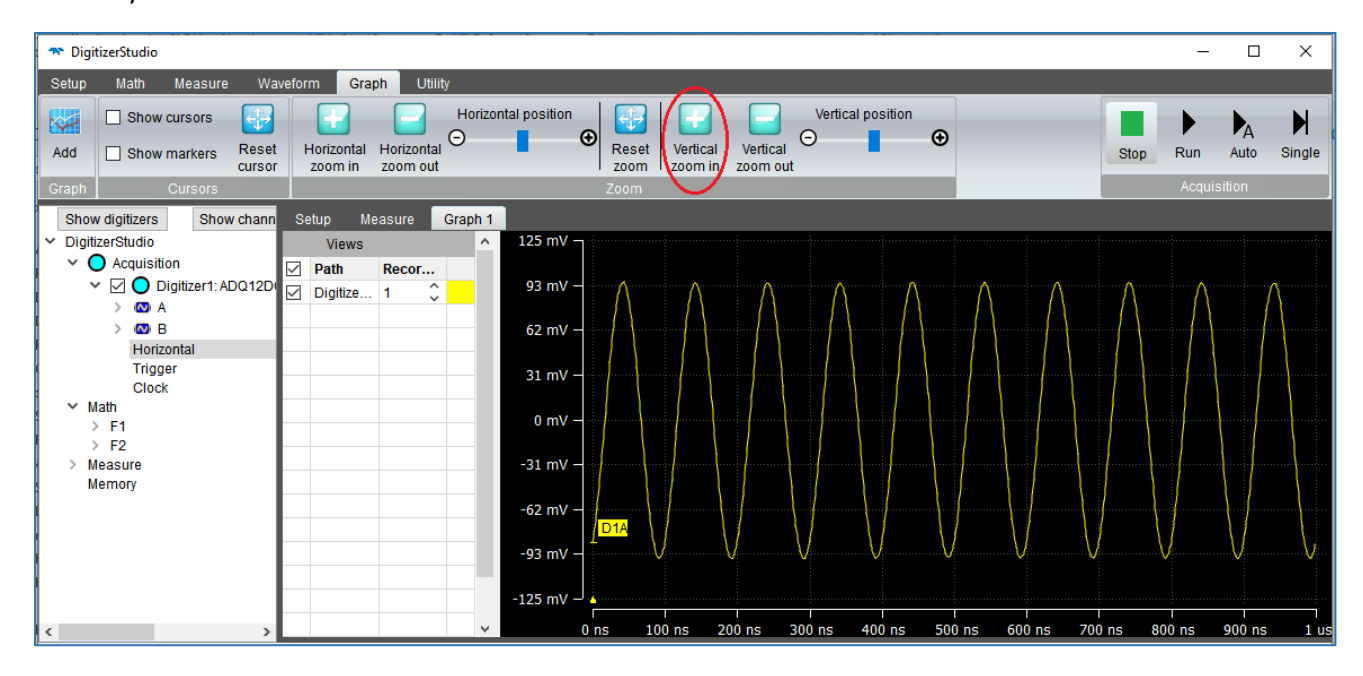

Figure 41: Vertical Zoom-In

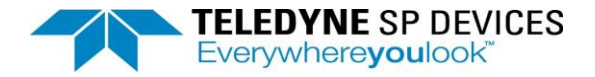

# 5.5.6. Vertical Zoom Out

On pressing Vertical Zoom Out, it will zoom out the vertical scale and hence the plot will be zoomed-out vertically.

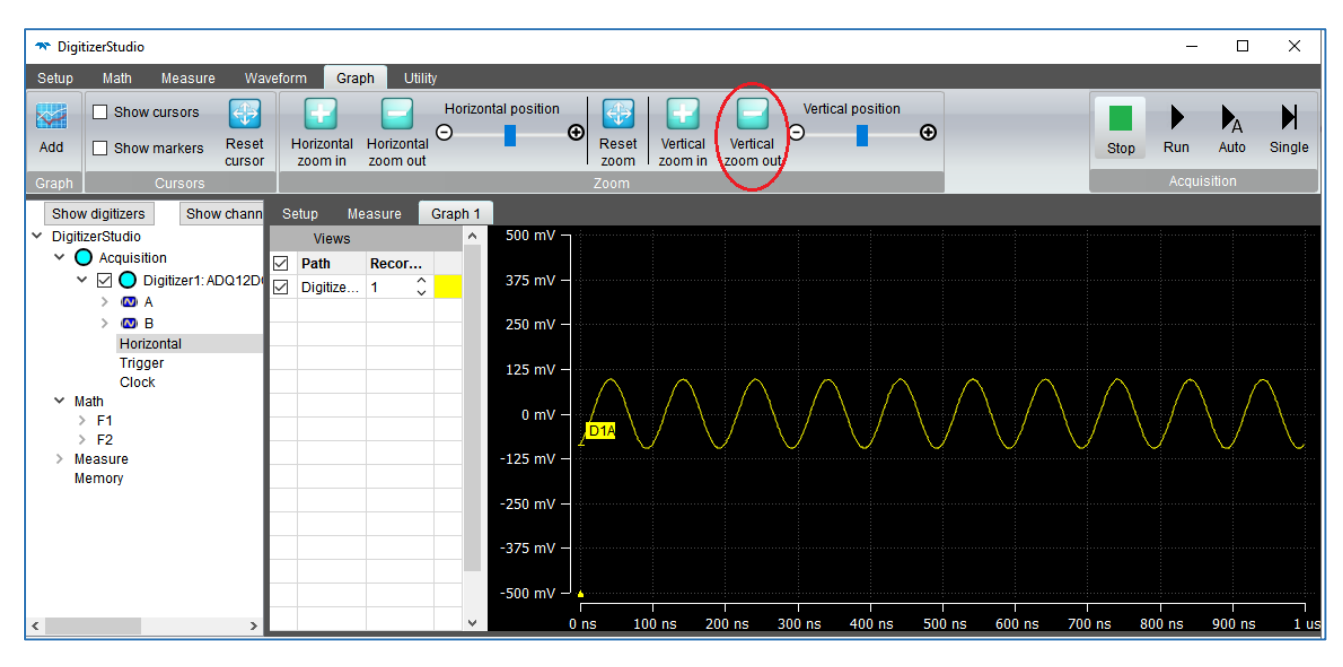

Figure 42: Vertical Zoom-out

# 5.5.7. Vertical Position

On shifting the slider on the Vertical Position, it shifts the graph on the Y axis.

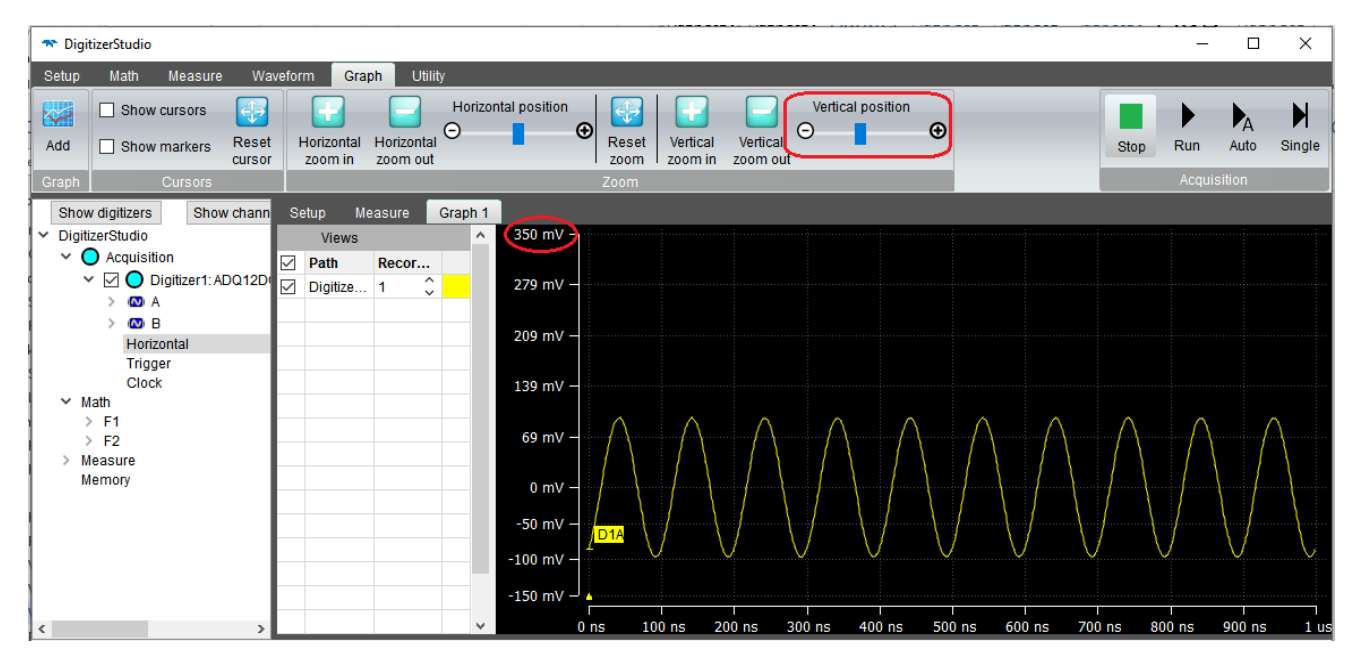

Figure 43: Vertical Position

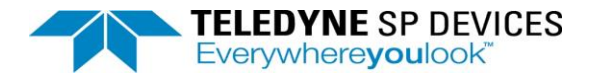

# 5.5.8. Drag Rectangle

User can draw a rectangle on plotted graph by left click and dragging the mouse. The plot under the rectangle will be zoomed in and dots for each point will be displayed if the points are less under the rectangle.

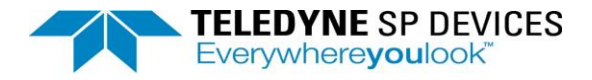

# 6. Utility

Utility tab in the Digitizer Studio has the functionalities below:

# 6.1. Window

# 6.1.1. Tabbed

If the Tabbed option is checked, all the windows will be shown in single window with different tabs as shown in below image. If the Tabbed option is checked, Cascade, Tile Horizontally and Tile Vertically are disabled.

| Setup Math Measure Waveform Graph Utility           Image: Tabbed         Image: Tabbed         < | )<br>Single |
|----------------------------------------------------------------------------------------------------|-------------|
| Tabbed Cascade Tile horizontally Tile vertically Preferences About Help                                                                                                    | )<br>Single |
|                                                                                                    |             |
| Window Utility Acquisition                                                                                                    |             |
| Show digitizers Show channels ^ Setup Measure Graph 1 Graph 2 🖂                                                                                                    |             |
| DigitizerStudio Name Value Range Type Default Value Min Max Grain                                                                                                    |             |
| A cquisition(Simulator)     Software platform DigitizerStudio     String DigitizerStudio                                                                                                    |             |
| 2 Software revision 1.0.0 String 1.0.0 >                                                                                                    |             |
| 3 Setup revision 1.0 String 1.0 →                                                                                                    |             |
| Horizontal 4 API revision 52407 String                                                                                                    |             |
| Trigger 5 Build number 1 String 1 >                                                                                                    |             |
| Clock         >       Digitizer1: ADQ7DC SPD-1         >       O Digitizer2: ADQ7DC SPD-1         >       O Digitizer3: ADQ8 SPD-100         >       O Digitizer4: ADQ8 SPD-100         >       O Digitizer4: ADQ12DC SPD-         >       O Digitizer6: ADQ12DC SPD-         >       O Digitizer6: ADQ12DC SPD-         >       O Digitizer6: ADQ12DC SPD-                                                                                                    | >           |
| ► O Diditizer AbolitAc GPD Line Type Date Time Title Message                                                                                                    |             |
| Digitizer10: ADO14DC SPT 1 Information 27/04/2020 21:53:41 Opening Setup File C/SP Devices/DigitizerStudio/Setup/                                                                                                    |             |
| Math 2 Information 27/04/2020 21:53:42 Opening Setup File C:/SP Devices/DigitizerStudio/Setup/                                                                                                    |             |
| Measure                                                                                                    |             |
| All SetupManager ConfigMgr Property                                                                                                    |             |

Figure 44 : Utility - Tabbed

If the Tabbed option is not checked, setup, measure, Graph1 will be shown in different windows.

#### 6.1.2. Cascade

The Cascade utility is used to view the cascaded arrangement of windows in the Digitizer Studio. The 3 windows Setup, Measure and Graph 1 have been cascaded below.

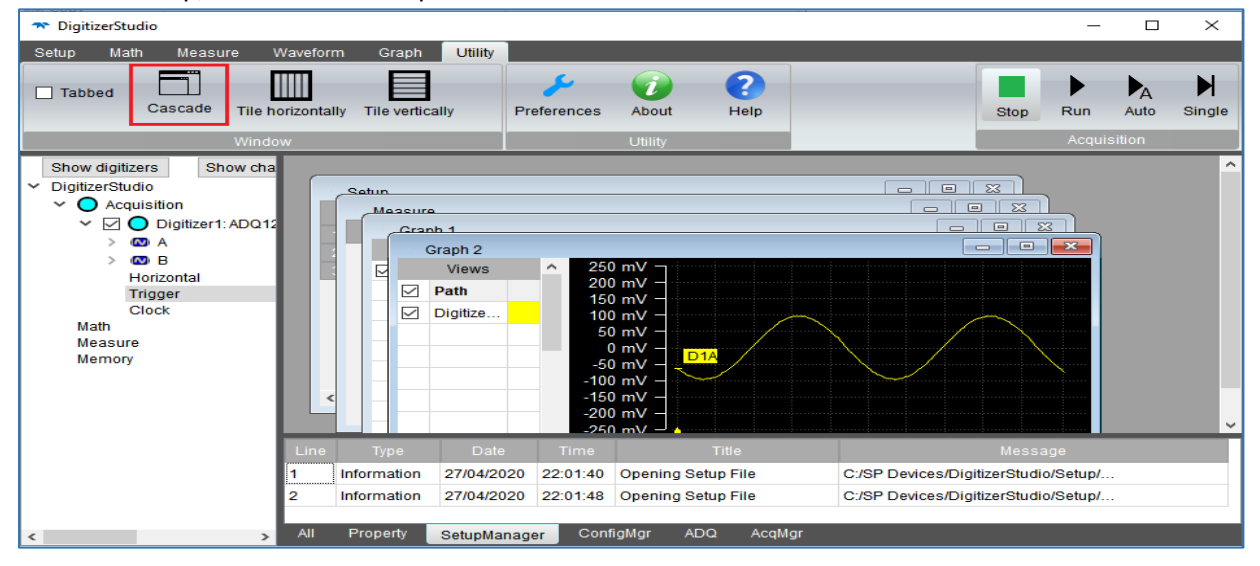

Figure 45: Utility - Cascade

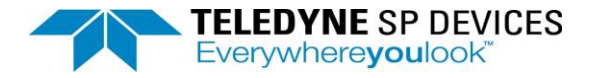

# 6.1.3. Tile Horizontally

The Tile Horizontally utility is used to view the horizontal layout of multiple windows in the Digitizer Studio. The 3 windows Setup, Measure and Graph 1 have been displayed in a horizontal layout below

| TigitizerStudio                                                                                                    |                                                                                                  |                                                 |              |                                                                                                    |                                                                                                  |                                        |                | – 🗆 X                                                                                                    |
|----------------------------------------------------------------------------------------------------|--------------------------------------------------------------------------------------------------|-------------------------------------------------|--------------|----------------------------------------------------------------------------------------------------|--------------------------------------------------------------------------------------------------|----------------------------------------|----------------|----------------------------------------------------------------------------------------------------|
| Setup Math Measure<br>Tabbed Cascade<br>Show digitizers Sho                                                                                                    | Waveform Gr                                                                                      | vertically                                      | eferen       | nces About<br>Utility<br>Measure                                                                                             | Pelp                                                                                             | • *                                    | Sto<br>Graph 1 | Run Auto Single                                                                                                    |
| <ul> <li>Acquisition(Simul:</li> <li>Acquisition(Simul:</li> <li>Digitizer1:</li> <li>A</li> <li>A</li> <li>B</li> <li>Horizontal</li> <li>Trigger</li> <li>Clock</li> <li>Math</li> <li>Measure</li> <li>Memory</li> </ul> | Name<br>Software platform<br>Software revision<br>Setup revision<br>API revision<br>Build number | Value<br>DigitizerStudio<br>1.0.0<br>52407<br>1 | >            | Name       1     P1       2     P2       3     P3       4     P4       5     P5       6     P6       7     P7       8     P8 | Acquisition.[<br>Math.F1<br>Acquisition.[<br>Math.F1<br>Math.F1<br>Math.F1<br>Math.F1<br>Math.F1 | Source<br>Digitizer9.A<br>Digitizer9.A | new: ^         | 200 mV -<br>150 mV -<br>100 mV -<br>50 mV -<br>-50 mV -<br>-100 mV -<br>-100 mV -<br>-200 mV -<br>-250 mV -<br>-250 m |
|                                                                                                    | Line Type                                                                                        | Date Tir                                        | me           |                                                                                                    | Tit                                                                                              | le                                     |                | Me                                                                                                    |
|                                                                                                    | 1 Information<br>2 Information<br><                                                              | 27/04/2020 22:36<br>27/04/2020 22:36            | 6:52<br>6:53 | Opening Setup                                                                                                    | File                                                                                             | 11-14- 11-                             |                | C:/SP Devices/DigitizerSl<br>C:/SP Devices/DigitizerSl v                                                                                                    |
| < >                                                                                                    | All Property                                                                                     | SetupManager                                    | Confi        | igMgr ADQ                                                                                                    | AcqMgr                                                                                           | Math Me                                | asure          |                                                                                                    |

Figure 46: Utility - Tile Horizontally

# 6.1.4. Tile Vertically

The Tile Vertically utility is used to view the vertical layout of multiple windows in the Digitizer Studio. The 3 windows Setup, Measure and Graph 1 have been displayed in a vertical layout below

| TigitizerStudio                                                 |                                    |                            |                        |                     | -                      | - 🗆 ×            |
|-----------------------------------------------------------------|------------------------------------|----------------------------|------------------------|---------------------|------------------------|------------------|
| Setup Math Measure                                              | Waveform                           | Graph Utility              |                        |                     |                        |                  |
| Tabbed Cascade Til                                              | e horizontally T                   | ile vertically             | es About He<br>Utility | 2<br>alp            | Stop Run               | Auto Single      |
| Show digitizers Sho                                             | Setup                              |                            |                        |                     |                        |                  |
| <ul> <li>DigitizerStudio</li> <li>Acquisition(Simul:</li> </ul> | Name<br>Software platfo            | Value<br>m DigitizerStudio |                        | Range               |                        | Type ^           |
| ✓ ✓ O Digitizer1: /<br>> Ø A                                    | Software revisi                    | on 1.0.0                   |                        |                     |                        | String 1         |
| > 🚳 B                                                           | <ul> <li>Setup revision</li> </ul> | 1.0                        |                        |                     |                        | String 1 v       |
| Horizontal<br>Trigger                                           | Measure                            |                            |                        |                     |                        |                  |
| > Math                                                          |                                    |                            |                        |                     |                        | S                |
| > Measure                                                       | 1 P1                               | Acquisition.Digitizer9.A   | Codes                  | ~                   |                        | Source is not Av |
| Memory                                                          | 2 P2                               | Math.F1                    | DC Power               | V No Data           |                        |                  |
|                                                                 | 3 <b>P3</b>                        | Acquisition.Digitizer9.A   | Range                  | ~                   |                        | Source is not Av |
|                                                                 |                                    | Moth E1                    | F2 Eurol tono          | ~                   |                        | EET rocult bac r |
|                                                                 | Graph 1                            |                            |                        |                     |                        |                  |
|                                                                 | Views                              |                            |                        | $\land \land \land$ | $\wedge \wedge \prime$ | $\sim \sim $     |
|                                                                 | Digitizer1.A                       | =£il II¥ =                 | $\sim \sim \sim$       | $\sim \sim \sim$    | $\checkmark \lor \lor$ | $\sim \sim$      |
|                                                                 |                                    | = <u>₹</u> \$8 Hiv =       | ·                      | 1                   | i                      |                  |
|                                                                 |                                    | × 0                        | ns 200 ns              | 400 ns              | 600 ns 800             | )ns 1us          |

Figure 47: Utility – Tile Vertically

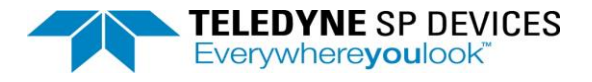

# 6.2. Utility

# 6.2.1. Preference

Preference menu opens a new dialogue box.

- Show Property type: In detail setup view, user can hide/show "Type" column using this preference.
- Set fixed scale divisions: Graph can be visible in Fixed division mode using this preference.

| 🛪 DigitizerStudio                                                                                                    |                                                                                                    | - 🗆 X                                                                                                    |
|----------------------------------------------------------------------------------------------------|----------------------------------------------------------------------------------------------------|----------------------------------------------------------------------------------------------------|
| Setup Math Measure                                                                                                    | re Waveform Graph Utility                                                                                                    |                                                                                                    |
| Tabbed Cascade                                                                                                    | Tile horizontally Tile vertically Preferences About Help Stor                                                                                                    | P Run Auto Single                                                                                                    |
| Show digitizers Sho<br>V DigitizerStudio<br>V Acquisition(Simul:<br>V O Digitizer1: /<br>> O A<br>+ O Digitizer1: /<br>> O A<br>+ Orizontal<br>Trigger<br>Clock<br>> Math<br>> Measure<br>Memory | Setup     The DigitizerStudio     X       Software plat     Details     Details       Software revis     Show property type     Image: Constraint of the set of the set of | String C<br>String 1<br>String 1<br>Str |

Figure 48: Utility – Preference

# 6.2.2. About

About button will provide information of Digitizer studio application.

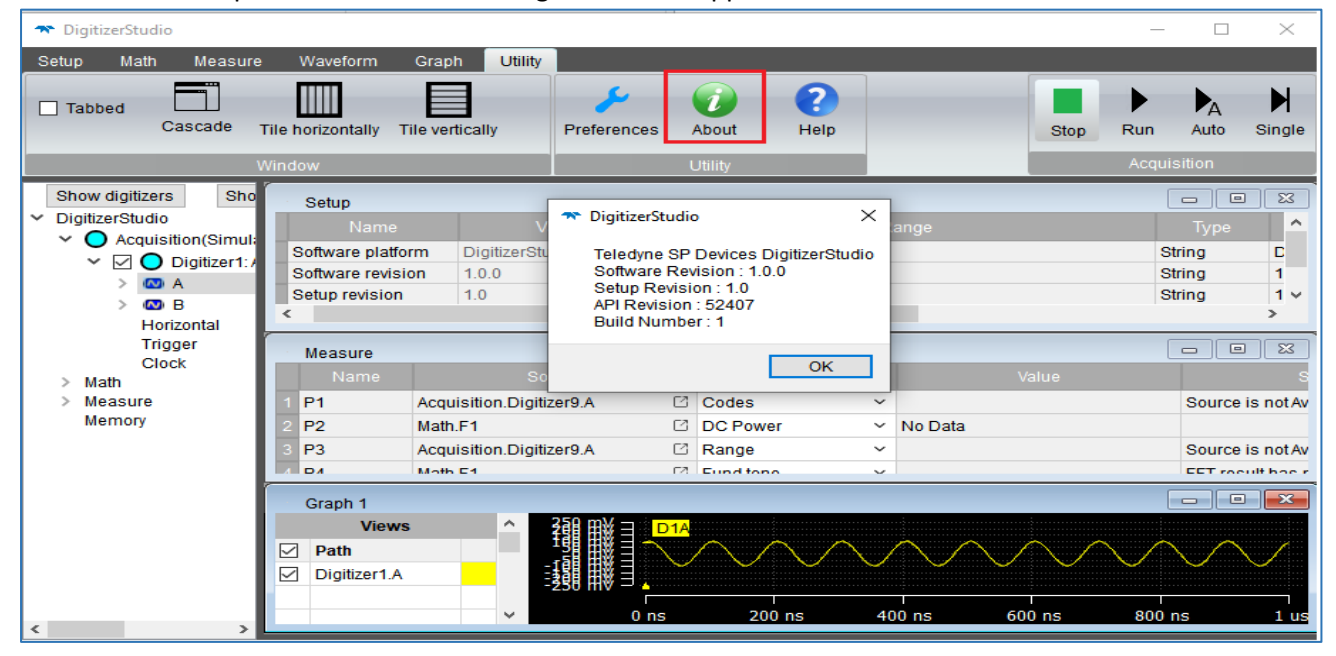

Figure 50 : Utility - About

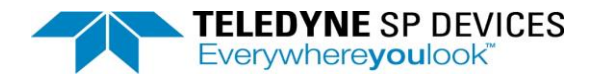

# 7. Acquisition

| 🛪 DigitizerStudio                               |                         |                   |          |        |                 |      | _         |      | ×      |
|-------------------------------------------------|-------------------------|-------------------|----------|--------|-----------------|------|-----------|------|--------|
| Setup Math Measure V                            | Waveform Graph U        | Itility           |          |        |                 |      |           |      |        |
| Add Remove Remove all                           |                         |                   |          | -      |                 | Stop | Run       | Auto | Single |
| Math                                            |                         |                   |          |        |                 |      | Acquisi   | tion |        |
| Show digitizers Show cha                        | Setup Measure           | Graph 1 Graph 2   | 2 💌      |        |                 |      |           |      |        |
| ✓ DigitizerStudio                               | Name                    |                   |          |        | Default Value   |      |           |      | Max    |
| Acquisition                                     | 1 Software platform     | DigitizerStudio   |          | String | DigitizerStudio |      |           |      |        |
|                                                 | 2 Software revision     | 1.0.0             |          | String | 1.0.0           |      |           |      |        |
| Result                                          | 3 Setup revision        | 1.0               |          | String | 1.0             |      |           |      |        |
| DBS                                             | 4 API revision          | 52407             |          | String |                 |      |           |      |        |
| 🗸 🐼 B                                           | 5 Build number          | 1                 |          | String | 1               |      |           |      |        |
| Result<br>DBS<br>Horizontal<br>Trigger<br>Clock | ٢                       |                   |          |        |                 | _    |           |      | >      |
| Math                                            | Line Type               |                   |          |        |                 |      |           |      | м ^    |
| Memory                                          | 88 mormation 27         | 104/2020 23.39.55 | GOLLEIL  |        |                 | 4    | 227 pixer |      |        |
|                                                 | 89 Information 27       | /04/2020 23:39:55 | GUI.Left |        |                 | 2    | 228 pixel |      |        |
|                                                 | 90 Information 27       | /04/2020 23:39:55 | GUI.Left |        |                 | 2    | 230 pixel |      |        |
|                                                 | 91 Information 27       | /04/2020 23:39:55 | GUI.Left |        |                 | 2    | 231 pixel |      | - 11   |
|                                                 | 92 Information 27       | /04/2020 23:39:55 | GUI.Left |        |                 | 2    | 232 pixel |      | ~      |
|                                                 | <                       |                   |          |        |                 |      |           |      | >      |
| < >                                             | All <b>Property</b> Set | tupManager Confi  | igMgr    |        |                 |      |           |      |        |

Acquisition menu in the Digitizer Studio has the functionalities below:

Figure 51 : Acquisition

# 7.1. Single

The Single button is used to capture a single batch from the connected and enabled digitizer. If a trigger condition has not occurred and the user presses "Single" again, it will initiate software trigger and capture data.

# 7.2. Run

The Run button is used to capture continuously until the "Stop" button has been pressed. If channels are plotted in graph, plots will be updated continuously as new data arrives from the digitizer.

# 7.3. Auto

The Auto button is used to capture continuously until the "Stop" button has been pressed. The difference between Run and Auto is if a trigger condition doesn't occur within 200ms, it will initiate software trigger and capture data.

# 7.4. Stop

The Stop button is used to stop the operations of the Run button and the Auto button.

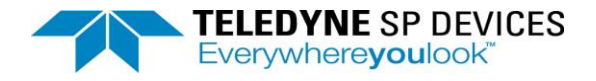

# 8. Context Menu of Hierarchy

# 8.1. Acquisition Context Menu

The context menu for Acquisition has the functionality *Set to Default*. This option allows the user to set the properties of Acquisition and its children to its default value.

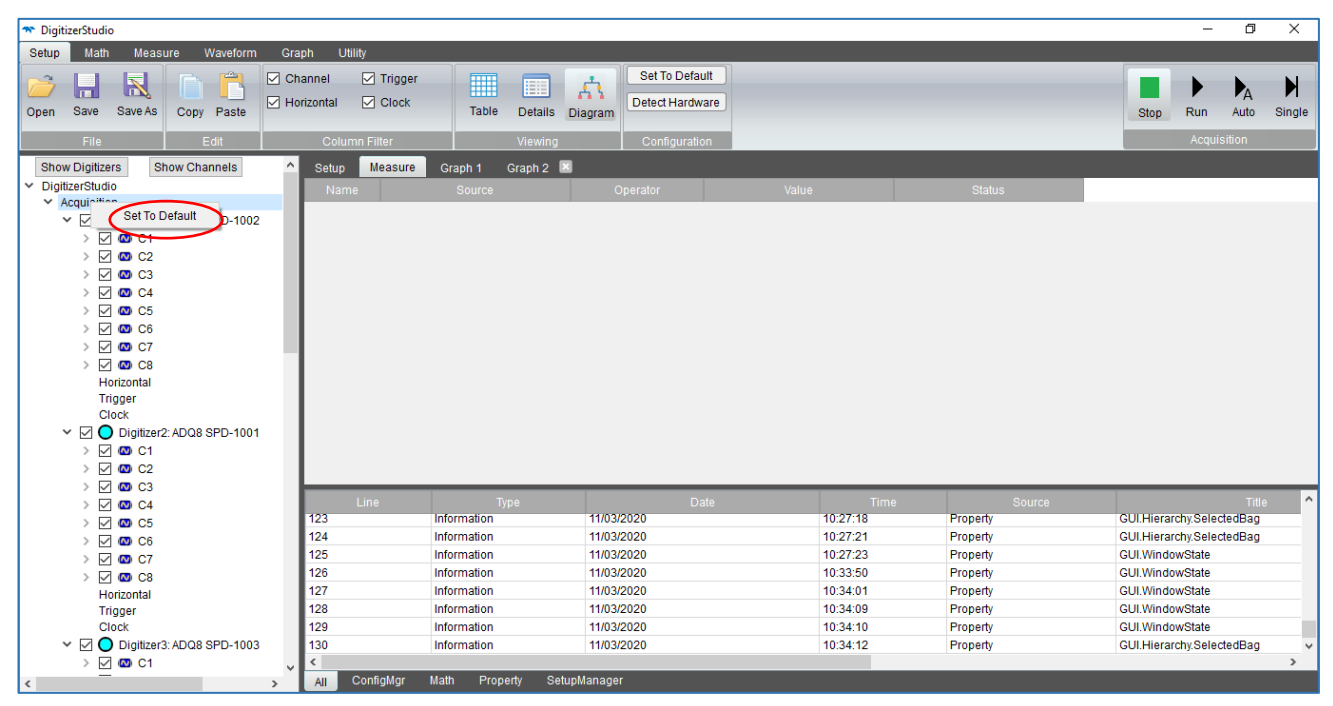

Figure 52: Acquisition Context Menu

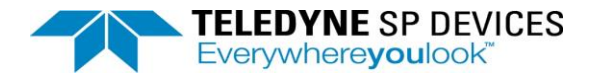

### 8.2. Digitizer Context Menu

The context menu for Digitizer has the functionality *Set to Default*. This option allows the user to set the properties of the Digitizer and its children to its default value.

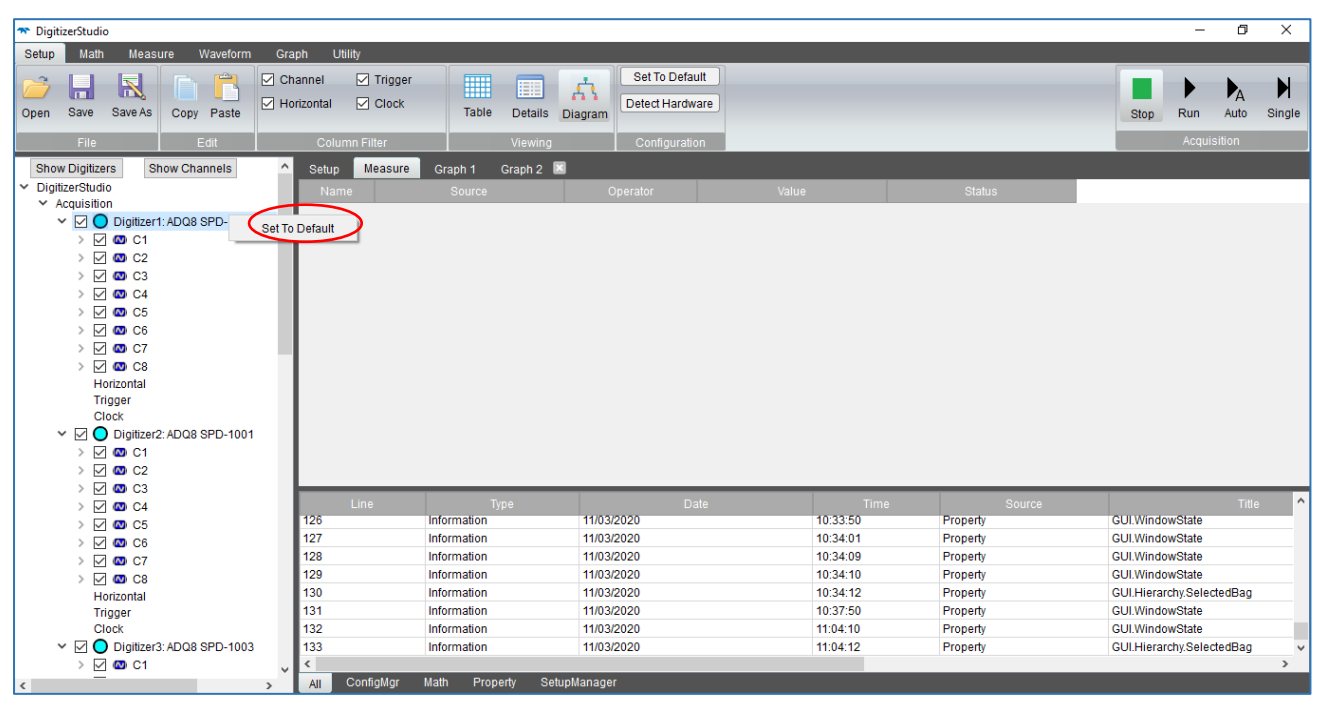

Figure 53 : Digitizer Context Menu

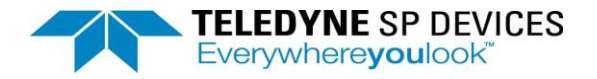

# 8.3. Channel Context Menu

The context menu for Channel has following options:

- View in Graph This functionality is used to view the selected channel in a graph.
- Set to Default This functionality is used to set the properties of the selected channel and its children to its default value.
- Save To Memory This functionality is used to save the channel configuration to the memory.

| DigitizerStudio                           | Orrela 1000                                              |                            |                                   |                      |                      | - 0                                          | ×           |
|-------------------------------------------|----------------------------------------------------------|----------------------------|-----------------------------------|----------------------|----------------------|----------------------------------------------|-------------|
| Setup Main Measure Waveform               | Graph Otility<br>Channel 🗹 Trigger<br>Horizontal 🗹 Clock | Table Details D            | Set To Default<br>Detect Hardware |                      |                      | Stop Run Auto                                | N<br>Single |
| File Edit                                 | Column Filter                                            | Viewing                    | Configuration                     |                      |                      | Acquisition                                  |             |
| Show Digitizers Show Channels             | A Setun Measure                                          | Granh 1 Granh 2            | Conliguration                     |                      |                      |                                              |             |
| V DigitizerStudio     V Acquisition     V | Name                                                     | Source                     | Operator                          | Value                | Status               |                                              |             |
| > 🗹 🚳 C4                                  | Line                                                     | Туре                       | Date                              | Time                 | Source               | Title                                        | ^           |
| > 🗹 🖾 C5<br>> 🗹 🖾 C6                      | 129<br>130                                               | Information<br>Information | 11/03/2020<br>11/03/2020          | 10:34:10<br>10:34:12 | Property<br>Property | GUI.WindowState<br>GUI.Hierarchy.SelectedBag |             |
| > 🗹 🚳 C7                                  | 131                                                      | Information                | 11/03/2020                        | 10:37:50             | Property             | GUI.WindowState                              |             |
| > 🗹 🖾 C8                                  | 132                                                      | Information                | 11/03/2020                        | 11:04:10             | Property             | GUI.WindowState                              |             |
| Horizontal                                | 133                                                      | Information                | 11/03/2020                        | 11:04:12             | Property             | GUI.Hierarchy.SelectedBag                    |             |
| Trigger                                   | 134                                                      | Information                | 11/03/2020                        | 11:07:01             | Property             | GUI.WindowState                              |             |
| Clock                                     | 135                                                      | Information                | 11/03/2020                        | 11:12:13             | Property             | GUI.WindowState                              |             |
| Digitizer3: ADQ8 SPD-1003                 | 136                                                      | Information                | 11/03/2020                        | 11:12:15             | Property             | GUI.Hierarchy.SelectedBag                    | ×           |
| > 🗹 🚳 C1                                  | All ConfigMgr                                            | Math Property Setup        | Manager                           |                      |                      |                                              | <b>`</b>    |

Figure 54: Channel Context Menu

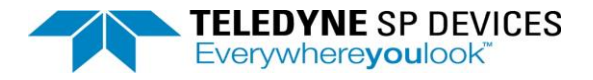

# 9. Custom Firmware

# 9.1 ATD Firmware

Properties related to ATD firmware are added in Digitizer as shown in below image.

| 🛪 DigitizerStudio                                                                      |            |             |                   |             |              |                        |               |           |         | - [         | 2    | ×      |
|----------------------------------------------------------------------------------------|------------|-------------|-------------------|-------------|--------------|------------------------|---------------|-----------|---------|-------------|------|--------|
| Setup Math Measure Waveform Gra                                                        | ph I       | Jtility     |                   |             |              |                        |               |           |         |             |      |        |
| Add Remove Remove all                                                                  |            |             |                   |             |              |                        |               |           | Ste     | op Run      | Auto | Single |
| Math                                                                                   |            |             |                   |             |              |                        |               |           |         | Acquisi     | tion |        |
| Show digitizers Show channels                                                          | <u>^ (</u> | Setup Mea   | sure Graph 1      |             |              |                        |               |           |         |             |      |        |
| ✓ DigitizerStudio                                                                      |            |             | Name              | \<br>\      | /alue        |                        | Range         |           | Туре    | Default Va  | lue  | Mir    |
| <ul> <li>Acquisition(Simulator)</li> <li>Digitizer1: ADOZDC SPD 1001</li> </ul>        |            | Model       |                   | ADQ7DC      |              |                        |               |           | String  | ADQ7DC      | >    |        |
|                                                                                        | 2          | Option      |                   | -2CH        |              |                        |               |           | String  | -2CH        | >    |        |
| > 🗹 🚳 INA                                                                              | 3          | Serial numb | er                | SPD-1001    |              |                        |               |           | String  | SPD-1001    | >    |        |
|                                                                                        | 4          | Firmware    |                   | FWATD       |              |                        |               |           | String  | FWATD       | >    |        |
| > 🗹 🚳 INB                                                                              | 5          | Firmware re | vision            | 0000        |              |                        |               |           | String  | 0000        | >    |        |
| Horizontal                                                                             | 6          | Operating m | iode              | Multirecord | i ~          | Multirecord, Streaming | )             |           | Enum    | Multirecord | >    |        |
| Clock                                                                                  | 7          | Num chann   | el                | 3           |              | [0 2147483647] Step    | p 1           |           | Int     | 3           | (    | 0      |
| Digitizer2: AD07DC SPD-1002                                                            | 8          | Num active  | channel           | 2           |              | [0 2147483647] Step    | p 1           |           | Int     | 2           | > (  | 0      |
| Digitizer2: AD07DC SPD 1002                                                            | 9          | Enable      |                   |             | $\checkmark$ | False, True            |               |           | Boolean | True        | >    |        |
|                                                                                        | 1(         | Status      |                   | 0           |              | [0 2147483647] Step    | p 1           |           | Int     | 0           | (    | 0      |
|                                                                                        | 1          | Error       |                   |             |              |                        |               |           | String  |             |      |        |
|                                                                                        |            | FWATD Wfa   | status            |             |              |                        |               |           | String  |             |      |        |
| Digitizer6: ADQ12DC SPD-1006                                                           |            | FWATD Wfa   | progress percent  | 0           |              | [0 2147483647] Step    | p 1           |           | Int     | 0           | (    | 0      |
| Digitizer7: ADQ12DC SPD-1007                                                           |            | FWATD Wfa   | records collected | 9           |              | [0 2147483647] Step    | p 1           |           | Int     | 0           | (    | 0      |
| Digitizer8: ADQ14AC SPD-1008                                                           |            | FWATD Wfa   | stream status     | 0           |              | [0 2147483647] Step    | p 1           |           | Int     | 0           | (    | 0      |
|                                                                                        | <          |             |                   |             |              |                        |               |           |         |             |      | >      |
| <ul> <li>Digitizer14: ADQ32 3r D-1013</li> <li>Digitizer14: ADQ7WB SPD-1014</li> </ul> |            |             |                   |             |              |                        |               | Message   |         |             |      | ^      |
| Digitizer15: ADQ8 SPD-1015                                                             | 93         | 3           | Information       | 12/10/2021  | 20:25:48     | Property               | GUI.Left      | 2 pixel   |         |             |      |        |
| Digitizer16: ADQ8 SPD-1016                                                             | 9/         | 4           | Information       | 12/10/2021  | 20:25:48     | Property               | GUI.Top       | 30 pixel  |         |             |      |        |
| Digitizer17: ADQ32 SPD-1013                                                            |            |             | Information       | 12/10/2021  | 20:26:40     | Bronorty               | CLILWindow    | Windowod  |         |             |      |        |
| > V O Digitizer18: ADQ33 SPD-1013                                                      | 90         |             | mornation         | 12/10/2021  | 20.20.48     | Froperty               | GOI.WINDOW    | windowed  |         |             |      |        |
| Math                                                                                   | 96         | 3           | Information       | 12/10/2021  | 20:25:52     | Property               | GUI.Hierarchy | 319 pixel |         |             |      |        |
| Measure                                                                                | × I        | Orburtt     |                   | 0           | Deserts      |                        |               |           |         |             | _    | Ň      |
| < >>                                                                                   | 4          | SetupMa     | anager ADQ        | ConligMgr   | Property     |                        |               |           |         |             |      |        |
|                                                                                        |            |             |                   |             |              |                        |               |           |         |             |      |        |

Figure 55 : ATD Firmware Digitizer Properties

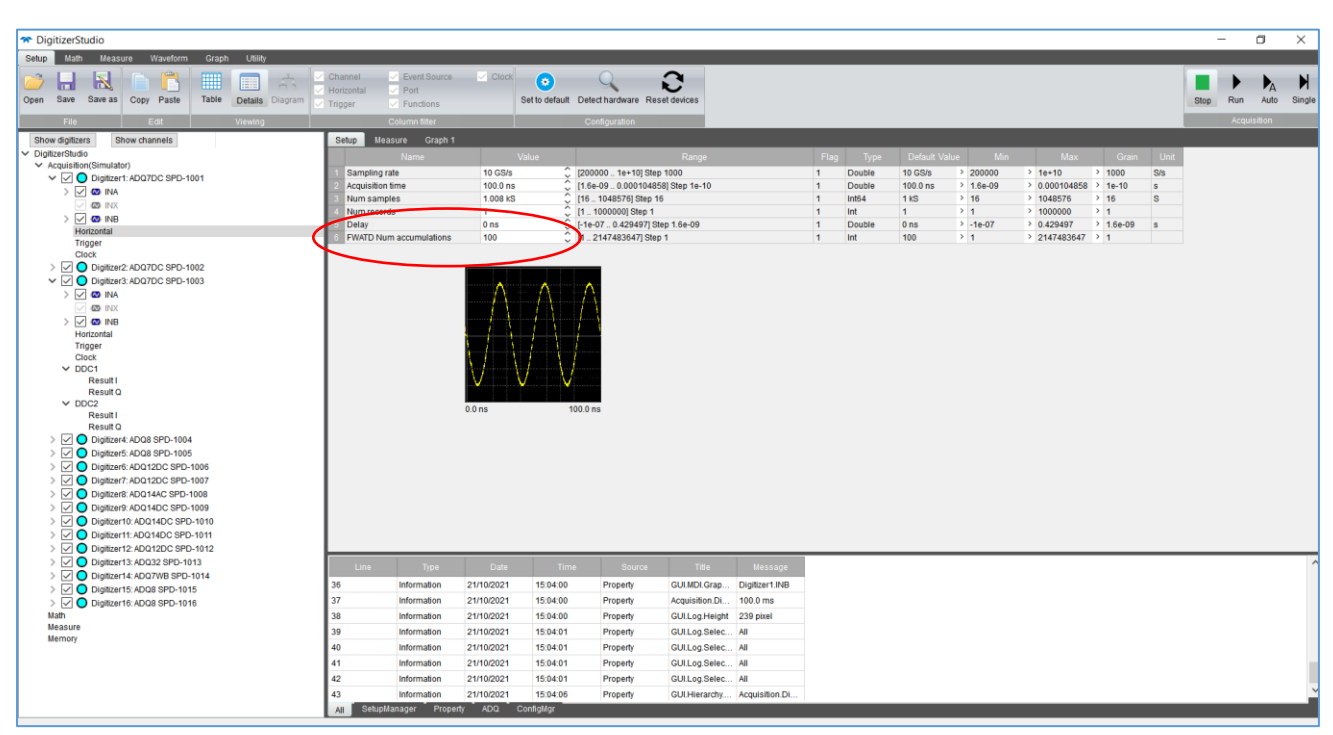

Figure 56: ATD Firmware Horizontal Property

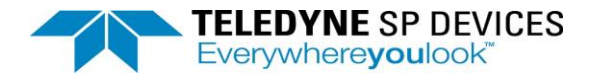

#### 9.2 DDC Firmware

As shown in below image, DDC class will be added in hierarchy under Digitizer for ADQ7 having DDC firmware.

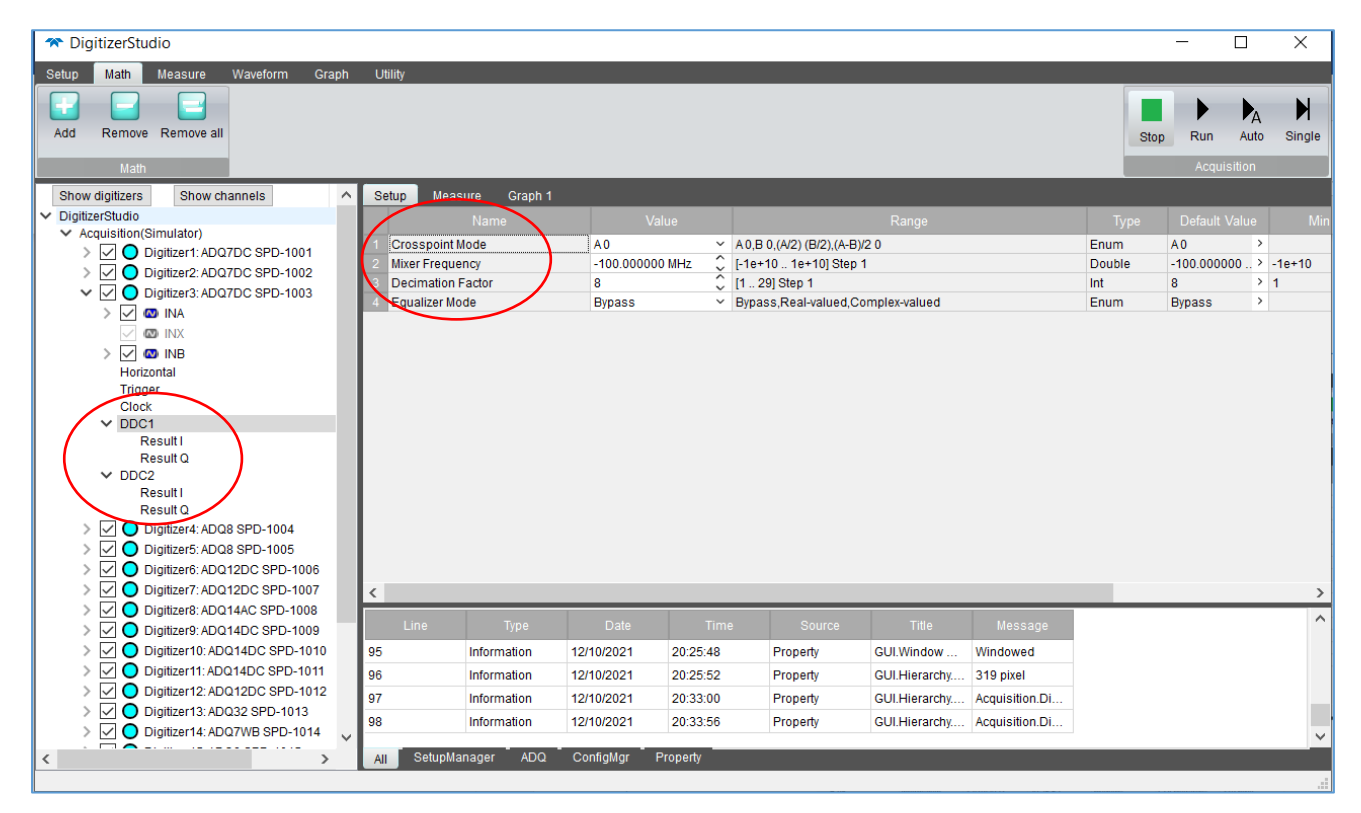

Figure 57 : DDC Firmware